# Win3500 Control System

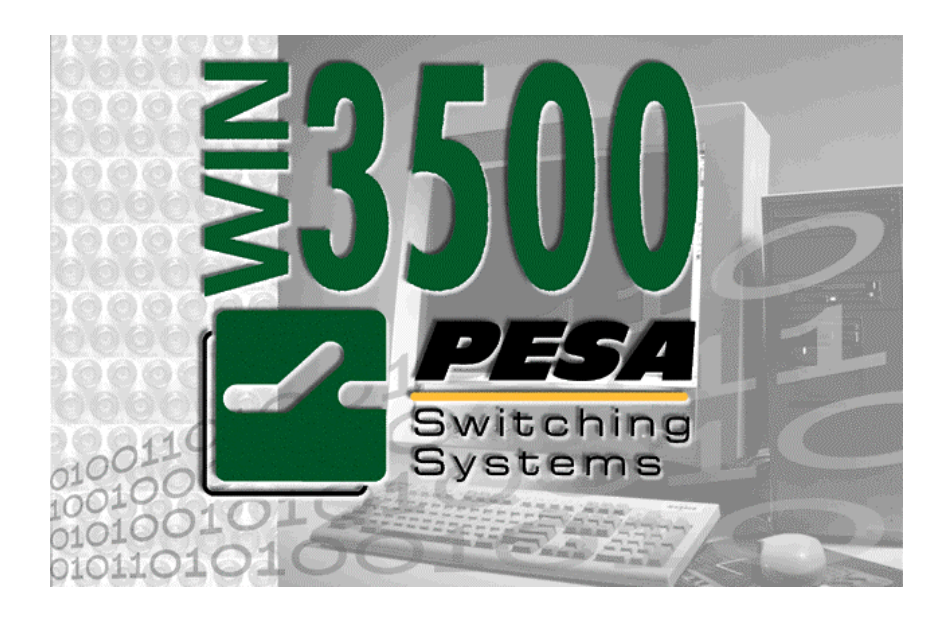

v3.5

PESA Switching Systems, Inc. 330-A Wynn Drive Northwest Huntsville, AL 35805-1961 http://www.pesa.com (256) 726-9200

### Service and Ordering Assistance

PESA Switching Systems, Inc. 330-A Wynn Drive Northwest Huntsville, AL 35805-1961 USA www.pesa.com

<u>Main Office</u> (256) 726-9200 (Voice) (256) 726-9271 (Fax)

<u>Service Department</u> (256) 726-9222 (Voice) **(24 hours/day, 7 days/week)** (256) 726-9268 (Fax)

### **National Sales Office**

PESA Switching Systems, Inc. 35 Pinelawn Rd., Suite 99-E Melville, NY 11747 USA (800) 328-1008 (Voice) (516) 845-5020 (Voice) (516) 845-5023 (Fax)

© 1999 PESA Switching Systems, Inc. All Rights Reserved.

No part of this publication may be reproduced, stored in any retrieval system or transmitted in any form or by any means, including but not limited to electronic, mechanical, photocopying, recording or otherwise, without the prior written permission of PESA Switching Systems, Inc. This includes text, illustrations, tables and charts.

All information, illustrations and specifications contained in this publication are based on the latest product information available at the time of publication approval. The right is reserved to make changes at any time without notice.

Printed in the United States of America.

# Contents

#### **Chapter 1 – Introduction**

| General Description                      | 1 |
|------------------------------------------|---|
| Minimum PC Requirements                  | 2 |
| End User Commercial License Agreement    | 2 |
| Grant                                    | 2 |
| Limited Warranty                         | 2 |
| Scope of Grant                           | 3 |
| Title                                    | 4 |
| Termination                              | 4 |
| Miscellaneous                            | 4 |
| What's New For v3.0                      | 4 |
| Dynamic Panel Insertion/Editing          | 4 |
| Component Overlap                        | 5 |
| Truck Link Protocol                      | 5 |
| What's New For v3.3                      | 5 |
| Support for 330MHz Pentium II Processors | 5 |
| What's New For v3.4                      | 5 |
| Maintenance Release                      | 5 |
| What's New For v3.5                      | 5 |
| New Remote Control Panels                | 5 |
|                                          |   |

#### Chapter 2 – Installation

| Preliminary Settings | 7 |
|----------------------|---|
| Initial Installation | 7 |
| Upgrade Installation | 7 |

#### **Chapter 3 – General Operation**

| Hardware Setup                   | 9  |
|----------------------------------|----|
| Software Setup                   | 9  |
| Set Initial User Name            | 9  |
| Establish Serial Port Connection | 9  |
| Test Serial Port Connection      | 10 |
| Create A User Account            | 10 |
| Create A Sample Configuration    | 10 |
| Software Setup Summary           | 11 |
| Win3500 Data                     | 11 |

#### Chapter 4 – File Menu

# Introduction13New Configuration13Open Configuration13Save Configuration13Print Setup14

1

7

9

13

| Print | 14 | 1 |
|-------|----|---|
| Exit  | 15 | 5 |

### Chapter 5 – System Menu

#### 17

| Introduction                         | 17 |
|--------------------------------------|----|
| Log On to Controller                 | 17 |
| Log Off of Controller                | 17 |
| Download Configuration to Controller | 17 |
| Upload Configuration from Controller | 18 |
| Controller Configuration Name        | 18 |
| User Account                         | 18 |
| Communications                       | 19 |
| Modem                                | 20 |
| Call Remote (Modem)                  | 20 |
| Hang Up                              | 21 |
| Configure Remote (Modem)             | 21 |
| Set User                             |    |

#### Chapter 6 – Router Menu

23

29

| Introduction     | 23 |
|------------------|----|
| Router Status    |    |
| Take Mode        |    |
| Hot Take Mode    |    |
| Preset Mode      |    |
| Salvo            |    |
| Panel Status     |    |
| Online Panel Cfg |    |
| Reentry Status   |    |
| Sync Ref Status  |    |
| Tieline Status   |    |
|                  |    |

### Chapter 7 – Configuration Menu

| Introduction                           |         |
|----------------------------------------|---------|
| Configuration Information              |         |
| Level                                  |         |
| Deleting Levels                        |         |
| Component                              |         |
| Tieline                                |         |
| Category                               |         |
| Editing Categories                     |         |
| Deleting Categories                    | 36      |
| Index                                  | 37      |
| Editing Indices                        | 38      |
| Deleting Indices                       | 38      |
| Source                                 | 39      |
| Deleting Sources                       |         |
| Destination                            |         |
| Deleting Destinations                  | 46      |
| Reentry                                | 47      |
| Deleting Reentries                     | 48      |
| Sync Reference                         |         |
| Assign Sync References to Destinations |         |
| Assign Sync References to Levels       |         |
| Modify Sync Reference Order            |         |
|                                        | ·····J1 |

| Reset Controller               |    |
|--------------------------------|----|
| Reset Panel                    | 76 |
| Import/Export Functions        | 76 |
| er 9 – Troubleshooting         | 79 |
| Introduction                   |    |
| Error Messages                 | 79 |
| Component Offset Warning       | 79 |
| Configuration Error            | 79 |
| Configuration Warning          | 80 |
| Controller Interface Authority | 80 |
| CPU Link Message               | 80 |
| Database Conversion Error      | 80 |
|                                |    |

| Chapter 9 – | Troubleshooting |
|-------------|-----------------|
|-------------|-----------------|

Chapter 8 – Diagnostics Menu

| Introduction               | 71 |
|----------------------------|----|
| Physical Diagnostics       | 71 |
| All Call                   | 72 |
| Diagonal                   | 73 |
| Take                       | 74 |
| Restore                    | 74 |
| Router Physical Mapping    | 74 |
| CPU Link Test              | 75 |
| Clear Configuration Locks  | 75 |
| Block Check Enable/Disable | 76 |
| Switcher Enable/Disable    | 76 |
| Reset Controller           | 76 |
| Reset Panel                | 76 |
| Import/Export Functions    | 76 |
| er 9 – Troubleshooting     | 79 |

| Panel Name               | 55 |
|--------------------------|----|
| Panel Address            | 55 |
| Requester Code           | 55 |
| Lock Priority            |    |
| Status Level             | 56 |
| Status Method            | 56 |
| Destination              | 57 |
| Levels of Control List   | 57 |
| Source Include List      | 59 |
| Destination Include List | 59 |
| Salvo Include List       | 59 |
| Data Key List            | 59 |
| Salvo Key List           | 60 |
| Soft Keys                | 62 |
| View Keys                | 62 |
| Status Display Panels    | 63 |
| View Displays            | 64 |
| CPU Link                 | 64 |
| Port Selection           | 65 |
| Port Name                | 65 |
| Requester Code           | 65 |
| Lock Priority            | 66 |
| Baud Rate                | 66 |
| Stop Bits                | 66 |
| Protocol                 | 67 |

71

| Duplicate Output Error                |    |
|---------------------------------------|----|
| Invalid Save Directory                |    |
| Panel Status Level Change Requirement |    |
| Remote Modem Configuration            |    |
| Sync Ref Status Message               |    |
|                                       |    |
| sary of Terms                         | 83 |

#### **Glossary of Terms**

Index

105

# **Chapter 1 – Introduction**

# **General Description**

The PESA 3500 System Controller is a low cost, full-featured microprocessor-based control system designed to interface with various configurations of PESA video and audio routing switchers. The 3500 System Controller, working in conjunction with the PESA Win3500 Control System software, enables users to configure and operate a routing switcher system from a PC.

Hardware installation and operation information may be found in the PESA 3500 System Controller manual, Part No. 81-9059-0402-0.

For a summary of the 3500 Control System general specifications, see Table 1 on page 1.

| Max Number of Levels                   |                                 | 8        |  |  |
|----------------------------------------|---------------------------------|----------|--|--|
| Max Number of Inputs/Outputs per Level | 5                               | 12       |  |  |
| Max Number of Components               | 1                               | 6        |  |  |
| Max Number of Tielines                 | 32                              |          |  |  |
| Max Number of Categories               | 128                             |          |  |  |
| Max Number of Index Names              | 16 (Including default "0")      |          |  |  |
| Max Number of Sources                  | 600                             |          |  |  |
| Max Number of Destinations             | 600                             |          |  |  |
| Max Number of Rentries                 | 8                               |          |  |  |
| Max Number of Salvos                   | 128 (1024 Entry Lines)          |          |  |  |
| Lock Priority Range                    | 0-255 ("0" is Highest Priority) |          |  |  |
| Max Number of Control Panels           | 500                             |          |  |  |
| Panel Address Range                    | 1 - 1023                        |          |  |  |
| Panel Requestor Code Range             | 1 - 65535                       |          |  |  |
| Chop Rate                              | 1 – 255 Frames                  |          |  |  |
| Component Types                        | RM5 (System 5) PRC              |          |  |  |
| Offset Range                           | 0 - 255                         | 0 - 4094 |  |  |
| Strobe Range                           | 1 – 5                           | 1 – 63   |  |  |
| Address Range                          | 1 – 255                         | 1 - 4095 |  |  |

Table 1 General Specifications

# **Minimum PC Requirements**

The minimum PC requirements to run Win3500 are:

- Processor: 486DX2-66MHz
- Memory: 8 MB of RAM
- Monitor: 800X600 SVGA
- Serial Port: One serial port available from COM1 through COM4 available for CPU Link use (16550 UART preferred.)
- Hard Disk: 10 MB of available space (5 MB for executable files and 5 MB for configuration data)
- Operating System: Win3500 is a 16-bit application which will run under any of these operating systems:

Microsoft Windows<sup>TM</sup> v3.1

Microsoft Windows95<sup>TM</sup>

Microsoft Windows98<sup>TM</sup>

Microsoft Windows NTTM

• Local Modem (Optional): If you wish to connect to the 3500 System Controller via modem, you will need two modems, A Local Modem and a Remote Modem. See "Modem" on page 20 for more information.

# **End User Commercial License Agreement**

#### Grant

Subject to purchase of a PESA System Controller, PESA Switching Systems, Inc. (PESA) grants to you a non-exclusive license to use the Software and accompanying documentation ("Documentation") in the manner described below under "Scope of Grant."

#### **Limited Warranty**

PESA warrants that for a period of ninety (90) days from the date of acquisition, the Software, if operated as directed, will substantially achieve the functionality described in the Documentation. PESA does not warrant, however, that your use of the Software will be uninterrupted or that the operation of the Software will be errorfree or secure. In addition, the security mechanisms implemented by PESA software have inherent limitations, and you must determine that the Software sufficiently meets your requirements. PESA also warrants that the media containing the Software, if provided by PESA, is free from defects in material and workmanship and will so remain for ninety (90) days from the date you acquired the Software. PESA's sole liability for any breach of this warranty shall be, in PESA's sole discretion: (i) to replace your defective media; or (ii) to advise you how to achieve substantially the same functionality with the Software as described in the Documentation through a procedure different from that set forth in the Documentation; or (iii) if the above remedies are impracticable, to refund the purchase price you paid for the System Controller. Repaired, corrected, or replaced Software and Documentation shall be covered by this limited warranty for the period remaining under the warranty that covered the original Software, or if longer, for thirty (30) days after the date (a) of shipment to you of the repaired or replaced Software, or (b) PESA advised you how to operate the Software so as to achieve the functionality described in the Documentation. Only if you inform PESA of your problem with the Software during the applicable warranty period and provide evidence of the date you purchased a license to the Software will PESA be obligated to honor this warranty. PESA will use reasonable commercial efforts to repair, replace, advise or, for individual consumers, refund pursuant to the foregoing warranty within 30 days of being so notified.

THIS IS A LIMITED WARRANTY AND IT IS THE ONLY WARRANTY MADE BY PESA. PESA MAKES NO OTHER EXPRESS WARRANTY AND NO WARRANTY OF NONINFRINGEMENT OF THIRD PARTIES' RIGHTS. THE DURATION OF IMPLIED WARRANTIES, INCLUDING WITHOUT LIMITATION. WARRANTIES OF MERCHANTABILITY AND OF FITNESS FOR A PARTICULAR PURPOSE, IS LIMITED TO THE ABOVE LIMITED WARRANTY PERIOD; SOME JURISDICTIONS DO NOT ALLOW LIMITATIONS ON HOW LONG AN IMPLIED WARRANTY LASTS, SO LIMITATIONS MAY NOT APPLY TO YOU. NO PESA DEALER, AGENT, OR EMPLOYEE IS AUTHORIZED TO MAKE ANY MODIFICATIONS, EXTENSIONS, OR ADDITIONS TO THIS WARRANTY. If any modifications are made to the Software by you during the warranty period; if the media is subjected to accident, abuse, or improper use; or if you violate the terms of this Agreement, then this warranty shall immediately be terminated. This warranty shall not apply if the Software is used on or in conjunction with hardware or software other than the unmodified version of hardware and software with which the software was designed to be used as described in the Documentation. THIS WARRANTY GIVES YOU SPECIFIC LEGAL RIGHTS, AND YOU MAY HAVE OTHER LEGAL RIGHTS THAT VARY BY JURISDICTION.

#### Scope of Grant

You may:

- use the Software on any single computer;
- use the Software on a second computer so long as only one copy is used at a time;
- copy the Software for archival purposes, provided any copy must contain all of the original Software's proprietary notices.

You may not:

- permit other individuals to use the Software except under the terms listed above;
- permit concurrent use of the Software;
- modify, translate, reverse engineer, decompile, disassemble (except to the extent applicable laws specifically prohibit such restriction), or create derivative works based on the Software;
- copy the Software other than as specified above;
- rent, lease, grant a security interest in, or otherwise transfer rights to the Software; or
- remove any proprietary notices or labels on the Software.

#### Title

Title, ownership rights, and intellectual property rights in the Software shall remain in PESA and/or its suppliers. The Software is protected by the copyright laws and treaties. Title and related rights in the content accessed through the Software is the property of the applicable content owner and may be protected by applicable law. This License gives you no rights to such content.

#### Termination

The license will terminate automatically if you fail to comply with the limitations described herein. On termination, you must destroy all copies of the Software and Documentation.

LIMITATION OF LIABILITY. UNDER NO CIRCUMSTANCES AND UNDER NO LEGAL THEORY, TORT, CONTRACT, OR OTHERWISE, SHALL PESA OR ITS SUPPLIERS OR RESELLERS BE LIABLE TO YOU OR ANY OTHER PERSON FOR ANY INDIRECT, SPECIAL, INCIDENTAL, OR CONSEQUENTIAL DAMAGES OF ANY CHARACTER INCLUDING, WITHOUT LIMITATION. DAMAGES FOR LOSS OF GOODWILL. WORK STOPPAGE, COMPUTER FAILURE OR MALFUNCTION, OR ANY AND ALL OTHER COMMERCIAL DAMAGES OR LOSSES. IN NO EVENT WILL PESA BE LIABLE FOR ANY DAMAGES IN EXCESS OF THE AMOUNT PESA RECEIVED FROM YOU FOR A LICENSE TO THE SOFTWARE, EVEN IF PESA SHALL HAVE BEEN INFORMED OF THE POSSIBILITY OF SUCH DAMAGES. OR FOR ANY CLAIM BY ANY OTHER PARTY. THIS LIMITATION OF LIABILITY SHALL NOT APPLY TO LIABILITY FOR DEATH OR PERSONAL INJURY TO THE EXTENT APPLICABLE LAW PROHIBITS SUCH LIMITATION. FURTHERMORE, SOME JURISDICTIONS DO NOT ALLOW THE EXCLUSION OR LIMITATION OF INCIDENTAL OR CONSEQUENTIAL DAMAGES, SO THIS LIMITATION AND EXCLUSION MAY NOT APPLY TO YOU.

#### **Miscellaneous**

If the copy of the Software you received was accompanied by a printed or other form of "hard-copy" End User License Agreement whose terms vary from this Agreement, then the hard-copy End User License Agreement governs your use of the Software. This Agreement represents the complete agreement concerning this license and may be amended only by a writing executed by both parties. THE ACCEPTANCE OF ANY PURCHASE ORDER PLACED BY YOU IS EXPRESSLY MADE CONDITIONAL ON YOUR ASSENT TO THE TERMS SET FORTH HEREIN, AND NOT THOSE IN YOUR PURCHASE ORDER. If any provision of this Agreement is held to be unenforceable, such provision shall be reformed only to the extent necessary to make it enforceable. This Agreement shall be governed by Alabama law (except for conflict of law provisions).

# What's New For v3.0

#### **Dynamic Panel Insertion/Editing**

Dynamic Panel Insertion/Editing may be found by selecting Online Panel Cfg from the Router menu. This new feature allows the user to add and edit Panels, Data Key Lists, Salvo Key Lists, Levels of Control Lists, Source Include Lists, Destination Include Lists, and Salvo Include Lists without having to download a new configuration to the controller and take the system offline.

#### **Component Overlap**

This feature allows the user to configure components such that one component may overlap part or all of the same matrix space that another component is occupying. This provides the capability to assign connections as they are needed in the next available inputs and outputs rather than dedicate blocks of inputs and outputs to a specific component. For example, A1 and A3 audio components can overlay the same matrix allowing expansion of A1 and A3 signals to be performed on a first come basis.

#### **Truck Link Protocol**

For systems with two independent controllers, this new protocol provides an arbitration scheme that allows one controller to operate in a passive mode while the other controller is used to control all routing switchers and control panels. Full operation of Truck Link requires installation of the Truck Link hardware interface units. For more information, consult your Truck Link documentation or contact your PESA sales representative.

# What's New For v3.3

#### Support for 330MHz Pentium II Processors

Win3500 now supports systems using Pentium II processors running at 330 MHz or faster. This corrects a bug that caused divide-by-zero errors under certain circumstances.

# What's New For v3.4

#### Maintenance Release

Win3500 v3.4 is a maintenance release and does not extend the functionality of the software. It corrects the salvo bug, online panel edit empty panel list bug, and the config open/new bug.

# What's New For v3.5

#### **New Remote Control Panels**

Win3500 v3.5 adds the RCP-64X and RCP-128X to the 3500 panel family.

# Chapter 2 – Installation

# **Preliminary Settings**

NOTE: The following information about CONFIG.SYS applies to 16-bit versions of Windows only.

The FILES= statement in your CONFIG.SYS file is used to specify the maximum number of files that can be open at the same time. Please ensure that in your CONFIG.SYS file, FILES= is set to at least 40 (FILES=40). You will need to reboot your PC after modifying CONFIG.SYS for the changes to take effect.

# **Initial Installation**

To install Win3500, insert Disk 1 into your floppy drive and run SETUP.EXE. The Win3500 installation program will guide you through the installation.

# **Upgrade Installation**

To upgrade Win3500 to a later version, insert Disk 1 of the upgrade into your floppy drive and run SETUP.EXE. The Win3500 installation program will guide you through the upgrade process.

To upgrade from v1.0 to v2.0: After installing the upgrade, use the Win3500 Configuration Upgrade Utility to update your configurations for use with Win3500 v2.0.

To upgrade from v2.0 to v3.0: It is not necessary to use the Win3500 Configuration Upgrade Utility since v2.0 configurations are compatible with Win3500 v3.0. However, if you are upgrading from v1.0 to v3.0, your configurations should be updated with the upgrade utility.

To upgrade from v3.0 to v3.3: It is not necessary to use the Win3500 Configuration Upgrade Utility since v3.0 configurations are compatible with Win3500 v3.3. However, if you are upgrading from v1.0 to v3.3, your configurations should be updated with the upgrade utility.

# **Chapter 3 – General Operation**

# **Hardware Setup**

Refer to the 3500 System Controller manual (PESA Part No. 81-9059-0402-0) for hardware setup information including installation of the serial port cable between the controller and your PC (or optional external modem). After the cable or modem has been installed, apply power to the routing switcher system and setup the software.

# **Software Setup**

After the hardware has been setup, start Win3500 and setup the software as follows:

#### Set Initial User Name

The first time Win3500 is started, the USER window will be displayed and you will be prompted to enter a user name. The eight-character alphanumeric string entered here may be changed later.

- 1. Enter "PESAUSER" in the User Name box (this is just an example, you may enter a different user name if you wish)
- 2. Click the **OK** button

#### **Establish Serial Port Connection**

The PC running Win3500 can be connected to the 3500 System Controller by cable or by modem. Choose one of the two following methods to establish your connection:

#### Method A - For Cable Connection

Open the **System** menu and select **Communications**. When the CPU LINK SETUP window is displayed, select the serial port on your PC which is connected to the 3500 System Controller (the default is COM1). The other port parameters (Baud Rate, Stop Bits, and Parity) are automatically set by Win3500.

#### Method B - For Modem Connection

Configure your Local Modem by setting the following parameters as shown:

- 1. Data Bits = 8
- 2. Parity = None
- 3. Stop Bits = 1
- 4. Hardware (RTS/CTS) Flow Control = Enabled

To configure the Remote Modem, see "Configure Remote (Modem)" on page 21.

#### **Test Serial Port Connection**

To verify that the serial link between your PC and the 3500 System Controller is functioning correctly, perform the CPU Link Test shown on page 75. This test should be performed for either a direct cable connection or a modem connection.

#### **Create A User Account**

NOTE: User accounts provide an optional means of restricting access to certain routing switcher functions on a user-by-user basis.

Open the **System** menu, select **User Account**, and when the USER ACCOUNT window (Figure 3 on page 18) is displayed:

- 1. Click the **Add** button.
- 2. Type "PESAUSER" in the User Name box.
- 3. Check the **All Privileges** box.
- 4. Click the Change Password button. When the PASSWORD window is displayed, type "USERPASS" in the Password box and click the OK button. When the VERIFY PASSWORD window is displayed, type "USERPASS" in the Password box and click the OK button.
- 5. Click the **OK** button in the USER ACCOUNT window.
- 6. Click the **Exit** button to close the USER ACCOUNT window.

#### **Create A Sample Configuration**

NOTE: Configuration passwords are optional and rarely used on most systems. While the use of password protection is illustrated below, you will probably not use this feature when creating your operational configuration.

Open the **File** menu, select **Save Configuration**, and when the CONFIGURATION SAVE window is displayed:

- 1. Type "PESACONF" in the **Configuration Directory** box.
- 2. Click the **OK** button.

When the CONFIGURATION INFORMATION window is displayed:

- 1. Type "PESA SAMPLE 1" in the **Configuration Name** box.
- 2. Leave Chop Rate set to 1.
- 3. Click on the **Password Protected** box. When the PASSWORD window is displayed, type "CONFPASS" in the **Password** box and click the **OK** button. When the VERIFY PASSWORD window is

displayed, type "CONFPASS" in the **Password** box and click the **OK** button.

4. Click the **OK** button.

#### Software Setup Summary

You have now:

- 1. Established and tested a serial port connection to the 3500 System Controller.
- 2. Created a User Account named PESAUSER which has all privileges and is protected with the password USERPASS.
- 3. Created a Configuration named PESA SAMPLE 1 which is protected with the password CONFPASS and is stored in subdirectory c:\pesaconf.

NOTE: If your operational configuration will make use of user accounts or configuration passwords, be sure to delete the sample user account and configuration created in this chapter to avoid compromising system security.

# Win3500 Data

There are three types of data used by Win3500:

- 1 User Account Data. User account data (user name, user password, and privileges) are stored in nonvolatile memory in the 3500 System Controller.
- 2 Configuration Data. Only one configuration can be stored in nonvolatile memory in the 3500 System Controller. All other configurations must be stored on the PC, and then downloaded to the 3500 System Controller as needed.
- 3 Communication/Modem Settings.

a. Local modem settings are stored with your operating system's other configuration information.

b. Remote Modem settings are stored on your PC in \win3500\program\rmcon.dbf.

NOTE: To prevent data loss, files associated with Configuration Data and Communication/Modem Settings should be included in your normal backup routine.

# Chapter 4 – File Menu

# Introduction

The File menu provides access to basic file management operations.

# **New Configuration**

To create a new configuration, open the File menu and select New Configuration.

NOTE: Be sure to save your existing configuration before creating a new one. Win3500 will not prompt you to save before creating the new configuration and any changes made since your last save will be lost.

# **Open Configuration**

To open an existing configuration, open the **File** menu and select **New Configuration**.

NOTE: Be sure to save your existing configuration before opening another one. Win3500 will not prompt you to save before creating the new configuration and any changes made since your last save will be lost.

# **Save Configuration**

To save a new or modified configuration, open the **File** menu and select **Save Configuration**.

NOTE: You may not save a configuration to the working directory or any subdirectory of the working directory. The working directory is the directory where Win3500 was installed. If you used the default settings of the installation program, this will be c:\win3500 in 16-bit versions of Windows and c:\program files\win3500 in 32-bit versions of Windows.

When the CONFIGURATION SAVE window is displayed:

- 1. Select the subdirectory where the configuration will be saved.
- 2. Click the **OK** button.

When the CONFIGURATION INFORMATION window is displayed:

- 1. Type (or change) the **Configuration Name**.
- 2. Change the **Chop Rate** if desired.
- 3. Select or deselect the **Password Protected** box.
- 4. Click the **OK** button.

# **Print Setup**

To setup your printer, open the **File** menu and select **Print Setup**. This will open the standard print setup dialog box generated by your operating system.

### Print

To print a copy of a configuration, open the File menu and select Print.

When the PRINT window (Figure 1) is displayed, select one of the following:

- 1. **Print Configuration** to print the entire configuration.
- 2. Select Items to Print to print only a selected portion of the configuration.
- 3. **Print Select Panels** to display the PANEL PRINT SELECTION window (Figure 2) to print configuration data for selected panels.

| 🛃 PF         | RINT                 | <u>&gt;</u>                                 |  |  |  |  |  |
|--------------|----------------------|---------------------------------------------|--|--|--|--|--|
|              | Configuration        | 1: COUGAR SYSTEM                            |  |  |  |  |  |
| ⊖ <u>P</u> r | int Configuration () | Select Items to Print O Print Select Panels |  |  |  |  |  |
|              | □ C                  | onfiguration Information                    |  |  |  |  |  |
|              | 🛛 Levels             | Blocks                                      |  |  |  |  |  |
|              | 🖾 Components         | Reentries                                   |  |  |  |  |  |
|              | 🖾 Tielines           | ⊠Salvos                                     |  |  |  |  |  |
|              | Categories/Index     | kes 🗌 Sync References                       |  |  |  |  |  |
|              | Sources              | CPU Links                                   |  |  |  |  |  |
|              | Destinations         |                                             |  |  |  |  |  |
|              | ⊠ Panels             | Levels of Control Lists                     |  |  |  |  |  |
|              | 🗆 Data Key Lists     | Source Include Lists                        |  |  |  |  |  |
|              | 🗆 Salvo Key Lists    | Destination Include Lists                   |  |  |  |  |  |
|              |                      | Salvo Include Lists                         |  |  |  |  |  |
|              | Ca <u>n</u> cel      |                                             |  |  |  |  |  |

Figure 1 Print Window

|     | PRINT SE | LECTION |          |
|-----|----------|---------|----------|
| Pa  | nel:     |         |          |
|     | DNSTAT   | 1       | <u>+</u> |
| R   | CP 48 X  | 2       |          |
| R   | CPXY     | 3       |          |
| R   | CPEB2    | 4       |          |
| L   | XYLEFT   | 5       |          |
| L   | XYRITE   | 6       |          |
| R   | CPHLDT2  | 7       |          |
| R   | PELTP    | 8       |          |
| E1  | LTP2     | 10      |          |
| E E | ASTER    | 127     |          |
|     |          |         |          |
|     |          |         |          |
|     |          |         | +        |
|     |          |         |          |
|     | Print    | Close   |          |
|     |          |         |          |

Figure 2 Panel Print Selection Window

# Exit

To exit Win3500, open the File menu and select Exit.

# Chapter 5 – System Menu

# Introduction

The **System** menu provides access to operations pertaining to the 3500 System Controller interface.

# Log On to Controller

Open the **System** menu and select **Log On to Controller** to log on to the 3500 System Controller. When the LOG IN window is displayed, enter the user name and password (if assigned).

NOTE: It is not necessary to log on to the 3500 System Controller unless one or more user accounts have been created. If a functioning serial connection exists between the PC and the controller, as soon as Win3500 is started, the user will be connected to the controller.

The user will remained logged on until a log off command is issued, or until the user exits Win3500.

# Log Off of Controller

Open the **System** menu and select **Log Off of Controller** to log off of the 3500 System Controller.

# **Download Configuration to Controller**

Open the **System** menu and select **Download Configuration to Controller** to download a configuration from the PC to the 3500 System Controller.

NOTE: To avoid data loss, be sure to save a copy of the configuration loaded in the 3500 System Controller before overwriting it with the downloaded configuration.

# **Upload Configuration from Controller**

Open the **System** menu and select **Upload Configuration from Controller** to upload a configuration from the 3500 System Controller to the PC.

NOTE: To avoid data loss, be sure to save the configuration currently loaded in Win3500 before overwriting it with the uploaded configuration.

# **Controller Configuration Name**

Open the **System** menu and select **Controller Configuration Name** to display the name of the configuration currently loaded in the 3500 System Controller.

# **User Account**

Open the **System** menu and select **User Account** to display the USER ACOUNT window (Figure 3).

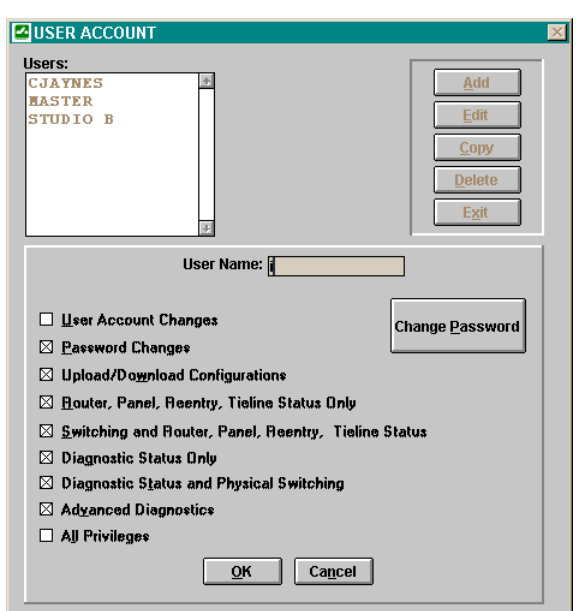

Figure 3 User Account Window

A user account is a set of privileges and an optional user password, saved as a user name. They provide a means of restricting access to certain system functions on a user-by-user basis.

NOTE: User accounts are an optional feature. If used, at least one user account must be assigned all privileges. If no user accounts are configured, all users have all privileges.

User account privileges are defined as follows:

1. User Account Changes: User is allowed to add, edit, or delete user accounts.

- 2. **Password Changes**: User is allowed to configure or change their password.
- 3. **Upload/Download Configurations**: User is allowed to upload and download configurations as well as perform online panel changes.
- 4. **Router, Panel, Reentry, Tieline Status Only**: User is allowed to obtain the status of the router, control panels, reentries, and tielines; but is not allowed to take switches and free tielines.
- 5. Switching and Router, Panel, Reentry, Tieline Status: User is allowed to the obtain the status of all switching system functions and to take switches and to free tielines.
- 6. **Diagnostic Status Only**: User is allowed to utilize the control system diagnostics to obtain the physical status (i.e. readback and confidence) of the switching system. This selection will not allow the user to perform physical switches or advanced diagnostics.
- 7. **Diagnostic Status and Physical Switching**: User is allowed to utilize the control system diagnostics to obtain the status of the switching system and to perform physical switches on the switching system.
- 8. Advanced Diagnostics: User is allowed to utilize the control system diagnostics to perform all diagnostic functions including physical switches. Some of the these capabilities include clearing configuration locks, disabling/enabling block checking, disabling/enabling the switcher, resetting the controller, resetting panels, and exporting text files to the controller.
- 9. All Privileges: User is allowed the full access to all controller features and user account management.

To copy an existing user account to a new user account, select the **User** to be copied, click the **Copy** button, enter the new **User Name**, and click the **OK** button.

To modify an existing user account, select the **User** to be modified, click the **Edit** button, make any desired changes, and click the **OK** button.

Once all changes to user accounts have been made, click the **Exit** button to close the USER ACCOUNT window. At this time all changes will be downloaded to the 3500 System Controller for storage.

# Communications

Open the **System** menu and select **Communications** to display the CPU LINK SETUP window (Figure 4).

| 🗳 CPU Link Setup |                       | × |
|------------------|-----------------------|---|
| Win3500 Se       | erial Port Parameters |   |
| Port Selection   |                       |   |
| ● COM1           | Baud Rate: 9600       |   |
| ○ COM <u>2</u>   | Stop Bits: 2          |   |
| ○ COM <u>3</u>   | Darita N              |   |
| ○ COM <u>4</u>   | Parity: M             |   |
|                  |                       |   |
| <u>o</u> ĸ       | <u>C</u> ancel        |   |
|                  |                       |   |

Figure 4 CPU Link Setup Window

Select the serial port on the PC which will be connected to the 3500 System Controller and click the **OK** button.

If the connection will be made by modem, select the port on the PC which has been assigned to the local modem.

The other serial port parameters (Baud Rate, Stop Bits, and Parity) are set automatically by Win3500

### Modem

In addition to controlling a 3500 System Controller through a direct serial port connection, Win3500 also has the capability to do so via modem over standard telephone lines. This requires two modems, a local modem at the PC and a remote modem at the 3500 System Controller. The remote modem must be properly configured before it can be connected to the 3500 System controller. See "Configure Remote (Modem)" on page 21 for more information.

#### Call Remote (Modem)

Open the **System** menu, select **Modem**, and then select **Call Remote** to display the CALL window (Figure 5).

| CALL                                   | ×                        |
|----------------------------------------|--------------------------|
| Remote Connection:<br>ALL NEWS NETWORK | <u>C</u> all Remote      |
|                                        | Configure <u>R</u> emote |
| Ca <u>n</u> cel <u>Exit</u>            | Select Modem             |
|                                        |                          |

Figure 5 Call Window

To connect a PC to a 3500 System Controller by using a local modem at the PC and a remote modem at the controller:

- 1. Select the location to be called from the **Remote Connection** drop box.
- 2. Click the **Select Modem** button to display the MODEM window (Figure 7 on page 21). Select the type of remote modem and click the OK button to close the MODEM window.
- 3. Click the **Call Remote** button to initiate the call to the remote modem.

The list of remote locations is managed by clicking on the **Configure Remote** button to display the REMOTE CONNECTION window (Figure 6). Remote locations may then be added, edited, and deleted. Both the **Remote Connection** and **Phone** text boxes will accept alphanumeric strings up to 25 characters in length.

| REMOTE CO   | NNECTION        |                 |        |
|-------------|-----------------|-----------------|--------|
| Remote Conn | ections:        |                 | Add    |
| ALL NEWS    | NETWORK         |                 | Edit   |
|             |                 |                 | Delete |
|             |                 |                 | Evit   |
|             |                 | +               |        |
|             |                 |                 |        |
| Remote Cor  | nection: ALL NE | WS NETWORK      |        |
|             | Phone: 1-205-5  | i55-1212        |        |
|             |                 |                 |        |
|             | <u>O</u> K      | Ca <u>n</u> cel |        |
|             |                 |                 |        |
|             |                 |                 |        |

Figure 6 Remote Connection Window

# Hang Up

Open the **System** menu, select **Modem** and then **Hang Up** to disconnect your PC from the remote modem.

#### **Configure Remote (Modem)**

Open the **System** menu, select **Modem** and then **Configure Remote** to display the MODEM window (Figure 7).

| MODEM                                                                                            | ×                      |
|--------------------------------------------------------------------------------------------------|------------------------|
| Modems:<br>Practical Peripherals PM288MT II<br>U.S. Robotics Sportster 28.8<br>User Defined<br># | Edit<br>Cancel<br>Exit |
| Selected Modem: U.S. ROBOTICS SPORTSTER 28.8                                                     |                        |
| Initialization String:<br>AT&F1 S0=0 &H1 &R2 &I0 L2 Q0 &C1 &D0                                   |                        |
| <u>O</u> K Ca <u>n</u> cel                                                                       |                        |

Figure 7 Modem Window

The remote modem must be an external type capable of being configured to automatically answer incoming calls. Because the 3500 System Controller does not output any modem configuration information, the remote modem must be completely transparent to the controller. The only modems tested by PESA for use as remote modems are the Practical Peripherals PM288MT II and the U.S. Robotics Sportster 28.8 using the following initialization strings:

PM288MT II: AT S0=2 Q1 X4 &C1 &D0 &K3 &S1 &W0 &Y0

Sportster 28.8: AT &F1 S0=2 &H1 &R2 &I0 L2 Q1 &C1 &D0 Y0 &W0

For more information about these modems and their initialization strings, see the Practical Peripherals web site at http://www.practical.com/ or the U.S. Robotics web

site at http://www.usr.com/. Before using any other type of modem for the remote modem, please consult with the PESA Customer Service Department.

Once a remote modem has been selected, it must be properly configured before it is connected to a 3500 System Controller. This is done by connecting the remote modem to a PC running Win3500, transferring certain data into the remote modem, disconnecting the remote modem from the PC, and then connecting the remote modem to the controller.

Configure the remote modem as follows:

- 1. Open the **System** menu and select **Communications**. When the CPU LINK SETUP window (Figure 4 on page 19) is displayed, note the current port selection (for use in step 5 below), select the serial port on the computer that will be used to temporarily connect to the remote modem, and then click the **OK** button.
- 2. Open the **System** menu, select **Modem**, and then select **Configure Remote**. This will open the REMOTE MODEM CONFIGURATION window which states: "Please connect remote modem to Comm Port x for configuration". Connect the remote modem to the serial port specified and click the **OK** button.
- 3. The MODEM window (see Figure 7 on page 21) will now be displayed. Select the remote modem from the list shown and click the **Exit** button. The appropriate initialization string will now be sent to the remote modem where it will be stored in nonvolatile memory.
- 4. Disconnect the remote modem from the PC. It may now be transported to the remote location for connection to the 3500 System Controller.
- 5. Open the **System** menu and select **Communications**. When the CPU LINK SETUP window (Figure 4 on page 19) is displayed, return the port selection to its original state (before the change in Step 1 was made), and then click the **OK** button.

# Set User

To create or edit configurations while not connected to a 3500 System Controller, open the **System** menu and select **Set User**. When prompted, enter a **User Name** and click the **OK** button.

The user name entered here will be attached to any configuration created or modified and will be displayed in the CONFIGURATION INFORMATION window (Figure 14 on page 29).

# **Chapter 6 – Router Menu**

# Introduction

The **Router** menu provides access to operations which involve directly accessing an operational routing switcher system in real time.

NOTE: The **Router** menu allows certain changes to be made directly to the configuration residing in the 3500 System Controller. The configuration residing in the PC is not updated to reflect these changes. In order to preserve a copy of the modified Configuration, it will be necessary to upload a copy of the configuration from the controller to the PC, and save it there.

### **Router Status**

Open the **Router** menu and select **Router Status** to display the ROUTER STATUS AND CONTROL window (Figure 8). The information shown in this window is automatically updated as changes occur.

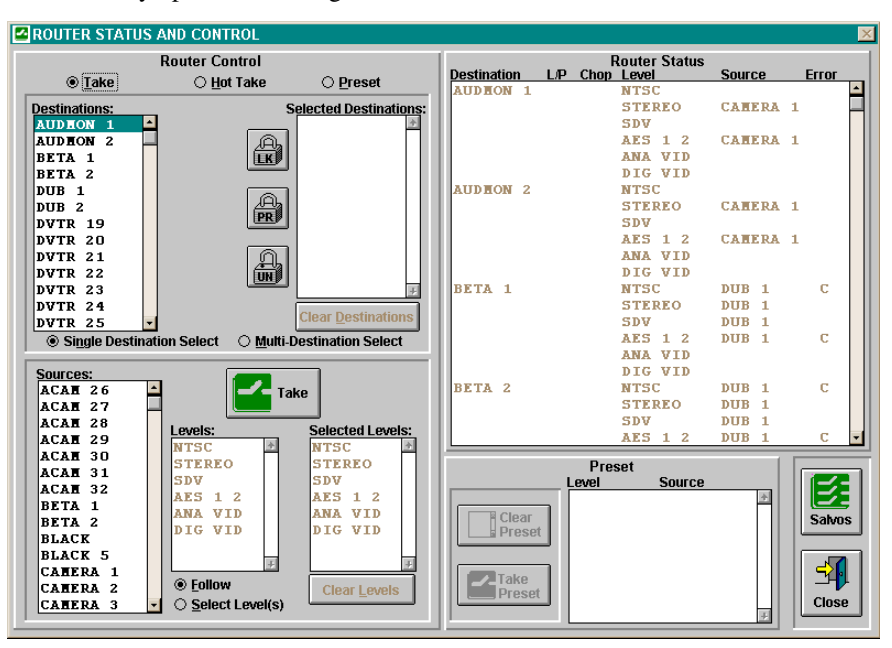

Figure 8 Router Status and Control Window

From this window it is possible to:

- 1. Execute takes and hot takes for single or multiple destinations as follow switches or breakaway switches.
- 2. Configure and take switches on presets.
- 3. Display and execute salvos.

#### Take Mode

NOTE: Single-click a destination to see its status. Double-click destinations and sources to select them for switches.

To take a switch in Take mode:

- 1. Select either the **Single Destination** or the **Multi-Destination** radio button
- 2. Select the Destination(s)
- 3. Select either the Follow or the Select Level(s) radio button
- 4. Select the Source (and Level(s) if applicable)
- 5. Click the **Take** button

#### Hot Take Mode

Hot Take mode is the same as Take mode except the switch is taken immediately when the source is selected.

NOTE: The source selection (by double-clicking) is the event that triggers the switch command in Hot Take mode. Before selecting the source, ensure that all destinations and levels have been selected.

#### **Preset Mode**

Preset mode allows you to take a switch using levels from different sources. To take a switch in Preset mode:

- 1. Select either the **Single Destination** or the **Multi-Destination** radio button
- 2. Select the Destination(s)
- 3. Select the Select Level(s) radio button
- 4. Select (by single-clicking) the first Source
- 5. One-by-one, select (by double-clicking) the levels of this source to be switched.
- 6. Repeat steps 4 and 5 for all other sources and levels.
- 7. Click the Take Preset button

#### Salvo

Clicking the **Salvo** button in the ROUTER STATUS AND CONTROL window opens the SALVO CONTROL window (Figure 9). Selecting a salvo will display its contents. To take the selected salvo, click the **Take** button.

|           | s           | alvo Name: SAL\ | /0 1   |   |
|-----------|-------------|-----------------|--------|---|
| Salvos    | Destination | Level           | Source |   |
| SALVO 1 🔤 | HON 1       | NTSC            | TEST 1 | 4 |
| SALVO 2   |             | STEREO          | TEST 1 |   |
|           |             | SDV             | TEST 1 |   |
|           |             | <b>AES 1 2</b>  | TEST 1 |   |
|           |             | ANA VID         |        |   |
|           |             | DIG VID         |        |   |
|           | IION 2      | NTSC            | TEST 1 |   |
|           |             | STEREO          | TEST 1 |   |
|           |             | SDV             | TEST 1 |   |
|           |             | AES 1 2         | TEST 1 |   |
|           |             | ANA VID         |        |   |
|           |             | DIG VID         |        |   |
| +         | HON 3       | NTSC            | TEST 1 |   |
|           |             | STEREO          | TEST 1 |   |
|           |             | SDV             | TEST 1 |   |
|           |             | <b>AES 1 2</b>  | TEST 1 |   |
|           |             | ANA VID         |        |   |
|           | 1           | DIG VID         |        |   |
|           | HON 4       | NTSC            | TEST 1 |   |
|           |             | STEREO          | TEST 1 |   |
| dke Close |             | SDV             | TEST 1 |   |
|           |             | AES 1 2         | TEST 1 | - |

Figure 9 Salvo Control Window

# **Panel Status**

Open the **Router** menu and select **Panel Status** to display the PANEL STATUS window (Figure 10). Click the **Refresh** button to update the information displayed.

|       | Panels On-Lin | ie –    |             | Panels Off-Line |         |
|-------|---------------|---------|-------------|-----------------|---------|
| Model | Name          | Address | Model       | Name            | Address |
|       |               | *       | STAT        | HONSTAT         | 1       |
|       |               |         | 48 X        | RCP48X          | 2       |
|       |               |         | XY          | RCPXY           | 3       |
|       |               |         | EB2         | RCPHB2          | 4       |
|       |               |         | LCXY        | LCXYLEFT        | 5       |
|       |               |         | LCXY        | LCXYRITE        | 6       |
|       |               |         | HLDT2       | RCPHLDT2        | 7       |
|       |               |         | <b>HLTP</b> | RCPHLTP         | 8       |
|       |               |         | ELTP2       | HLTP2           | 10      |
|       |               |         | HP32        | HASTER          | 127     |
|       |               | 20      |             |                 |         |
|       |               | 12      |             |                 |         |

Figure 10 Panel Status Window

On-Line panels are those which are currently communicating with the controller.

A panel may be off-line for one or more of the following reasons:

- 1. Loss of power.
- 2. Bad data bus connection.
- 3. Internal hardware failure.

4. Panel address DIP switch setting different from address in configuration.

# **Online Panel Cfg**

Open the **Router** menu and select **Online Panel Cfg** to display the PANEL window (Figure 43).

Online Panel configuration allows control panels to be added and modified without having to take the control system offline and download a new configuration. However, because of the potential impact involved, online panel deletion is not permitted.

Online configuration of panels is performed in the same manner as offline configuration. For more information, see "Panel" on page 54.

NOTE: Configuration changes made with Online Panel Configuration are sent directly to the 3500 System Controller and are not saved in the configuration currently open in Win3500.

# **Reentry Status**

Open the **Router** menu and select **Reentry Status** to display the REENTRY STATUS window (Figure 11). Click the **Refresh** button to update the information displayed.

|               |             | Reentry: DUB   | 1       |
|---------------|-------------|----------------|---------|
| Reentry       | Destination | Level          | Source  |
| UB 1 🛃        | BETA 1      | NTSC           | ACAH 26 |
| UB 2          | BETA 1      | STEREO         | ACAH 26 |
|               | BETA 1      | SDV            | ACAH 26 |
|               | BETA 1      | <b>AES 1 2</b> | ACAH 26 |
|               | BETA 2      | NTSC           | ACAH 26 |
|               | BETA 2      | STEREO         | ACAH 26 |
|               | BETA 2      | SDV            | ACAN 26 |
|               | BETA 2      | <b>AES 1 2</b> | ACAH 26 |
|               | EDIT 1      | STEREO         | ACAH 26 |
|               | EDIT 1      | SDV            | ACAH 26 |
|               | EDIT 1      | <b>AES 1 2</b> | ACAH 26 |
|               | EDIT 2      | NTSC           | ACAH 26 |
| +             | EDIT 2      | STEREO         | ACAH 26 |
|               | EDIT 2      | SDV            | ACAH 26 |
|               | EDIT 2      | <b>AES 1 2</b> | ACAH 26 |
|               | EDIT 3      | NTSC           | ACAH 26 |
| Refresh       | EDIT 3      | STEREO         | ACAH 26 |
| <u>_</u>      | EDIT 3      | SDV            | ACAH 26 |
|               | EDIT 3      | <b>AES 1 2</b> | ACAH 26 |
|               | PROD 1      | NTSC           | ACAH 26 |
| <u>C</u> lose | PROD 1      | STEREO         | ACAH 26 |
|               | PROD 1      | SDV            | ACAH 26 |

Figure 11 Reentry Status Window

This window displays direct source-to-destination status for every configured reentry.

# Sync Ref Status

Open the **Router** menu and select **Sync Ref Status** to display the SYNC REFERENCE STATUS window (Figure 12). Click the **Refresh** button to update the information displayed.

NOTE: If only the default Sync Reference SYNC1 is configured, this window will not be displayed. To configure additional Sync References, see "Sync Reference" on page 49.

| Destinations<br>AUD RON 1 -<br>AUD RON 2<br>BETA 1<br>BETA 2<br>Edit                       | Level<br>Stereo<br>Aes 1 2 | Output Sync<br>14 SYNC<br>14 SYNC | Destinati | on: AUDMON 1                 | Output     | Sync Re<br>Name | ference<br>Number<br>1 ₹ |
|--------------------------------------------------------------------------------------------|----------------------------|-----------------------------------|-----------|------------------------------|------------|-----------------|--------------------------|
| DVTR 19<br>DVTR 20<br>DVTR 21<br>DVTR 22<br>DVTR 22<br>DVTR 23<br>DVTR 24<br>E <u>x</u> it |                            |                                   | 4         |                              | Ŧ          | SYNC2           | 2                        |
| DVTR 25<br>DVTR 26                                                                         | Comm                       | it Ca <u>n</u> cel                |           | © Select All<br>O Select Lev | /el/Output | M               | odify                    |

Figure 12 Sync Reference Status Window

To change the Sync Ref for a Destination:

- 1. Select the Destination to be changed
- 2. Click the Edit button
- 3. To change the Sync Ref for all levels, select the **Select All** radio button. To change Sync Ref for selected levels, select the **Select Level/Output** radio button and select the first level to be changed.
- 4. Click the **Modify** button.
- 5. Repeat steps 3 and 4 for all levels to be changed.
- 6. When all levels have been changed, click the **Commit** button to send the change to the 3500 System Controller.

# **Tieline Status**

Open the **Router** menu and select **Tieline Status** to display the TIELINE MANAGEMENT window (Figure 13). Click the **Refresh** button to update the information displayed.

| TIELINE MAN | AGEMENT                |                    |           |
|-------------|------------------------|--------------------|-----------|
|             | ○ Free <u>T</u> ieline | Free Tieline Entry | <b>y</b>  |
| Tieline     | Destination L/P        | Source Error       | Tielines: |
| A TO D1     | DUB 2                  | ACAN 30            | A TO D2   |
| A TO D1     | DVTR 21                | ACAN 30 C          | A TO D3   |
| A TO D1     | DVTR 22                | ACAN 30 C          | A TO D4   |
| A TO D1     | DVTR 23                | ACAN 30 C          | A TO D5   |
| A TO D1     | DVTR 24                | ACAM 30 C          | D TO A1   |
| A TO D1     | DVTR 25                | ACAN 30 C          | D TO A2   |
| A TO D2     |                        |                    | D TO A3   |
| A TO D3     |                        |                    | D TO A4   |
| A TO D4     |                        |                    | D TO AS   |
| A TO DS     |                        |                    | C         |
| D TO A2     |                        |                    | Sources:  |
| D TO A3     |                        |                    |           |
| D TO A4     |                        |                    | ACAH 32   |
| D TO A5     |                        |                    |           |
|             |                        |                    |           |
|             |                        |                    |           |
|             |                        |                    |           |
|             |                        |                    |           |
|             |                        | -                  |           |
| L           |                        | +                  | 1         |
|             |                        |                    |           |
| Free        | Defeat                 | Class              |           |
| Free        | Retresh                | Liose              | 4         |
|             |                        |                    |           |
|             |                        |                    |           |

Figure 13 Tieline Management Window

Since each tieline can only be used by a single source, they are a limited resource which, periodically, may need to be reallocated to different sources. This is done by freeing the tieline. A tieline is freed when all destinations using the tieline have been switched to other sources.

A source using a tieline, just like any other source, may be switched to multiple destinations at any given time. This window should be consulted before freeing a tieline so the full scope of the intended change may be seen. Every configured tieline will be listed and, for each tieline currently in use, the source and every destination will also be shown.

NOTE: When a tieline is freed, all affected destinations will be switched to the selected source. To avoid unexpected results, ensure that the desired source has been selected before clicking the **Free** button.

To free a tieline in its entirety:

- 1. Select the Free Tieline radio button.
- 2. Select the **Source** that will be switched to all destinations currently using the tieline.
- 3. Select any **Destination** using the tieline.
- 4. Click the **Free** button.

To free a single destination using a tieline:

- 1. Select the Free Tieline Entry radio button.
- 2. Select the **Source** that will be switched to the destination.
- 3. Select a **Destination** to be switched.
- 4. Click the Free button. Repeat as required.

# **Chapter 7 – Configuration Menu**

# Introduction

The **Configuration** menu provides access to operations which involve creating, and managing configurations. While these operations may be performed while either offline or connected to a 3500 System Controller, they will not take effect until downloaded to the controller.

# **Configuration Information**

Open the **Configuration** menu and select **Configuration Information** to display the CONFIGURATION INFORMATION window (Figure 14). This window shows information about the configuration currently open in Win3500.

| Configuration Information Configuration Name: COLIGAR SYSTEM |          |  |
|--------------------------------------------------------------|----------|--|
| Chop Rate: 1                                                 |          |  |
|                                                              |          |  |
|                                                              |          |  |
| Last Saved by:                                               | MASTER   |  |
|                                                              | 12/02/07 |  |
| Last Saved:                                                  | 14:25:12 |  |
| System:                                                      | Win3500  |  |
| Database Version:                                            | 2.0      |  |
|                                                              |          |  |
| Number of Levels:                                            | 6        |  |
| Number of Components:                                        | 9        |  |
| Number of Sources:                                           | 42       |  |
| Number of Destinations:                                      | 38       |  |
| Number of Reentries:                                         | 2        |  |
| Number of Panels:                                            | 10       |  |
|                                                              |          |  |
|                                                              |          |  |
|                                                              |          |  |
| <u> </u>                                                     | ancel    |  |

Figure 14 Configuration Information Window

To name or rename the current configuration, enter the desired name in the **Configuration Name** box. Configuration names may have up to 32 alphanumeric characters. This name will appear in the Win3500 title bar and may be queried from the 3500 System Controller.

To change the chop rate, enter the desired value in the **Chop Rate** box. The range of Chop Rates the Win3500 Control System can be configured for is shown in Table 1 on page 1.

To password protect the current configuration, check the **Password Protected** box to open the PASSWORD window. Enter the desired password (one to eight, upper case, alphanumeric characters) into the **Password** box and click the **OK** button to return to the CONFIGURATION INFORMATION window.

After all changes have been made to configuration name, chop rate and password, click the **OK** button to close the CONFIGURATION INFORMATION window.

# Level

Open the **Configuration** menu and select **Level** to display the LEVEL window (Figure 15). This will allow you to add, edit, and delete levels. The maximum number of levels allowed is shown in Table 1 on page 1.

| 2 LEVEL                                                  | ×                             |  |
|----------------------------------------------------------|-------------------------------|--|
| Level:                                                   | Add<br>Edit<br>Delete<br>Exit |  |
| Level Name: NTSC                                         |                               |  |
| Number of Inputs: <u>32</u> Number of Outputs: <u>32</u> |                               |  |
| Level Order Number: 1                                    |                               |  |
|                                                          |                               |  |

Figure 15 Level Window

A level is a group of related components that are switched together by Win3500. The example shown in Figure 16 is a 2x2 RGB video level named VID which is made up of three components named RED, GRN and BLU.

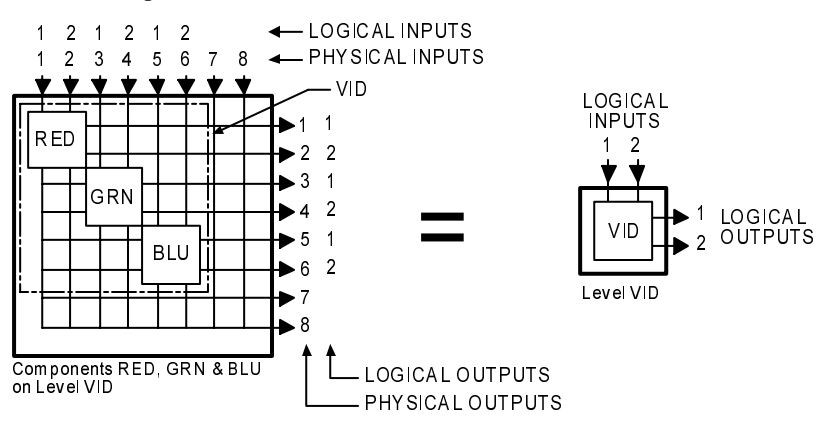

Figure 16 A 2x2 RGB Level
To add a level:

- 1. Click the **Add** button.
- 2. Enter the level name in the **Level Name** box. Level names are one to eight characters in length and are constructed using uppercase letters, numbers, and spaces. The first character must be a letter. For the example shown in Figure 16, "VID" would be used.
- 3. Specify the **Number of Inputs** and **Number of Outputs** for the Level. The maximum number of inputs or outputs per level is shown in Table 1 on page 1. The inputs and outputs referred to here are logical inputs and logical outputs. For the example shown in Figure 16, "2" and "2" would be used.
- 4. Enable **Chop** if desired (Chop should usually be enabled for all video levels and disabled for all audio levels).
- 5. If you wish to change the level order for this level, check the Modify Level Order box to open the LEVEL ORDER window (Figure 17). Use the Move and Remove buttons to construct a new list of levels in the desired order. Level order controls the order of display when levels are displayed on a control panel or addressed in CPU link protocols.
- 6. Click the **OK** button.

| LEVEL ORDER  Current Level Order:  TSC SEREO SDV AES 1 2 ANA VID DIG VID  JG VID  JG VID | Move =><br><= <u>Remove</u><br>Reset | New Level Order:<br>STEREO<br>AES 1 2<br>DIG VID<br>NTSC<br>SDV<br>ANA VID | ₹<br>7 |
|------------------------------------------------------------------------------------------|--------------------------------------|----------------------------------------------------------------------------|--------|
| C                                                                                        | <u>O</u> K <u>C</u> ancel            |                                                                            |        |

Figure 17 Level Order Window

### **Deleting Levels**

Choosing to delete a Level on a fully configured system may have a significant effect on all items which the level is associated with. Under these circumstances, selecting Delete will open the LEVEL DELETE window (Figure 18), which displays all of the potentially impacted items. If there are no impacted items, such as is the case with a new configuration, the CONFIRM DELETE window will be displayed instead.

|                                                                                                    |                                                                                                    |                                                                          | Level To Dele                                                                        | ete: NTSC                                                                                         |                                                                                   |                                                                                    |                                                                        |                     |                       |
|----------------------------------------------------------------------------------------------------|----------------------------------------------------------------------------------------------------|--------------------------------------------------------------------------|--------------------------------------------------------------------------------------|---------------------------------------------------------------------------------------------------|-----------------------------------------------------------------------------------|------------------------------------------------------------------------------------|------------------------------------------------------------------------|---------------------|-----------------------|
| Source and Destinati                                                                                                    | on Definiti                                                                                         | ons Affected                                                             | Componen                                                                             | ts To Delete                                                                                      |                                                                                   | Salvos                                                                             | Affected                                                               |                     |                       |
| Sources:                                                                                                    | Destinat                                                                                            | ions:                                                                    | Name                                                                                 | Туре                                                                                              | Salvo                                                                             | Destinatio                                                                         | n Sc                                                                   | urce                |                       |
| ACAH 26 📤                                                                                                    | EDIT                                                                                                | 2 🛋                                                                      | NTSC                                                                                 | PRC 🖈                                                                                             | SALVO 1                                                                           | HON                                                                                | 1 TI                                                                   | ST                  | 1                     |
| ACAH 27                                                                                                    | EDIT                                                                                                | 3 📕                                                                      |                                                                                      |                                                                                                   | SALVO 1                                                                           | HON                                                                                | 2 TI                                                                   | ST                  | 1                     |
| ACAN 28                                                                                                    | PROD                                                                                                | 1                                                                        |                                                                                      |                                                                                                   | SALVO 1                                                                           | HON                                                                                | 3 TI                                                                   | ST                  | 1                     |
| ACAE 29                                                                                                    | PROD                                                                                                | 2                                                                        |                                                                                      | +                                                                                                 | SALVO 1                                                                           | HON                                                                                | 4 TI                                                                   | ST                  | 1                     |
| ACAN 30                                                                                                    | LON                                                                                                 | 1                                                                        |                                                                                      |                                                                                                   | SALVO 1                                                                           | HON                                                                                | 5 TI                                                                   | ST                  | 1                     |
| ACAN 31                                                                                                    | HON                                                                                                 | 2                                                                        | Tielines To                                                                          | Delete                                                                                            | SALVO 1                                                                           | HON                                                                                | 6 TI                                                                   | ST                  | 1                     |
| ACAN 32                                                                                                    | HON                                                                                                 | 3                                                                        |                                                                                      | *                                                                                                 | SALVO 2                                                                           | AUDION                                                                             | 1 T(                                                                   | ONE                 |                       |
| BETA 1                                                                                                    | HON                                                                                                 | 4                                                                        |                                                                                      |                                                                                                   | SALVO 2                                                                           | AUDHON                                                                             | 2 1                                                                    | XER                 | 1                     |
| BETA 2                                                                                                    | HON                                                                                                 | 5                                                                        |                                                                                      |                                                                                                   | SALVO 2                                                                           | HON                                                                                | 1 BI                                                                   | ACK                 |                       |
| BLACK -                                                                                                    | HON                                                                                                 | 6 🚽                                                                      |                                                                                      | +                                                                                                 | SALVO 2                                                                           | HON                                                                                | 2 BI                                                                   | ACK                 | 5                     |
| Panel Status Levels A<br>Panel Name - Addres                                                                                                    | Affected                                                                                            | Data Key<br>Name                                                         | / Lists Affecte<br>Number                                                            | d p-                                                                                              | Panel Con                                                                         | figurable Displ                                                                    | ays Affect                                                             | ed                  |                       |
| Panel Status Levels A<br>Panel Name Addres<br>RCP48 2<br>RCP1B2 4<br>LCXYLEFT 5                                                                                                    | Affected<br>SS                                                                                      | Data Key<br>Name<br>HASTEI<br>HLDTDI<br>HLTP2I<br>HLTPDI                 | /Lists Affecte<br>Number<br>RK 129<br>KEY 33<br>DKE 25<br>KEY 23                     | d Pa                                                                                              | Panel Com<br>nel Name Ad<br>DNSTAT<br>DNSTAT                                      | figurable Displ<br>dress Numb<br>1 1<br>1 2                                        | ays Affecte<br>er Type<br>STS<br>STS                                   | ed                  | *                     |
| Panel Status Levels A<br>Panel Name Addres<br>RCP48X 2<br>RCPHB2 4<br>LCXYLEFT 5<br>RCPHLDT2 7                                                                                                    | Affected<br>SS                                                                                      | Data Key<br>Name<br>RASTEI<br>RLDTDI<br>RLTP21<br>RLTPDI                 | Lists Affecte<br>Number<br>RK 129<br>KEY 33<br>DKE 25<br>KEY 23                      | d<br>Pa<br>It<br>It                                                                               | Panel Con<br>nel Name Ad<br>ONSTAT<br>ONSTAT                                      | Figurable Displ<br>dress Numb<br>1 1<br>1 2                                        | ays Affecto<br>er Type<br>STS<br>STS                                   | ed                  | *                     |
| Panel Status Levels A<br>Panel Name Addres<br>RCP48 X 2<br>RCP48 X 4<br>LCXYLEFT 5<br>RCPHLDT2 7<br>RCPHLTP 8                                                                                                    | Affected<br>SS                                                                                      | Data Key<br>Name<br>RASTEI<br>RLDTDI<br>RLTP21<br>RLTPDI                 | /Lists Affecte<br>Number<br>RK 129<br>REY 33<br>DKE 25<br>REY 23                     | d Pa                                                                                              | Panel Con<br>nel Name Ad<br>ONSTAT<br>ONSTAT                                      | figurable Displ<br>dress Numb<br>1 1<br>1 2                                        | ays Affecto<br>er Type<br>STS<br>STS<br>STS                            | ed                  | <u>*</u>              |
| Panel Status Levels A<br>Panel Name Addres<br>RCP48X 2<br>RCPHB2 4<br>LCXYLEFT 5<br>RCPHLDT2 7<br>RCPHLDT2 7<br>RCPHLTP 8<br>RLTP2 10<br>VLSTE 1027                                                                                                    | Affected<br>SS                                                                                      | Data Key<br>Name<br>RASTEI<br>RLDTDI<br>RLTP21<br>RLTPDI                 | v Lists Affecte<br>Number<br>RK 129<br>KEY 33<br>DKE 25<br>KEY 23<br>mtrol Lists Aff | rd Pa                                                                                             | Panel Com<br>nel Name Ad<br>DNSTAT<br>DNSTAT<br>Panel Sof                         | figurable Displ<br>dress Numb<br>1 1<br>1 2<br>t Key Definition                    | ays Affecto<br>er <u>Type</u><br>STS<br>STS<br>STS                     | ed<br>I             | <u>*</u>              |
| Panel Status Levels A<br>Panel Name Addres<br>RCP48X 2<br>RCPHB2 4<br>LCXYLEFT 5<br>RCPHLDT2 7<br>RCPHLTP 8<br>HLTP2 10<br>HASTER 127                                                                                                    | Affected<br>SS                                                                                      | Data Key<br>Name<br>RASTEI<br>RLDTDJ<br>RLTP21<br>RLTPDJ                 | Lists Affecte<br>Number<br>RK 129<br>KEY 33<br>DKE 25<br>KEY 23<br>MITCOLISTS AFF    | et Pa                                                                                             | Panel Con<br>nel Name Ad<br>DNSTAT<br>DNSTAT<br>Panel Sof<br>nel Name Ad          | figurable Displ<br>dress Numb<br>1 1<br>1 2<br>t Key Definitior<br>dress Numl      | ays Affecto<br>er Type<br>STS<br>STS<br>sTS<br>as Affected<br>er Sourc | ed<br>I<br>e        | \$<br>7               |
| Panel Status Levels A<br>Panel Name Addres<br>RCP48 2<br>RCP882 4<br>LCXYLEFT 5<br>RCPRLDT2 7<br>RCPRLDT2 7<br>RCPRLDT2 10<br>FASTER 127<br>Select New Status Le<br>STEREO                                                                                                    | Affected<br>ss<br>                                                                                  | Data Key<br>Name<br>RASTEI<br>HLDTDI<br>HLTP21<br>HLTPDI<br>Levels Of Co | / Lists Affecte<br>Number<br>RK 129<br>KEY 33<br>DKE 25<br>KEY 23                    | d<br>♪ Pa<br>Ĩ<br>Ĩ<br>ř<br>ř<br>Pa<br>R<br>1<br>R                                                | Panel Con<br>nel Name Ad<br>DNSTAT<br>DNSTAT<br>Panel Sof<br>nel Name Ad<br>CPMB2 | figurable Displ<br>dress Numb<br>1 1 2<br>t Key Definition<br>dress Numb<br>4      | ays Affecte<br>STS<br>STS<br>as Affected<br>per Sourc<br>1 EDIT        | ed<br>I<br>e<br>7 1 | *<br>*                |
| Panel Status Levels A<br>Panel Name Addres<br>RCP48X 2<br>RCP48X 2<br>RCP48X 2<br>RCP48X 2<br>RCP48X 2<br>RCP45V 2<br>RCP45V 2 | Affected<br>SS<br>S<br>S<br>S<br>S<br>S<br>S<br>S<br>S<br>S<br>S<br>S<br>S<br>S<br>S<br>S<br>S<br>S | Data Key<br>Name<br>RASTEI<br>RLDTDJ<br>RLTP21<br>RLTPDI                 | Lists Affecte<br>Number<br>RK 129<br>KEY 33<br>DKE 25<br>KEY 23<br>Mitrol Lists Aff  | d<br>Pa<br>I<br>I<br>I<br>I<br>I<br>I<br>I<br>I<br>I<br>I<br>I<br>I<br>I<br>I<br>I<br>I<br>I<br>I | Panel Con<br>nel Name Ad<br>DNSTAT<br>DNSTAT<br>Panel Sof<br>nel Name Ad<br>CPRB2 | figurable Displ<br>dress Numb<br>1 1<br>1 2<br>t Key Definition<br>dress Numb<br>4 | ays Affecto<br>STS<br>STS<br>STS<br>Affected<br>ier Sourc<br>1 EDIT    | ed<br>I<br>e<br>T 1 | 2<br>2<br>3<br>3<br>4 |

Figure 18 Level Delete Window

The LEVEL DELETE window displays all items that may be affected by the deletion of a level. Deleting a level results in the following:

- 1. The deletion of the part of a source's or destination's definition on that level
- 2. The deletion of any components associated with that level
- 3. The deletion of any tielines defined on that level
- 4. The deletion of any salvo entries defined on that level
- 5. The blanking out of the status level for any panels having the selected level as the status level
- 6. Levels of control lists containing the selected level will have it deleted from their lists
- 7. Any panels with configurable displays (i.e. RCP-STAT Control Panels) with the selected level as part of their display will be blanked out
- 8. Any panels with soft keys defined on the selected level will have the entry for the selected level deleted

## Component

Open the **Configuration** menu and select **Component** to display the COMPONENT window (Figure 19). This will allow you to add, edit, and delete components. The maximum number of components allowed is shown in Table 1 on page 1.

NOTE: At least one Level must be configured before the COMPONENT window will be displayed.

| 🛃 СОМРО | NENT 💌                           |  |  |  |  |  |  |
|---------|----------------------------------|--|--|--|--|--|--|
| Compone | ent:                             |  |  |  |  |  |  |
| AUDIO   | 1 Add                            |  |  |  |  |  |  |
| AUDIO   | 2                                |  |  |  |  |  |  |
| BLUE    | Edit                             |  |  |  |  |  |  |
| GREEN   | Delete                           |  |  |  |  |  |  |
| RED     |                                  |  |  |  |  |  |  |
| SDA1    | Exit                             |  |  |  |  |  |  |
| SDA2    | <b>_</b>                         |  |  |  |  |  |  |
|         |                                  |  |  |  |  |  |  |
|         | Component Name:<br>AUDIO 1       |  |  |  |  |  |  |
|         | PRC STEREO                       |  |  |  |  |  |  |
|         | Input Offset: 0 Output Offset: 0 |  |  |  |  |  |  |
|         | Strobe: 2                        |  |  |  |  |  |  |
|         | <u>OK</u> <u>Cancel</u>          |  |  |  |  |  |  |
|         |                                  |  |  |  |  |  |  |

Figure 19 Component Window

A component is the most basic signal element which can be switched by a single crosspoint. For example, in RGB video, "Red", "Green", and "Blue" are components; in stereo audio, "Left" and "Right" are components. The example shown in Figure 20 is a 2x2 RGB video level named VID which is made up of three components named RED, GRN and BLU.

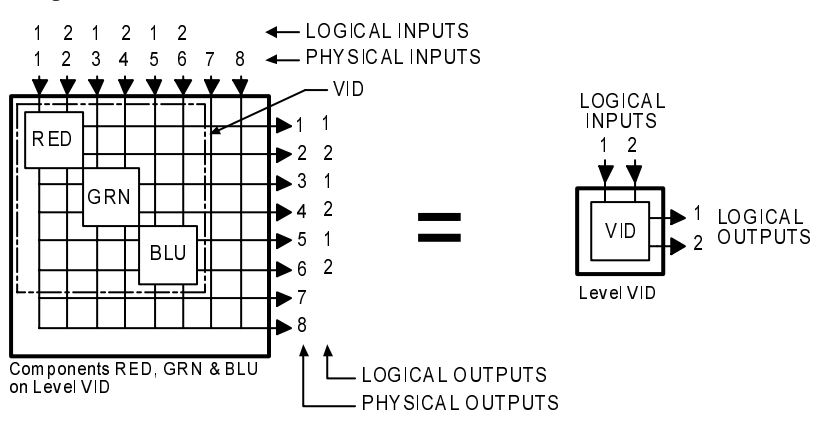

Figure 20 The Components of a 2x2 RGB Level

To add a component:

- 1. Click the **Add** button.
- 2. Enter the component name in the **Component Name** box. Component names are one to eight characters in length and are constructed using uppercase letters, numbers, and spaces. The first character must be a letter. For the example shown in Figure 20, "RED" would be used for the first component, "GRN" for the second, and "BLU" for the third.
- 3. Select the **Type** of routing switcher used for this component (PRC or RM5).
- 4. Select the level this component will be associated with from the **Level** drop box. For the example shown in Figure 20, "VID" would be used for all three components.

5. Enter the amount of **Input Offset** and **Output Offset**. Acceptable values for input and output offsets are shown in Table 1 on page 1. For the example shown in Figure 20, "0" and "0" would be used for the component "RED"; "2" and "2" would be used for the component "GRN"; and "4" and "4" would be used for the component "BLU".For more information about these fields, see "Input Offset" on page 89 and "Output Offset" on page 94.

NOTE: Win3500 v3.0 or later allows components to overlap in matrix space. Care should be taken when entering offsets to ensure that any resulting overlap of components is intentional.

6. Enter the **Strobe** assigned to the routing switcher which contains the component. Acceptable values for strobe are shown in Table 1 on page 1.

Every routing switcher in a switching system is assigned a strobe. This is usually accomplished by setting a DIP switch on the back of the routing switcher. Strobes do not have to be unique and, in larger systems, each strobe might be associated with several routing switchers.

In many switching systems, strobes are used to group levels of the same type together. For example, video may be on Strobe 1, audio on Strobe 2, etc.

- 7. Click the **OK** button.
- 8. Repeat steps 1 through 7 for each component being configured.

## Tieline

Open the **Configuration** menu and select **Tieline** to display the TIELINE window (Figure 21). This will allow you to add, edit, and delete tielines. The maximum number of tielines allowed is shown in Table 1 on page 1.

| TIELINE      |                       | ×             |
|--------------|-----------------------|---------------|
| Tieliner     |                       |               |
| A TO D1      |                       | Add           |
| A TO D2      |                       |               |
| A TO D3      |                       | Εαπ           |
| A TO D4      |                       | Delete        |
| A TO D5      |                       |               |
| D TO A1      |                       | E <u>x</u> it |
| D TO A2      |                       |               |
|              |                       |               |
|              |                       |               |
|              |                       |               |
|              |                       |               |
| ١            | fieline Name: A TO D5 |               |
|              |                       |               |
| Output I and |                       |               |
| Output Leve  |                       |               |
|              |                       |               |
| Input Level: | DIG VID -             | Input: 10     |
|              | ·                     |               |
|              |                       |               |
|              | OK <u>C</u> ancel     |               |
|              |                       |               |
|              |                       |               |

Figure 21 Tieline Window

A tieline is a special type of logical switch that allows a logical input on one level to be switched to a logical output on a different level. The example shown in Figure 22 demonstrates a tieline being used to route a video signal from an analog camera, through an external analog-to-digital converter, to a digital VTR.

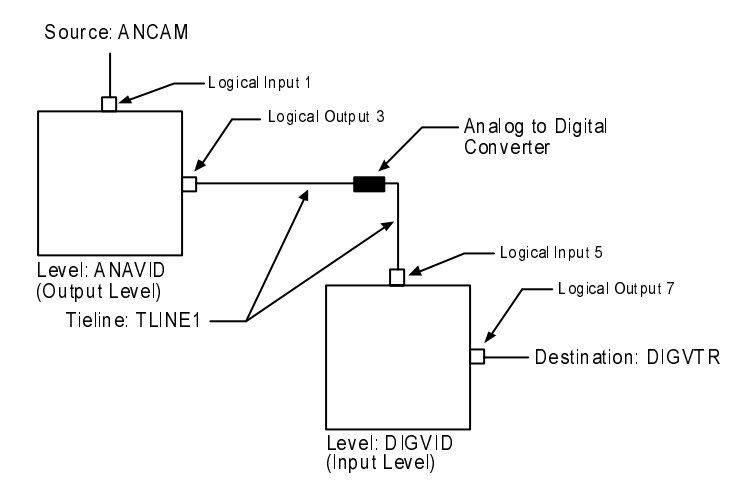

Figure 22 Configuring a Tieline

To add a tieline:

- 1. Click the **Add** button.
- 2. Enter the **Tieline Name**. Tieline names are one to eight characters in length and are constructed using uppercase letters, numbers, and spaces. The first character must be a letter. For the example shown in Figure 22, "TLINE1" would be used.
- 3. Select the **Output Level** from the drop box and enter the **Output** number. For the example shown in Figure 22, "ANAVID" and "3" would be used.
- 4. Select the **Input Level** from the drop box and enter the **Input** number (this is the logical input number). For the example shown in Figure 22, "DIGVID" and "5" would be used.
- 5. Click the **OK** button.

Once a tieline has been configured, it may then be used by a source. For more information about how to configure a source to use a tieline, see "Source" on page 39.

## Category

Open the **Configuration** menu and select **Category** to display the CATEGORY window (Figure 23). This will allow you to add, edit, and delete categories. The maximum number of categories allowed is shown in Table 1 on page 1.

| CATEGORY                                                          | ×                                      |
|-------------------------------------------------------------------|----------------------------------------|
| Category:<br>ACD RON<br>BARS<br>BETA<br>BLACK<br>CARERA<br>CART ¥ | Add<br>Edit<br>Delete<br>E <u>x</u> it |
| Category Name: ACAM                                               |                                        |
| <u>O</u> K <u>C</u> and                                           | cel                                    |

Figure 23 Category Window

A category is the first portion of a source, destination, or reentry name. They provide an easy means of classifying and grouping switching system devices.

To add a category:

- 1. Click the **Add** button.
- 2. Enter the **Category Name**. Category names are one to six characters in length and are constructed using uppercase letters and numbers. The first character must be a letter. Imbedded spaces are not permitted.
- 3. Click the **OK** button.

### **Editing Categories**

When a category name is edited, all source, destination, and reentry names using the old name will automatically be updated to use the new name.

### **Deleting Categories**

Choosing to delete a category on a fully configured system may have a significant effect on all items which the category is associated with. Under these circumstances, selecting Delete will open the CATEGORY DELETE window (Figure 24), which displays all of the potentially impacted items. If there are no impacted items, such as is the case with a new configuration, the CONFIRM DELETE window will be displayed instead.

|                                                                    |                                              |                                                                                         | Category To Dele                                                                                                    | te: ACAM                                                                 |
|--------------------------------------------------------------------|----------------------------------------------|-----------------------------------------------------------------------------------------|----------------------------------------------------------------------------------------------------|--------------------------------------------------------------------------|
| Source<br>Iame                                                     | e and Dest<br>Tvni                           | tinations Affected<br>e                                                                 | Salvo                                                                                                    | Salvos Affected<br>Destination Source Level                              |
| ACAN 2<br>ACAN 2<br>ACAN 2<br>ACAN 2<br>ACAN 3<br>ACAN 3<br>ACAN 3 | 6 50<br>7 50<br>8 50<br>9 50<br>1 50<br>2 50 | URCE<br>URCE<br>URCE<br>URCE<br>URCE<br>URCE<br>URCE<br>URCE                            |                                                                                                    | 2000 2010 P                                                              |
| Panel D<br>Destina<br>Affec<br>'anel Name                          | pefault<br>ations<br>cted<br>Address         | Data Key Li<br>Name N<br>HASTERK<br>HASTERK<br>HASTERK<br>HASTERK<br>HASTERK<br>HASTERK | texts Affected<br>texture to the second second secon | Panel Configurable Displays Affected<br>Panel Name Address Number Type   |
|                                                                    | 3                                            | Include Li<br>Name Typ                                                                  | ists Affected<br>le                                                                                                    | Panel Soft Key Definitions Affected Panel Name Address Number Type Level |

Figure 24 Category Delete Window

The CATEGORY DELETE window displays all items that may be affected by the deletion of a category. Deleting a category results in the following:

- 1. The deletion of any sources, destinations, or reentries whose name contains the category name as part of their name
- 2. The deletion of any salvo entries that contain sources or destinations that use the category name
- 3. The blanking out of the default destination for any panels using a destination that uses the category name
- 4. The deletion of any entries in any data key lists or include lists that use the category name by itself or as part of a source or destination name
- 5. The blanking out of any panels with configurable displays (i.e. RCP-STAT Control Panels) containing destinations that contain the category name
- 6. The deletion of any entries in any soft key lists that use the category name as part of a source or destination name

## Index

Open the **Configuration** menu and select **Index** to display the INDEX window (Figure 25). This will allow you to add, edit, and delete indices. The maximum number of indices allowed is shown in Table 1 on page 1.

| INDEX Index:       0       1       2       3       4       5       6       7 |            | ∑<br><u>A</u> dd<br><u>E</u> dit<br><u>D</u> elete<br><u>Exit</u> |
|------------------------------------------------------------------------------|------------|-------------------------------------------------------------------|
| In                                                                           | dex Name:  | 1                                                                 |
|                                                                              | <u>o</u> k | <u>C</u> ancel                                                    |

Figure 25 Index Window

An index is the last portion of a source, destination, or reentry name. They provide an easy means of differentiating similar switching system devices.

To add an index:

- 1. Click the **Add** button.
- 2. Enter the **Index Name**. Index names are one character in length and are constructed using uppercase letters and numbers. The character 0 (zero) is a default index name which may not be changed or deleted.
- 3. Click the **OK** button.

#### **Editing Indices**

When an index name is edited, all source, destination, and reentry names using the old name will automatically be updated to use the new name.

The character 0 (zero) is a default index name which may not be changed or deleted.

### **Deleting Indices**

Choosing to delete an index on a fully configured system may have a significant effect on all items which the index is associated with. Under these circumstances, selecting Delete will open the INDEX DELETE window (Figure 26), which displays all of the potentially impacted items. If there are no impacted items, such as is the case with a new configuration, the CONFIRM DELETE window will be displayed instead.

The character 0 (zero) is a default index name which may not be changed or deleted.

|                              |            |                  | Ind       | lex To Delete: | 1          |                     |              |         |              |   |
|------------------------------|------------|------------------|-----------|----------------|------------|---------------------|--------------|---------|--------------|---|
| Source a                     | ind Destir | nations Affected |           |                |            | Sa                  | lvos Affecte | ed      |              |   |
| lame                         | Туре       |                  |           | Salvo          | Destinatio | on                  | Source       |         | Level        |   |
| AUDHON 1                     | DES        | TINATION         | <b>-</b>  | SALVO 1        | HON        | 1                   | TEST         | 1       | NTSC         | - |
| BETA 1                       | DES        | TINATION         |           | SALVO 1        | HON        | 1                   | TEST         | 1       | STEREO       |   |
| DVTR 19                      | DES        | TINATION         |           | SALVO 1        | HON        | 1                   | TEST         | 1       | SDV          |   |
| DVTR 21                      | DES        | TINATION         |           | SALVO 1        | HON        | 1                   | TEST         | 1       | AES 1 2      |   |
| DVTR 31                      | DES        | TINATION         |           | SALVO 1        | HON        | 2                   | TEST         | 1       | NTSC         |   |
| EDIT 1                       | DES        | TINATION         |           | SALVO 1        | HON        | 2                   | TEST         | 1       | STEREO       |   |
| HIXER 1                      | DES        | TINATION         |           | SALVO 1        | HON        | 2                   | TEST         | 1       | SDV          |   |
| HON 1                        | DES        | TINATION         |           | SALVO 1        | HON        | 2                   | TEST         | 1       | AES 1 2      |   |
| PROD 1                       | DES        | TINATION         | -         | SALVO 1        | HON        | 3                   | TEST         | 1       | NTSC         | - |
|                              |            |                  |           |                |            |                     |              |         |              |   |
| Panel Def                    | ault       | Data Key         | Lists Aff | ected          |            |                     |              |         |              |   |
| Destination                  | ons        | Name             | Number    | Туре           | F          | <sup>o</sup> anel ( | Configurable | e Displ | ays Affected |   |
| Affecte                      | d          | HASTERK          | 2         | SRC 🔺          | Panel Name | Addi                | ess Numl     | ber 1   | Type         |   |
| anal Nama 🐧                  | ddraaa     | HASTERK          | 5         | SRC _          | HONSTAT    |                     | 1 1          |         | STS          | * |
|                              | 2 1        | HASTERK          | 11        | SRC            |            |                     |              |         |              |   |
| CP 10 A                      | 2          | HASTERK          | 13        | SRC            |            |                     |              |         |              |   |
| CYVLEFT                      | 5          | HASTERK          | 15        | SRC            |            |                     |              |         |              | + |
| CYVDITE                      | 5          | HASTERK          | 17        | SRC 💌          |            |                     |              |         |              |   |
|                              | 7          | Include          | Lists Aff | ected          |            |                     |              |         |              |   |
| RCPHLDT2                     | 8          | Name T           | ype       |                |            | Panel               | Soft Key De  | finitio | ns Affected  |   |
| RCPHLDT2<br>RCPHLTP          | 10         |                  |           | +              | Panel Name | Addi                | ress Num     | iber 1  | fype Level   |   |
| RCPHLDT2<br>RCPHLTP<br>ILTP2 |            |                  |           |                | RCPHB2     |                     | 4            | 1 :     | SSR NTSC     | * |
| RCPHLDT2<br>RCPHLTP<br>HLTP2 |            |                  |           |                | RCPHB2     |                     | 4            | 1 :     | SSR STEREO   |   |
| RCPHLDT2<br>RCPHLTP<br>HLTP2 |            |                  |           |                |            |                     |              |         |              |   |
| RCPHLDT2<br>RCPHLTP<br>HLTP2 |            |                  |           |                |            |                     |              |         |              |   |
| RCPHLDT2<br>RCPHLTP<br>HLTP2 | Ŧ          |                  |           |                |            |                     |              |         |              | + |
| RCPHLDT2<br>RCPHLTP<br>HLTP2 | Ŧ          |                  |           | Ŧ              |            |                     |              |         |              | + |

Figure 26 Index Delete Window

The INDEX DELETE window displays all items that may be affected by the deletion of an index. Deleting an index results in the following:

- 1. The deletion of any sources, destinations, or reentries whose name contains the index name as part of their name
- 2. The deletion of any salvo entries that contain source or destinations that use the index name
- 3. The blanking out of the default destination for any panels using a destination that uses the index name
- 4. The deletion of any entries in any data key lists or include lists that use the index name by itself or as part of a source or destination name
- 5. The blanking out of any panels with configurable displays (i.e. RCP-STAT Control Panels) containing destinations that contain the index name
- 6. The deletion of any entries in any soft key lists that use the index name as part of a source or destination name

## Source

Open the **Configuration** menu and select **Source** to display the SOURCE window (Figure 27). This will allow you to add, edit, and delete sources. The maximum number of sources allowed is shown in Table 1 on page 1.

| CAH         2           ACAH         2           ACAH         2           ACAH         2           ACAH         3           ACAH         3           ACAH         3           ACAH         3           ACAH         3           ACAH         3           ACAH         3           BETA         3 | 6<br>7<br>8<br>9<br>0<br>1<br>2<br>1<br>2<br>2 |       | 🗌 View By<br>🗋 View Bld | Number<br>Icked Sha | red Inputs | Add<br>Edit<br>Copy<br>Delete<br>E <u>x</u> it |
|----------------------------------------------------------------------------------------------------|------------------------------------------------|-------|-------------------------|---------------------|------------|------------------------------------------------|
|                                                                                                    |                                                |       |                         |                     |            |                                                |
| Source Na<br>ACAM 26                                                                                                    | ime:                                           |       |                         |                     | Blocke     | t                                              |
| Source Na<br>ACAM 26<br>NTSC                                                                                                    | ame:<br>2 6                                    |       | 3                       |                     | Destinatio | sins:                                          |
| Source Na<br>ACAM 26<br>NTSC<br>STEREO                                                                                                    | 2 6<br>2 6                                     |       | -                       | 4                   | Destinatio | *<br>ms:                                       |
| Source Na<br>ACAM 26<br>NTSC<br>STEREO<br>SDV                                                                                                    | 2 6<br>2 6<br>2 6<br>2 6                       |       | 3                       |                     | Destinatio | 3<br>ms:                                       |
| Source Na<br>ACAM 26<br>NTSC<br>STEREO<br>SDV<br>AES 1                                                                                                    | 26<br>26<br>26<br>2<br>2<br>2                  |       | 3                       |                     | Destinatio | \$<br>ns:                                      |
| Source Na<br>ACAM 26<br>NTSC<br>STEREO<br>SDV<br>AES 1<br>ANA VI                                                                                                    | 26<br>26<br>26<br>2<br>2<br>2<br>1<br>1        | on DI | G VID                   |                     | Destinatio | 3<br>ns:<br>                                   |

Figure 27 Source Window

NOTE: If you are using CPU Link Protocol 1, you may wish to enable **View By Number** to display the source number assigned to each source. These numbers will be shown on the left side of the **Source** list box.

When configuring a switching system, it may be desirable to use source blocking to restrict the switching of certain logical inputs. This may be done while configuring either sources or destinations.

Since a blocked source may contain a logical input that is shared (used by more than one source), care should be taken to ensure that all sources using the logical input are blocked from the destination to be protected.

Check the View Blocked Shared Inputs check box to display the BLOCKED SHARED INPUTS window (Figure 28). This window will only be displayed if at least one source block exists. The blocking status of shared inputs will be indicated by one of three messages displayed in red under the **Blocked Sources** list box

Selected Blocked Source Has No Shared Inputs: No shared inputs exist for the source selected.

- All Shared Inputs of Selected Source Are Blocked: One or more shared inputs exist and the destination has been protected by blocking every source using any of the shared inputs.
- Block Conflict Exists: All Shared Inputs of Selected Source Are Not Blocked: One or more shared inputs exist and the destination may not be adequately protected. At least one source using a restricted input has not been blocked from the destination.

| Doctinati | on   | Discked Sources  |        |       |             |
|-----------|------|------------------|--------|-------|-------------|
| DUTT      | 20 1 | ACAT 27          | Source | Level | Input Block |
| DVTD      | 21   | ACAL 21          |        |       |             |
| DWTR      | 22   |                  |        |       |             |
| DVTR      | 23   |                  |        |       |             |
| DVTR      | 24   |                  |        |       |             |
| DVTR      | 25   |                  |        |       |             |
| DVTR      | 26   |                  |        |       |             |
| DVTR      | 27   |                  |        |       |             |
| DVTR      | 28   |                  |        |       |             |
| DVTR      | 29   |                  |        |       |             |
| DVTR      | 30   |                  |        |       |             |
| DVTR      | 31   |                  |        |       |             |
| DVTR      | 32 - | +                |        |       |             |
|           |      | Selected Blocked |        |       |             |
|           |      | Source Has No    |        |       |             |
|           |      | Shared Inputs    |        |       |             |
|           |      |                  |        |       |             |
|           |      |                  |        |       |             |
|           |      |                  |        |       |             |

Figure 28 Blocked Shared Inputs Window

To add a source:

- 1. Click the **Add** button in the SOURCE window to open the SOURCE CONFIGURATION window (Figure 29).
- 2. Create the source name by selecting a **Category** and an optional **Index** from the **Edit Name** drop boxes. If no index is selected, the default "00" (which is not displayed) will be used.
- 3. If one or more tielines have been configured, the **Tieline** button will be enabled. Clicking this button will open the TIELINE SOURCE DEFINITION window (Figure 30) which will allow the use of a tieline input for a **Selected Level**:

a) Select the **Source Level**. For the example shown in Figure 31, "DIGVID" would be used.

b) Select the **Tieline Level**. For the example shown in Figure 31, "ANAVID" would be used.

c) Enter the **Tieline Level Input**. For the example shown in Figure 31, "1" would be used.

d)Click **Modify** to update the **Source Definition** list box.

e) Once all desired tieline connections are created, click **OK** to return to the SOURCE CONFIGURATION window.

- 4. Use the **Move** and **Remove** buttons to build the **Selected Levels** list using levels associated with the first **Input Number** to be used.
- 5. Select the first **Input Number** (logical input, not physical input).

NOTE: Selecting **Input Number** "0" for any level will result in that level being omitted from the source being configured.

- 6. Tab out of the **Input Number** list box or click on another field to update the **Source Definition** list box.
- 7. Repeat steps 4 through 6 for all **Input Numbers** being used.

- 8. Select the **Block** radio button to enable the source block section. Use the **Move** and **Remove** buttons to build the **Blocked Destinations** list.
- 9. Verify that all information shown in the **Source Definition** box is correct and then click the **OK** button to close the SOURCE CONFIGURATION window.

| Edit Name: 1                                                                      | G v 1 v                                                   | Tieline               | Source Name:<br>CG 1  |
|-----------------------------------------------------------------------------------|-----------------------------------------------------------|-----------------------|-----------------------|
| Levels:                                                                           |                                                           | Selected Levels:      | Source Definition:    |
| STEREO                                                                            |                                                           | STEREO                | STEREO                |
| SDV                                                                               | Select <u>A</u> ll                                        | SDV                   | SDV 10                |
| ALS 1 2<br>ANA VID                                                                | Move =>                                                   | ALS 1 Z<br>ANA VID    | ALS 1 Z<br>ANA VID    |
| DIG VID                                                                           | C- Poman                                                  | DIG VID               | DIG VID               |
|                                                                                   | <= Remove                                                 |                       |                       |
|                                                                                   | Reset                                                     |                       |                       |
|                                                                                   | <u>+</u>                                                  | Ŧ                     |                       |
|                                                                                   | Input Number                                              | 00                    | Blocked Destinations: |
|                                                                                   | • No Block                                                | Block                 |                       |
|                                                                                   |                                                           |                       |                       |
| Destinations:                                                                     |                                                           | Blocked Destinations: |                       |
| Destinations:<br>AUD HON 1<br>AUD WON 2                                           | Select All                                                | Blocked Destinations: |                       |
| Destinations:<br>AUDHON 1<br>AUDHON 2<br>BETA 1                                   | Select All                                                | Blocked Destinations: |                       |
| Destinations:<br>AUDION 1<br>AUDION 2<br>BETA 1<br>BETA 2<br>DUTE 10              | Select All                                                | Blocked Destinations: |                       |
| Destinations:<br>AUD NON 1<br>AUD NON 2<br>BETA 1<br>BETA 2<br>DVTR 19<br>DVTR 20 | Select All     Move =>     <     < <tr>         &lt;</tr> | Blocked Destinations: |                       |
|                                                                                   |                                                           |                       |                       |

Figure 29 Source Configuration Window

| TIELINE               | X                         |
|-----------------------|---------------------------|
| Source: CG 1          | Source Definition:        |
| Source Level: NTSC -  | SDV 10<br>AES 1 2         |
| Tieline Level: NTSC - | DIG VID                   |
| Tieline Level Input:  |                           |
| Modify                | <u>O</u> K <u>C</u> ancel |

Figure 30 Tieline Source Definition Window

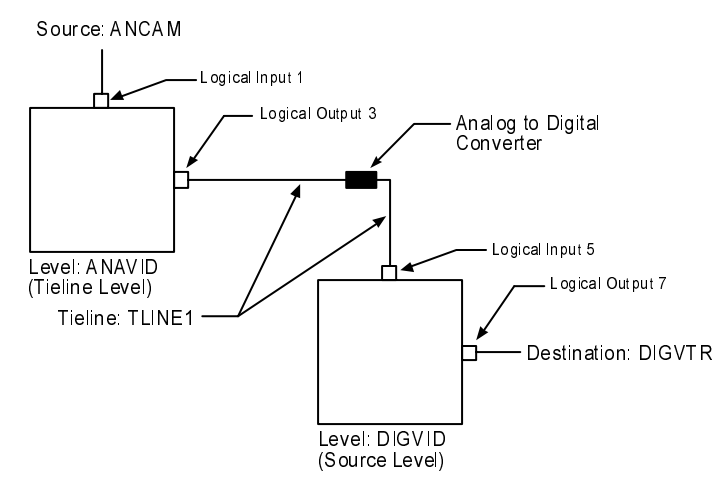

Figure 31 Configuring a Source to use a Tieline

To modify an existing source, select the source to be changed and click on the **Edit** button. This will open the SOURCE CONFIGURATION window (Figure 29) where any desired changes may be made.

To create a source based on an existing one, select the existing source and click on the **Copy** button. This will open the SOURCE CONFIGURATION window (Figure 29). When this window opens, select a new source name, and change the displayed source information as required.

#### **Deleting Sources**

Choosing to delete a source on a fully configured system may have a significant impact on all items with which the source is associated. Under these circumstances, selecting **Delete** will open the SOURCE DELETE window (Figure 32) which displays all of the potentially impacted items. If there are no impacted items, such as is the case with a new configuration, the CONFIRM DELETE window will be displayed instead.

| SOURCE DELETE                                                | Source                                                                                                    | To Delete: E                                                   | LACK 5                                                     |                                                   |                                                         | <u>&gt;</u> |
|--------------------------------------------------------------|----------------------------------------------------------------------------------------------------|----------------------------------------------------------------|------------------------------------------------------------|---------------------------------------------------|---------------------------------------------------------|-------------|
| Blocks Affected                                              |                                                                                                    | Salvo 2<br>SALVO 2<br>SALVO 2<br>SALVO 2<br>SALVO 2<br>SALVO 2 | Salvos<br>Destinatio<br>HON<br>HON<br>HON                  | Affected<br>n Lev<br>2 NT<br>2 ST<br>2 SD<br>2 AE | rel<br>SC<br>EREO<br>V<br>S 1 2                         |             |
| Panel Default Destinations<br>Affected<br>Panel Name Address | Data Key Lists Affecte<br>Name Number<br>MASTERK 1<br>BB2DKEY 2<br>SRC241 2<br>SRC48X 2<br>Include Lists Affected | Panel                                                          | Panel Config<br>Name Addr<br>Addr<br>Addre<br>Panel Soft K | urable Disp<br>ess Num<br>key Definitions Numl    | olays Affecte<br>iber Type<br>ons Affected<br>ser Level | d<br>       |
|                                                              | <u>O</u> K                                                                                                    | <u>C</u> anc                                                   | el                                                         |                                                   |                                                         |             |

Figure 32 Source Delete Window

The SOURCE DELETE window displays all items that may be affected by the deletion of a source. Deleting a source results in the following:

- 1. The removal of any blocks affected by the deletion of the source
- 2. The deletion of any salvo entries that contain the source
- 3. The control panel default destinations are unaffected
- 4. Entries in any data key lists or include lists that use the source are deleted
- 5. Configurable displays are only impacted by destinations so they are unaffected
- 6. Any control panel soft key definitions defined as the source are deleted

# Destination

Open the **Configuration** menu and select **Destination** to display the DESTINATION window (Figure 33). This will allow you to add, edit, and delete destinations. The maximum number of destinations allowed is shown in Table 1 on page 1.

| AUDHON<br>AUDHON<br>BETA<br>BETA<br>DVTR<br>DVTR<br>DVTR<br>DVTR<br>DVTR | 1<br>2<br>19<br>20<br>21<br>22<br>23 |          | 🗌 View By Numb | er<br>Shared Inputs | Add<br>Edit<br>Copy<br>Delete<br>Exit |
|--------------------------------------------------------------------------|--------------------------------------|----------|----------------|---------------------|---------------------------------------|
| Destina<br>AUDMO                                                         | tion Nar<br>N 1                      | ne:      |                | ⊠ Blacked           | 1                                     |
| NTSC<br>STERN<br>SDV<br>AES 1<br>ANA V<br>DIG V                          | 0<br>2<br>71D<br>71D                 | 14<br>14 | 2              | ACAN                | 27 👘                                  |

Figure 33 Destination Window

NOTE: If you are using CPU Link Protocol 1, you may wish to enable **View By Number** to display the destination number assigned to each destination. These numbers will be shown on the left side of the **Destination** list box.

When configuring a switching system, it may be desirable to use source blocking to restrict the switching of certain logical inputs. This may be done while configuring either sources or destinations.

Since a blocked source may contain a logical input that is shared (used by more than one source), care should be taken to ensure that all sources using the logical input are blocked from the destination to be protected.

Check the View Blocked Shared Inputs check box to display the BLOCKED SHARED INPUTS window (Figure 28). This window will only be displayed if at least one source block exists. The blocking status of shared inputs will be indicated by one of three messages displayed in red under the **Blocked Sources** list box

Selected Blocked Source Has No Shared Inputs: No shared inputs exist for the source selected.

- All Shared Inputs of Selected Source Are Blocked: One or more shared inputs exist and the destination has been protected by blocking every source using any of the shared inputs.
- Block Conflict Exists: All Shared Inputs of Selected Source Are Not Blocked: One or more shared inputs exist and the destination may not be adequately protected. At least one source using a restricted input has not been blocked from the destination.

To add a destination:

- 1. Click the **Add** button in the DESTINATION window to open the DESTINATION CONFIGURATION window (Figure 34).
- 2. Create the destination name by selecting a **Category** and an optional **Index** from the **Edit Name** drop boxes. If no index is selected, the default "00" (which is not displayed) will be used.
- 3. Use the **Move** and **Remove** buttons to build the **Selected Levels** list using levels associated with the first **Output Number** to be used.

4. Select the first **Output Number** (logical output, not physical output).

NOTE: Selecting **Output Number** "0" for any level will result in that level being omitted from the destination being configured.

- 5. Tab out of the **Output Number** list box or click on another field to update the **Destination Definition** list box.
- 6. Repeat steps 4 through 6 for all **Output Numbers** being used.
- 7. Select the **Block** radio button to enable the source block section. Use the **Move** and **Remove** buttons to build the **Blocked Sources** list.
- 8. Verify that all information shown in the **Destination Definition** box is correct and then click the **OK** button to close the DESTINATION CONFIGURATION window.

| Ca<br>Edit Name: A<br>A                                                                                                    | tegory: Index:<br>UDHON 1<br>UDHON 1 1 |                                                                                 | Destination Name:<br>AUDMON 1                                                 |
|----------------------------------------------------------------------------------------------------|----------------------------------------|---------------------------------------------------------------------------------|-------------------------------------------------------------------------------|
| Levels:<br>NTSC<br>SIDV<br>AES 1 2<br>ANA VID<br>DIG VID                                                                                                    | Select All Move => <= <u>Remove</u> ₹  | Selected Levels:<br>NTSC<br>STEREO<br>SDV<br>AES 1 2<br>ANA VID<br>DIG VID<br>F | Destination Definition:<br>NTSC 14<br>SDV<br>AES 1 2 14<br>ANA VID<br>DIG VID |
|                                                                                                    | Output Number                          | 0 🖶                                                                             | Blocked Sources:                                                              |
| Sources:           ACAM         26           ACAM         27           ACAM         28           ACAM         29           ACAM         30           ACAM         31           ACAM         32           BETA         1 | Select All                             | Blocked Sources:                                                                | <u>OK</u> <u>Cancel</u>                                                       |

Figure 34 Destination Configuration Window

To modify an existing destination, select the destination to be changed and click on the **Edit** button. This will open the DESTINATION CONFIGURATION window (Figure 34) where any desired changes may be made.

To create a destination based on an existing one, select the existing destination and click on the **Copy** button. This will open the DESTINATION CONFIGURATION window (Figure 34). When this window opens, select a new destination name, and change the displayed destination information as required.

#### **Deleting Destinations**

Choosing to delete a destination on a fully configured system may have a significant impact on all items with which the destination is associated. Under these circumstances, selecting **Delete** will open the DESTINATION DELETE window (Figure 35) which displays all of the potentially impacted items. If there are no impacted items, such as is the case with a new configuration, the CONFIRM DELETE window will be displayed instead.

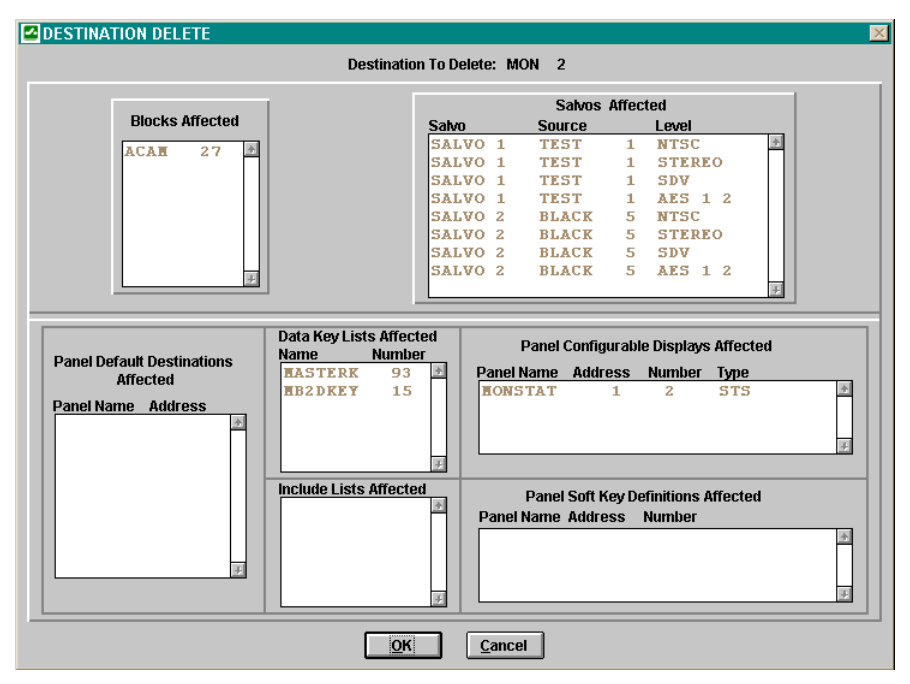

Figure 35 Destination Delete Window

The DESTINATION DELETE window displays all items that may be affected by the deletion of a destination. Deleting a destination results in the following:

- 1. The removal of any blocks affected by the destination
- 2. The deletion of any salvo entries that contain the destination
- 3. The blanking out of the default destination of any control panels using the destination as their default
- 4. The deletion of entries in any Data Key Lists or Include Lists that use the destination
- 5. Any panels with configurable displays (i.e. stat panels) containing the destination will have the display blanked out
- 6. Any panels with soft keys defined as the destination will have the soft key definition deleted

# Reentry

Open the **Configuration** menu and select **Reentry** to display the REENTRY window (Figure 36). This will allow you to add, edit, and delete reentries. The maximum number of reentries allowed is shown in Table 1 on page 1.

| REENT | RY<br>1<br>2 |                                            | Add<br>Edit<br>Delete<br>E <u>x</u> it |
|-------|--------------|--------------------------------------------|----------------------------------------|
|       |              | Category:   Index:     DUB   1     DUB   1 |                                        |
|       |              | <u>O</u> K <u>C</u> ancel                  |                                        |

Figure 36 Reentry Window

NOTE: If you are using CPU Link Protocol 1, you may wish to enable **View By Source Number** or **View By Destination Number** to display source or destination numbers. These numbers will be shown on the left side of the **Reentry** list box.

A reentry is an entity which exists as both a source and destination at the same time, whose function is to facilitate switching a single source to multiple destinations, with a single logical switch.

Example (see Figure 37): Assume there exists source SRC1 and destinations DST1, DST2, and DST3. Reentry REENT1 is created and switched to the three destinations. With a single logical switch, SRC1 can now be switched to REENT1 and the signal will arrive at all three destinations at the same time.

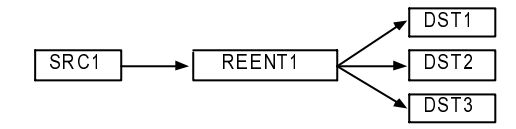

Figure 37A Typical Reentry

To add a reentry:

- 1. Click the **Add** button.
- 2. Create the reentry name by selecting a **Category** and an optional **Index** from the drop boxes. If no index is selected, the default "00" (which is not displayed) will be used.
- 3. Click the **OK** button.

NOTE: Since a reentry serves as both a source and a destination, its name can not duplicate that of any existing source or destination.

### **Deleting Reentries**

Choosing to delete a reentry on a fully configured system may have a significant impact on all items with which the reentry is associated. Under these circumstances, selecting **Delete** will open the REENTRY DELETE window (Figure 38) which displays all of the potentially impacted items. If there are no impacted items, such as is the case with a new configuration, the CONFIRM DELETE window will be displayed instead.

| REENTRY DELETE                                               |                                                       |                                          |                                    |                                               | ×      |
|--------------------------------------------------------------|-------------------------------------------------------|------------------------------------------|------------------------------------|-----------------------------------------------|--------|
|                                                              | Reel                                                  | ntry To Delete: 39                       | DUB 1                              |                                               |        |
|                                                              |                                                       | Salvos Af                                | ffected                            |                                               |        |
|                                                              | Salvo Dest                                            | ination Sourd                            | ce Level                           | 2                                             |        |
| Panel Default Destinations<br>Affected<br>Panel Name Address | Data Key Lists<br>Name Num<br>MASTERK 1<br>MASTERK 69 | Affected<br>ber Type<br>7 SRC #<br>9 DST | Panel Config<br>Panel Name Address | urable Displays Affected<br>Number Type       | 4<br>4 |
|                                                              | Include Lists Name                                    | Affected<br>Type                         | Panel Soft H<br>Panel Name Address | Key Definitions Affected<br>Number Type Level | *      |
|                                                              |                                                       | <u>O</u> K                               | <u>Cancel</u>                      |                                               |        |

Figure 38 Reentry Delete Window

The REENTRY DELETE window displays all items that may be affected by the deletion of a reentry. Deleting a reentry results in the following:

- 1. The deletion of any salvo entries that the reentry
- 2. The blanking out of the default destination of any control panels using the reentry as their default
- 3. The deletion of entries in any Data Key Lists or Include Lists that use the reentry as a source or destination
- 4. Any panels with configurable displays (i.e. stat panels) containing the reentry will have the display blanked out
- 5. Any panels with soft keys defined as the reentry as a source or destination will have the soft key definition deleted

# Sync Reference

Open the **Configuration** menu and select **Sync Reference** to display the SYNC REFERENCE window (Figure 39). This will allow you to add, edit, and delete sync references.

NOTE: An RM5 device may only have one sync reference. A PRC device may have a maximum of two sync references.

| SYNC REFERENCE Sync References: SYNC 1 Edit Delete Exit Ascim Sure Ref to Destinations                       | Default Sync Reference<br>SYNC1                                                                                                    | Sync Reference: SYNC1<br>Sync Ref Number: 1<br>OK Cancel                                                                                            |
|----------------------------------------------------------------------------------------------------|----------------------------------------------------------------------------------------------------|----------------------------------------------------------------------------------------------------|
| Assign ayric riers to bestinations                                                                           | Li Assign Sync Reis to Levi                                                                                                    |                                                                                                    |
| Destinations:                                                                                                | Destination                                                                                                    | a: AUDMON 1                                                                                                    |
| AUD NON 1<br>AUD NON 2<br>BETA 1<br>BETA 2<br>DVTR 20<br>DVTR 21<br>DVTR 22<br>DVTR 23<br>DVTR 23<br>DVTR 24 | Level     Output     Sync Ref       STEREO     14     SYNC1       AES     1     2       14     SYNC1                                                                                                    | Level Output<br>STEREO 14<br>AES 1 2 14<br>SYNC 1<br>SYNC 1<br>SYNC 2<br>F<br>SYNC 2<br>F<br>Sync Reference<br>SYNC 2<br>F<br>SYNC 2<br>F<br>Modify |
| Levels:<br>NTSC #<br>STEREO<br>SDV<br>AES 1 2<br>ANA VID<br>DIG VID<br>#                                     | Output Sync Ref         Level:           1         SYNC1         ▲           2         SYNC1         ▲           3         SYNC1         ■           4         SYNC1         ■           5         SYNC1         ■           6         SYNC1         ▼           7         SYNC1         ▼           OK         Cancel         ○ | NTSC<br>Dutput Numbers<br>All<br>STNC1<br>STNC2<br>J<br>Modify                                                                                      |

Figure 39 Sync Reference Window

Sync Reference is a reference signal used to ensure that switching occurs in the vertical interval of a video signal.

To add a sync reference:

- 1. Click the **Add** button.
- 2. Enter the **Sync Reference** name. Sync Reference names are one to eight characters in length and are constructed using uppercase letters, numbers, and spaces. The first character must be a letter.
- 3. Select the **Sync Ref Number**. This will be "2" because the default sync reference is "1".
- 3. Click the **OK** button.
- 4. Click the Exit button to close the SYNC REFERENCE window.

#### **Assign Sync References to Destinations**

To assign a sync reference to a destination:

- 1. Select the Assign Sync Refs to Destinations check box.
- 2. Select the destination from the **Destinations** list box.
- 3. Click the **Edit** button.
- 4. Select the level(s) to be affected:

a) To assign the sync reference to all levels, select the **Select All** radio button

b) To assign the sync reference to a specific level, select the **Select Level/Output** radio button and then select the **Level**.

- 5. Select the Sync Reference.
- 6. Click the **Modify** button.

- 7. Repeat steps 4 through 6 until all levels have been changed.
- 8. Click the **OK** button.
- 9. Click the **Quit** button.
- 10. Click the Exit button to close the SYNC REFERENCE window.

#### **Assign Sync References to Levels**

To assign a sync reference to a level:

- 1. Select the Assign Sync Refs to Levels check box.
- 2. Select the level from the Level list box.
- 3. Click the **Edit** button.
- 4. Select the output number(s) on this level to be affected:

a) To assign the sync reference to all outputs, select the **Select All** radio button

b) To assign the sync reference to a range of outputs, select the **Select Range** radio button and then fill in the range boxes.

c) To assign the sync reference to a specific output, select the **Select Number** radio button and then select the output number.

- 5. Select the **Sync Reference**.
- 6. Click the **Modify** button.
- 7. Repeat steps 4 through 6 until all outputs have been changed.
- 8. Click the **OK** button.
- 9. Click the **Quit** button.
- 10. Click the Exit button to close the SYNC REFERENCE window.

#### Modify Sync Reference Order

The default sync reference is the one which is designated sync reference number 1. Modifying the sync reference order has the effect of swapping the sync reference numbers for the two sync references. If only one sync reference exists, this option will not be available.

To modify the sync reference order:

- 1. Select the Modify Sync Ref Order check box.
- 2. Click the **Exit** button to close the SYNC REFERENCE window.

## Salvo

Open the **Configuration** menu and select **Salvo** to display the SALVO window (Figure 40). This will allow you to add, edit, and delete salvos. The maximum number of reentries allowed is shown in Table 1 on page 1.

| SALVO | 1<br>2 | \$<br> | Uiew B                                                 | y Number                     |                  | Add<br>Edit<br>Cogy<br>Delete<br>Exit |
|-------|--------|--------|--------------------------------------------------------|------------------------------|------------------|---------------------------------------|
|       |        |        | Salvo Name: S                                          | SALVO 1                      |                  |                                       |
|       | HON    | 1      | NTSC                                                   | TEST                         | 1                | -                                     |
|       |        |        | STEREO                                                 | TEST                         | 1                | -                                     |
|       |        |        | SDV                                                    | TEST                         | 1                |                                       |
|       |        |        | AES 1 2                                                | TEST                         | 1                |                                       |
|       |        |        | ANA VID                                                |                              |                  |                                       |
|       |        |        | DIG VID                                                |                              |                  |                                       |
|       |        |        | WATER OF CO.                                           | 100 100 400 100              |                  |                                       |
|       | HON    | 2      | NTSC                                                   | TEST                         | 1                |                                       |
|       | HON    | 2      | NTSC<br>STEREO                                         | TEST                         | 1                |                                       |
|       | HON    | 2      | NTSC<br>STEREO<br>SDV                                  | TEST<br>TEST<br>TEST         | 1<br>1<br>1      |                                       |
|       | HON    | 2      | NTSC<br>STEREO<br>SDV<br>AES 1 2                       | TEST<br>TEST<br>TEST<br>TEST | 1<br>1<br>1<br>1 |                                       |
|       | HON    | 2      | NTSC<br>STEREO<br>SDV<br>AES 1 2<br>ANA VID            | TEST<br>TEST<br>TEST<br>TEST | 1<br>1<br>1      |                                       |
|       | HON    | 2      | NTSC<br>STEREO<br>SDV<br>AES 1 2<br>ANA VID<br>DIG VID | TEST<br>TEST<br>TEST<br>TEST | 1 1 1 1          |                                       |

Figure 40 Salvo Window

NOTE: If you are using CPU Link Protocol 1, you may wish to enable **View By Number** to display salvo numbers. These numbers will be shown on the left side of the **Salvo** list box.

A salvo is a group of predefined logical switches taken at the same time. All switches in a salvo are taken within the same vertical interval.

To add a salvo:

- 1. Click the **Add** button in the SALVO window to open the SALVO CONFIGURATION window (Figure 41).
- 2. Enter the salvo name in the **Salvo Name** box. Salvo names are one to eight characters in length and are constructed using uppercase letters, numbers, and spaces. The first character must be a letter.
- 3. Click the **Add** button.
- 4. Select the **Destination**.
- 5. Select the Levels.
- 6. Select the **Source**.
- 7. Click the **Modify** button.
- 8. Repeat steps 3 through 7 for each salvo entry.
- 9. Click the OK button to close the SALVO CONFIGURATION window.

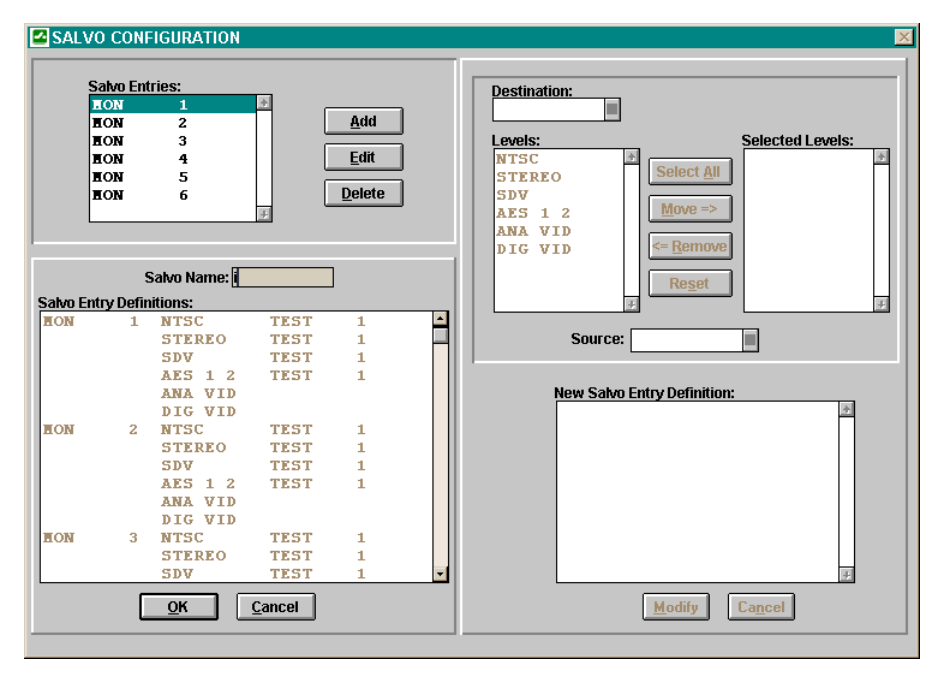

Figure 41 Salvo Configuration Window

To modify an existing salvo, select the salvo to be changed and click on the **Edit** button. This will open the SALVO CONFIGURATION window (Figure 41) where any desired changes may be made.

To create a salvo based on an existing one, select the existing salvo and click on the **Copy** button. This will open the SALVO CONFIGURATION window (Figure 41). When this window opens, select a new salvo name, and change the displayed salvo information as required.

#### **Deleting a Salvo**

Choosing to delete a salvo on a fully configured system may have a significant impact on all items with which the salvo is associated. Under these circumstances, selecting **Delete** will open the SALVO DELETE window (Figure 42) which displays all of the potentially impacted items. If there are no impacted items, such as is the case with a new configuration, the CONFIRM DELETE window will be displayed instead.

| SALVO DELETE<br>Salvo To Delete:         |                              |  |  |  |  |  |  |  |
|------------------------------------------|------------------------------|--|--|--|--|--|--|--|
| Salvo To Delete.                         | Salve to bolice. SALVO T     |  |  |  |  |  |  |  |
| Salvo Key Lists Affected<br>Name Number  | Salvo Include Lists Affected |  |  |  |  |  |  |  |
| HLDTSVO 30 H<br>HLTP2SKE 23<br>XYSKEY 13 | 2                            |  |  |  |  |  |  |  |
|                                          | <u>C</u> ancel               |  |  |  |  |  |  |  |

Figure 42 Salvo Delete Window

The SALVO DELETE window displays all items that may be affected by the deletion of a salvo. Deleting a salvo results in the following:

- 1. The deletion of the entries in any Salvo Key Lists that use the selected salvo
- 2. The deletion of any entries in Salvo Include Lists that use the selected salvo

## Panel

Open the **Configuration** menu and select **Panel** to display the PANEL window (Figure 43). This will allow you to add, edit, and delete control panels. The maximum number of control panels allowed is shown in Table 1 on page 1.

| Panel Model:<br>2 41 4<br>48 X<br>LCXY<br>MB2<br>MLDT<br>MLDT2 |           |             | Panel:<br>RCP48X<br>RCP48X<br>RCPXY<br>RCPEB2<br>LCXYLEJ<br>LCXYLEJ | r 1<br>2<br>3<br>4<br>FT 5<br>FE 6 |           | Edit<br>Copy<br>Delete |
|----------------------------------------------------------------|-----------|-------------|---------------------------------------------------------------------|------------------------------------|-----------|------------------------|
| HLTP<br>HLTP2<br>HP32 v<br>Add                                 | TAT       | Danel ådd   | RCPHLD'<br>RCPHLTJ<br>HLTP2<br>HASTER                               | F2 7<br>9 8<br>10<br>127           | J Model:  | Exit                   |
| Requester Code:                                                | 1         | Lock Prio   | rity: 0                                                             | Fane                               |           | 3141                   |
| Status Level:                                                  |           | Status Me   | thod:                                                               | Desti                              | nation:   |                        |
| Levels of Control List:                                        | Source In | clude List: | Destination Ir                                                      | nclude List:                       | Salvo Inc | lude List:             |
|                                                                | Data      | Kev List:   | Salvo Ke                                                            | ev List:                           |           |                        |

Figure 43 Panel Window

To add a panel:

- 1. Select the **Panel Model** to be added.
- 2. Click the Add button in the PANEL window to open the PANEL CONFIGURATION window (Figure 44). Each PESA control panel has a custom PANEL CONFIGURATION window. Only those configurable items applicable to the chosen panel will be displayed in the window. For a panel-by-panel breakdown of configurable items, see the Control Panel Configurable Items list (Table 2 on page 55). Each configurable item is explained in detail below.
- 3. Configure the panel.
- 4. Click the **OK** button to close the PANEL CONFIGURATION window.

| PANEL CONFIGURATION                                                                                                    |
|----------------------------------------------------------------------------------------------------|
| 1       2       3       4       5       6       7       8       9       10       11       12       FRV       Status       Birlington       Status       Birlington       Status |
| Panel Model: MLTP                                                                                                    |
| Panel Name: MLTP2 Panel Address: 11                                                                                                    |
| Requester Code: Lock Priority:                                                                                                    |
| Status Level:         STEREO         Status Method:         DEF         Destination:         DUB         2                                                                                                    |
| Levels of Control List:<br>TEST1         Source Include List:<br>TEST2         Destination Include List:<br>TEST3         Salvo Include List:<br>TEST4                                                                                                    |
| Data Key List:     Salvo Key List:       MLTPDKEY     TEST5                                                                                                    |
| <u>Q</u> K <u>Cancel</u>                                                                                                    |

Figure 44 Panel Configuration Window (Typical)

| Panel | Panel | Panel   | Requestor | Lock     | Status | Status | Destination | Levels Of    | Source       | Destination  | Salvo        | Data Key | Salvo Key | Soft | Displays |
|-------|-------|---------|-----------|----------|--------|--------|-------------|--------------|--------------|--------------|--------------|----------|-----------|------|----------|
|       | Name  | Address | Code      | Priority | Level  | Method |             | Control List | Include List | Include List | Include List | List     | List      | Keys | i        |
| 241   | Х     | Х       | Х         | Х        | Х      | Х      | Х           | Х            |              |              |              | Х        |           |      |          |
| 48X   | Х     | Х       | Х         | Х        | Х      | Х      | Х           | Х            |              |              |              | Х        |           |      |          |
| LCXY  | Х     | Х       | Х         | х        | Х      | Х      | Х           | Х            | Х            | Х            |              |          |           |      |          |
| MB2   | Х     | Х       | Х         | Х        | Х      | Х      |             | Х            | Х            | Х            | Х            | Х        |           | Х    |          |
| MLDT  | Х     | Х       | Х         | х        | Х      | Х      | Х           | Х            | Х            | Х            | Х            | Х        | Х         | Х    |          |
| MLDT2 | Х     | Х       | Х         | х        | Х      | Х      | Х           | Х            | Х            | Х            | Х            | Х        | Х         | Х    |          |
| MLTP  | Х     | Х       | Х         | Х        | Х      | Х      | Х           | Х            | Х            | Х            | Х            | Х        | Х         | Х    |          |
| MLTP2 | Х     | Х       | Х         | х        | Х      | Х      | Х           | Х            | Х            | Х            | Х            | Х        | Х         | Х    |          |
| MP32  | Х     | Х       | Х         | х        | Х      | Х      | Х           | Х            |              |              |              | Х        |           |      |          |
| STAT  | Х     | Х       | Х         | Х        |        |        |             |              |              |              |              |          |           |      | Х        |
| TP    | Х     | Х       | Х         | х        | Х      | Х      | Х           | Х            | Х            | Х            | Х            | Х        | Х         | Х    |          |
| XY    | Х     | Х       | Х         | Х        | Х      | Х      | Х           | Х            | Х            | Х            | Х            | Х        | Х         | Х    |          |

Table 2 Control Panel Configurable Items

### **Panel Name**

Because a panel is identified by its address, the assignment of a panel name is optional. If used, panel names are one to eight characters in length and are constructed using uppercase letters, numbers, and spaces. The first character must be a letter.

### **Panel Address**

Every control panel has DIP switches on the back. These switches are used to set a unique address for each panel in a switching system. The acceptable range of addresses is shown in Table 1 on page 1.

### **Requester Code**

The requester code is used with the lock priority to determine if a lock or protect can be removed. When a lock or protect has been assigned by a panel (or serial communications port), it can only be removed by another panel (or port) with a higher lock priority or with the same lock priority and same requester code. Requester codes not explicitly defined automatically default to the panel address. The acceptable range of requester codes is shown in Table 1 on page 1.

## **Lock Priority**

The lock priority is used with the requester code to determine if a lock or protect can be removed. When a lock or protect has been assigned by a panel or port, it can only be removed by another panel or port with a higher lock priority, or with the same lock priority and same requester code. The lower the lock priority number, the higher the priority.

Panel lock priorities not explicitly defined automatically default to "0" which gives absolute authority to clear any lock or protect on the system. The acceptable range of lock priorities is shown in Table 1 on page 1.

### **Status Level**

Click the Status Level button to open the STATUS LEVEL window (Figure 45).

| Elect S | tatus I<br>VF 1 | Level: | *     |
|---------|-----------------|--------|-------|
| NTS     | C .             |        |       |
| STE     | REO             |        |       |
| SDV     |                 |        |       |
| AES     | 12              |        |       |
| ANA     | AID             |        |       |
| DIG     | AID             |        |       |
|         |                 |        | <br>+ |

Figure 45 Status Level Window

One function of the LCD display on a panel is to show which source is currently switched to a selected destination. This is known as destination status. Although more than one source can be switched to a single destination (limited to one source per level), the status display can only show one source at a time. When the panel is in all levels mode (ALL LEVS), Status Level is used to designate a default level to be used when displaying status. Only the source on this default level will be displayed.

### **Status Method**

Click the **Status Method** button to open the STATUS METHOD window (Figure 46).

|    | STATUS METHOD             | × |
|----|---------------------------|---|
| Se | elect Status Method:      |   |
|    | [NONE]                    |   |
|    | DEF                       |   |
|    | GRP                       |   |
|    |                           |   |
|    |                           |   |
|    |                           |   |
|    |                           |   |
|    | +                         |   |
|    |                           |   |
|    | <u>O</u> K <u>C</u> ancel |   |

Figure 46 Status Method Window

When a panel is in all levels mode (ALL LEVS), the status shown will be the source on the Status Level assigned to that panel. If the destination is not defined on the Status Level, **Status Method** is used to control the resulting display:

- If **DEF** (Default Method) is selected, NO XXXXX will be displayed where XXXXX is the Status Level assigned to the panel.
- If **GRP** (Group Method) is selected, the controller will examine every level sequentially, starting with the level designated as Level Order 1. The source switched on the first level found where the destination is defined, will be displayed as the destination status.

### Destination

Click the **Destination** button to open the DEFAULT DESTINATION window (Figure 47).

|    | DEFAULT     | DES   | TINATIO        | N 💌      |
|----|-------------|-------|----------------|----------|
| Se | elect Defau | t Des | stination:     |          |
|    | [NONE]      |       |                | <u> </u> |
|    | AUDION      | 1     |                | _        |
|    | AUDION      | 2     |                |          |
|    | BETA        | 1     |                |          |
|    | BETA        | 2     |                |          |
|    | DUB         | 1     |                |          |
|    | DUB         | 2     |                |          |
|    | DVTR        | 19    |                | -        |
|    |             |       |                |          |
|    | <u> </u>    |       | <u>C</u> ancel |          |

Figure 47 Default Destination Window

Select the default destination for which status will be displayed when power is applied to a panel, or when a new configuration is downloaded to the controller. Although not mandatory, it is recommended that a default destination be selected.

The panel will have control over the destination selected here, even if it is not included in the associated destination include list.

## Levels of Control List

Click the **Levels Of Control List** button to open the LEVELS OF CONTROL LIST window (Figure 48).

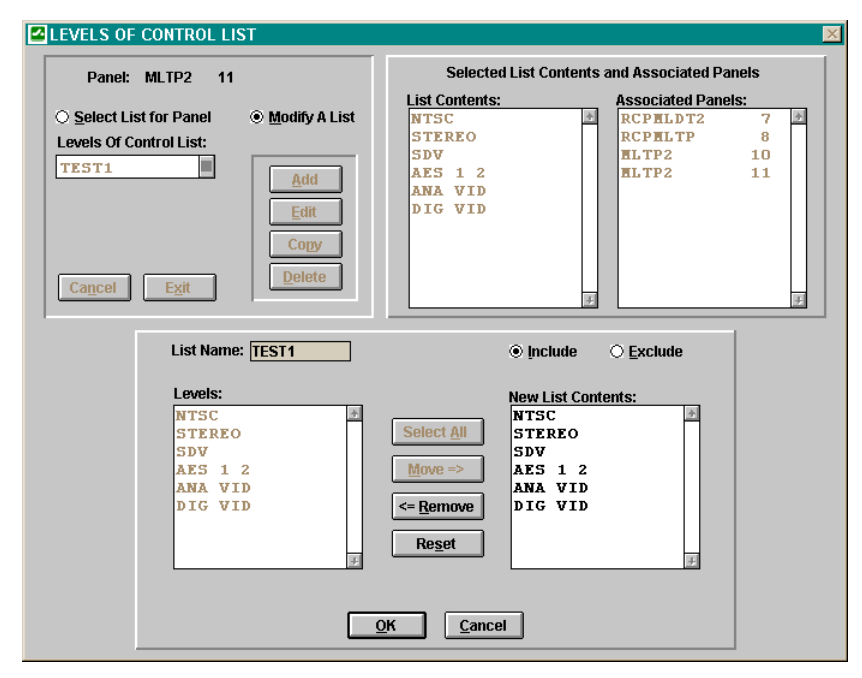

Figure 48 Levels of Control List Window

The Levels of Control List is a named list of all levels the panel is authorized to control. Two special lists come pre-configured: ALL and [NONE]. To configure a panel to have control over only some of the levels in a system, a named list must be created as follows:

- 1. Click the **Modify A List** radio button.
- 2. Click the **Add** button.
- 3. Enter a **List Name**. Levels of Control List names are one to eight characters in length and are constructed using uppercase letters, numbers, and spaces. The first character must be a letter.
- 4. Click either the **Include** or **Exclude** radio button. **Include** will cause the list to be made of all levels shown in the **New List Contents** list box. **Exclude** will cause the list to be made of all levels *except* those shown in the **New List Contents** list box.
- 5. Use the **Move** and **Remove** buttons to create a list of levels in the **New** List Contents list box.
- 6. Click the **OK** button.
- 7. Click the Select List for Panel radio button.
- 8. Select the new list from the Levels Of Control List drop box.
- 9. Click the **Exit** button.

The LEVELS OF CONTROL LIST window also shows all panels using level of control lists created for this type of panel, including **ALL** and **[NONE]**.

NOTE: A panel using the **[NONE]** levels of control list cannot be used to take switches.

### Source Include List

Click the **Source Include List** button to open the SOURCE INCLUDE LIST window.

A source include list is a named list of the sources a specific control panel is authorized to control. A source include list may be shared by multiple panels.

The Source Include List is a named list of all sources the panel is authorized to control. It functions the same as the LEVELS OF CONTROL LIST window (Figure 48).

## **Destination Include List**

Click the **Destination Include List** button to open the DESTINATION INCLUDE LIST window.

A destination include list is a named list of the destinations a specific control panel is authorized to control. A destination include list may be shared by multiple panels. The default destination assigned to a panel may be controlled even if it is not on the destination include list.

The Destination Include List is a named list of all destinations the panel is authorized to control. It functions the same as the LEVELS OF CONTROL LIST window (Figure 48).

## Salvo Include List

Click the Salvo Include List button to open the SALVO INCLUDE LIST window.

A salvo include list is a named list of the salvos a specific control panel is authorized to control. A salvo include list may be shared by multiple panels.

The Salvo Include List is a named list of all salvos the panel is authorized to control. It functions the same as the LEVELS OF CONTROL LIST window (Figure 48).

## Data Key List

Click the Data Key List button to open the DATA KEY LIST window (Figure 49).

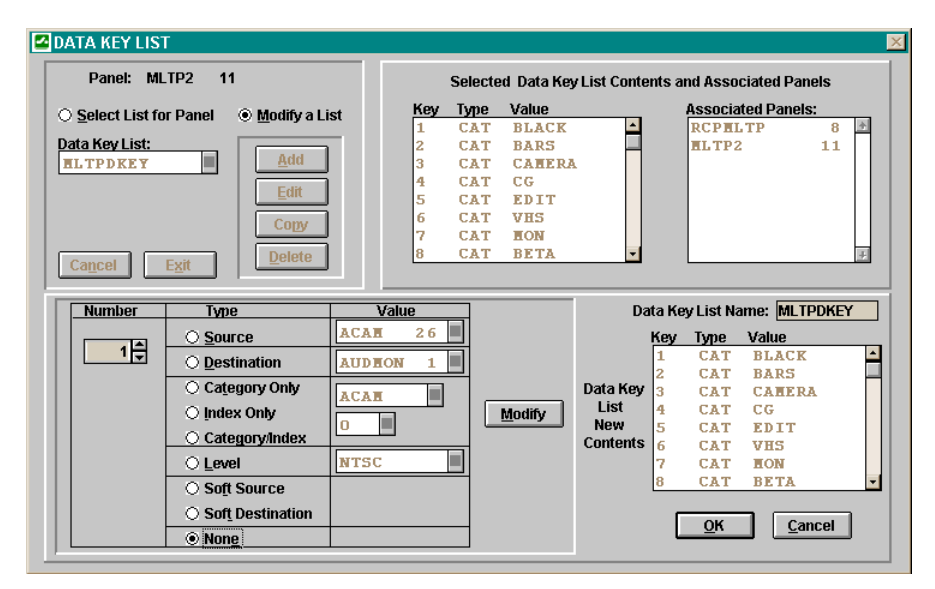

Figure 49 Data Key List Window

A data key is a user configurable control panel key, whose assigned function is used when the panel is in any mode except Salvo Select Mode.

A data key list is a named list of the functions assigned to each data key on a panel. A data key list may be shared by multiple panels as long as they are the same type of panel. Different panel types may not use the same data key list.

A Data Key List is created as follows:

- 1. Click the Modify a List radio button.
- 2. Click the **Add** button.
- 3. Enter a **Data Key List Name**. Data Key List names are one to eight characters in length and are constructed using uppercase letters, numbers, and spaces. The first character must be a letter.
- 4. Select the key Number, Type and Value.
- 5. Click the **Modify** button to transfer this information to the **Data Key** List New Contents list box.
- 6. Repeat steps 4 and 5 until all desired keys have been defined.
- 7. Click the **OK** button.
- 8. Click the Select List for Panel radio button.
- 9. Select the new list from the **Data Key List** drop box.
- 10. Click the **Exit** button.

The DATA KEY LIST window also shows all panels using data key lists created for this type of panel.

#### Salvo Key List

Click the **Salvo Key List** button to open the SALVO KEY LIST window (Figure 50).

| SAL V        | O KEY LIST       |                                         |                       |                                      |            |                                      |                                                                                                    |                 |                                  | × |
|--------------|------------------|-----------------------------------------|-----------------------|--------------------------------------|------------|--------------------------------------|----------------------------------------------------------------------------------------------------|-----------------|----------------------------------|---|
|              | Panel: MLTP      | 2 11                                    |                       | S                                    | elected Sa | lvo Key List Co                      | ntents and <i>i</i>                                                                                                    | ssociated       | l Panels                         |   |
| 0 <u>s</u> e | elect List for P | anel 💿 <u>M</u> odif                    | y a List              | Key T                                | ype Val    | ue                                   | Ass                                                                                                    | ociated Pa      | nels:                            |   |
|              | ncel             |                                         | d<br>it<br>29/<br>21E | 1<br>2<br>3<br>4<br>5<br>6<br>7<br>8 |            | Sa                                   | In the second second seco | Name: TE        | 0<br>11<br>#                     |   |
|              | Number           | Type                                    | Value                 |                                      | 1          |                                      | Key Type<br>1 SLV                                                                                                    | Value<br>7 SALV | 01                               |   |
|              | 2+               | <ul> <li>Salvo</li> <li>None</li> </ul> | SALVO 2               | •                                    |            | Salvo Key<br>List<br>New<br>Contents | 2<br>3<br>4<br>5                                                                                                    |                 |                                  |   |
|              |                  | <u>M</u> odify                          | ]                     |                                      |            |                                      | б<br>7<br>8<br>                                                                                                    |                 | <mark>∠</mark><br><u>C</u> ancel |   |

Figure 50 Salvo Key List

NOTE: A Salvo Key List can not be created until at least one salvo has been configured.

A salvo key is a user configurable control panel key, whose assigned function is used when the panel is in salvo select mode.

A salvo key list is a named list of the functions assigned to each salvo key on a panel. A salvo key list may be shared by multiple panels as long as they are the same type of panel. Different panel types may not use the same salvo key list.

A Salvo Key List is created as follows:

- 1. Click the **Modify a List** radio button.
- 2. Click the **Add** button.
- 3. Enter a **Salvo Key List Name**. Salvo Key List names are one to eight characters in length and are constructed using uppercase letters, numbers, and spaces. The first character must be a letter.
- 4. Select the key **Number**, **Type** and **Value**.
- 5. Click the **Modify** button to transfer this information to the **Salvo Key** List New Contents list box.
- 6. Repeat steps 4 and 5 until all desired keys have been defined.
- 7. Click the OK button.
- 8. Click the Select List for Panel radio button.
- 9. Select the new list from the Salvo Key List drop box.
- 10. Click the **Exit** button.

The SALVO KEY LIST window also shows all panels using salvo key lists created for this type of panel.

## Soft Keys

Click the **Soft Keys** button to open the SOFT KEY DEFINITION window (Figure 51).

|                | Pa                                                 | nel: MLTP2      | 10                                    |                       |    |            | Data             | a Key List: ML                                                                  | TP2DKE                                                               |                                        |
|----------------|----------------------------------------------------|-----------------|---------------------------------------|-----------------------|----|------------|------------------|---------------------------------------------------------------------------------|----------------------------------------------------------------------|----------------------------------------|
|                | Key Typ                                            | e Level         | Value                                 |                       |    |            | Key              | Туре                                                                            |                                                                      |                                        |
|                | 23 55                                              | R NTSC          | ACAH                                  | 26                    | F. |            | 23               | SSR                                                                             | - 个                                                                  |                                        |
|                |                                                    | STEREO          | ACAH                                  | 2.6                   |    |            | 24               | SDS                                                                             |                                                                      |                                        |
| Current        |                                                    | SDV             | ACAH                                  | 2.6                   |    | Activo     |                  |                                                                                 |                                                                      |                                        |
| Soft Kov       |                                                    | AES 1 2         | ACAH                                  | 2.6                   |    | Soft Ko    | ve               |                                                                                 |                                                                      |                                        |
| Dofinitions    |                                                    | ANA VID         | ACAH                                  | 26                    |    | Solutio    | y3               |                                                                                 |                                                                      |                                        |
| Definitions    |                                                    | DIG VID         | ACAH                                  | 26                    |    |            |                  |                                                                                 |                                                                      |                                        |
|                |                                                    |                 |                                       |                       |    |            |                  |                                                                                 |                                                                      |                                        |
|                |                                                    |                 |                                       |                       |    |            | ł                | lew Soft Key                                                                    | Definitions                                                          |                                        |
| Number         | Soft Type                                          |                 | Value                                 |                       |    | Key        | t<br>Type        | lew Soft Key<br>Level                                                           | Definitions<br>Value                                                 |                                        |
| Number         | Soft Type                                          | Level:          | Value<br>Sour                         | ce:                   |    | <b>Key</b> | l<br>Type<br>SSR | lew Soft Key<br>Level<br>NTSC                                                   | Definitions<br>Value<br>ACAN                                         | 26                                     |
| Number         | Soft Type<br>O <u>S</u> ource                      | Level:<br>[ALL] | Value<br>Sour                         | <b>ce:</b>            | 6  | <b>Key</b> | t<br>Type<br>SSR | lew Soft Key<br>Level<br>NTSC<br>STEREO                                         | Definitions<br>Value<br>ACAN<br>ACAN                                 | 26<br>26                               |
| Number         | Soft Type<br>O <u>S</u> ource                      | Level:<br>[ALL] | Value<br>Sour<br>ACA                  | <b>ce:</b>            | 6  | <b>Key</b> | l<br>Type<br>SSR | lew Soft Key<br>Level<br>NTSC<br>STEREO<br>SDV                                  | Definitions<br>Value<br>ACAN<br>ACAN<br>ACAN                         | 26<br>26<br>26                         |
| Number         | Soft Type<br>O <u>S</u> ource                      | Level:<br>[ALL] | Value<br>Sour<br>ACA                  | <b>ce:</b><br>II 2 (  | 6  | Кеу<br>23  | t<br>Type<br>SSR | lew Soft Key<br>Level<br>NTSC<br>Stereo<br>SDV<br>AES 1 2                       | Definitions<br>Value<br>ACAN<br>ACAN<br>ACAN<br>ACAN                 | 26<br>26<br>26<br>26                   |
| Number         | Soft Type<br>O <u>S</u> ource<br>O <u>D</u> estina | ion Destination | Value<br>Sour<br>ACA<br>tion:         | <b>ce:</b>            | 6  | <b>Key</b> | type<br>SSR      | lew Soft Key<br>Level<br>NTSC<br>STEREO<br>SDV<br>AES 1 2<br>ANA VID            | Definitions<br>Value<br>ACAN<br>ACAN<br>ACAN<br>ACAN<br>ACAN         | 26<br>26<br>26<br>26<br>26             |
| Number<br>23 🗣 | Soft Type<br>O <u>S</u> ource<br>O <u>D</u> estina | ion             | Value<br>Sour<br>ACA<br>tion:<br>DN 1 | ce:<br>. <b>T</b> 2 ( | 6  | 23         | l<br>Type<br>SSR | lew Soft Key<br>Level<br>NTSC<br>STEREO<br>SDV<br>AES 1 2<br>ANA VID<br>DIG VID | Definitions<br>Value<br>ACAH<br>ACAH<br>ACAH<br>ACAH<br>ACAH<br>ACAH | 26<br>26<br>26<br>26<br>26<br>26<br>26 |
| Number<br>23 🜩 | Soft Type<br>Source<br>Destina<br>None             | ion             | Value<br>Sour<br>ACA<br>tion:<br>DN 1 | ce:<br>. 1 2 (        | 6  | <b>Key</b> | type<br>SSR      | Level<br>NTSC<br>STEREO<br>SDV<br>AES 1 2<br>ANA VID<br>DIG VID                 | Definitions<br>Value<br>ACAH<br>ACAH<br>ACAH<br>ACAH<br>ACAH<br>ACAH | 26<br>26<br>26<br>26<br>26<br>26<br>26 |

Figure 51 Soft Key Definition Window

NOTE: Soft Keys can not be configured until at least one soft key has been defined in the Data Key List assigned to the panel.

A Soft Key can be configured locally at the panel using Store Mode, or with Win3500 as follows:

- 1. Select the key **Number**, **Type** and **Value**.
- 2. Click the **Modify** button to transfer this information to the **New Soft Key Definitions** list box.
- 3. Repeat steps 1 and 2 until all desired keys have been defined.
- 4. Click the **OK** button.

#### **View Keys**

To display the VIEW KEYS window (Figure 52), click on the panel image at the top of the PANEL CONFIGURATION window.

|            | Dat  | a Keys | Soft Key Def              | nitions |
|------------|------|--------|---------------------------|---------|
| ey         | Type | Value  | Key Type Level            | Value   |
| L          | CAT  | BLACK  | 23 SSR NTSC               | ACAH 2  |
| 2          | CAT  | BARS   | STEREO                    | ACAH 2  |
|            | CAT  | CAHERA | TYPE LEGEND SDV           | ACAN 2  |
| E .        | CAT  | CG     | CAT = Category AES 1 2    | ACAN 2  |
| 5          | CAT  | EDIT   | DST = Destination ANA VID | ACAN 2  |
| 5          | CAT  | VHS    | IDX = Index DIG VID       | ACAN 2  |
| 7          | CAT  | HON    | LEV = Level               |         |
|            | CAT  | BETA   | SLV = Salvo               |         |
|            | CAT  | HIXER  | SDS = Soft Destination    |         |
| 10         | CAT  | STUDIO | SRC = Source              |         |
| 11         | CAT  | PROD   | SSR = Soft Source         |         |
| L <b>2</b> | CAT  | AUDION |                           |         |
| L3         | IDX  | 0      |                           |         |
| 4          | IDX  | 1      |                           |         |
| 15         | IDX  | 2      | -                         |         |

Figure 52 View Keys Window

The VIEW KEYS window contains a summary listing of all user configured data, salvo and soft keys.

## **Status Display Panels**

A special type of control panel is the RCP-STAT status display panel which contains one or two user-configurable LED displays. When configuring one of these panels, the RCP-STAT PANEL CONFIGURATION window (Figure 53) will be displayed.

| ANEL CONFIGURAT | ION     | TALLS            |             | Tells |       |
|-----------------|---------|------------------|-------------|-------|-------|
| •               | DISPLA  | Y1               | DISPL       | \Y2   | PESA  |
|                 |         | Panel Model: STA | r           |       |       |
| Panel Name:     | MONSTAT | Panel Address    | s: <u>1</u> |       |       |
| Requester C     | ode: 1  | Lock Priority:   | 0           |       |       |
|                 |         |                  |             |       |       |
|                 |         |                  |             | Dis   | plays |
|                 |         | <u>o</u> k (     | Cancel      |       |       |

Figure 53 RCP-STAT Panel Configuration Window

For the RCP-STAT panel, **Panel Name**, **Panel Address**, **Requester Code**, and **Lock Priority** are configured in the same manner as any other panel. Click the **Displays** button to open the PANEL DISPLAY window (Figure 54).

|         |                                                              |                          | Pan      | iei: Monstat                      | 1 1               |                    |                                          |                                               |            |        |   |
|---------|--------------------------------------------------------------|--------------------------|----------|-----------------------------------|-------------------|--------------------|------------------------------------------|-----------------------------------------------|------------|--------|---|
|         | Cu                                                           | rrent Panel              | Displays |                                   |                   |                    |                                          |                                               |            |        |   |
| Display | Туре                                                         | Format                   | Messag   | je                                |                   |                    |                                          | TYPE LEG                                      | END        |        |   |
| 1       | STS                                                          | LEFT                     | NTSC     | HON                               | 1                 | <u>+</u>           |                                          | CST = Custom                                  | Message    |        |   |
| 2       | STS                                                          | LEFT                     | NTSC     | HON                               | 2                 |                    |                                          | LEV = Level Na                                | me         |        |   |
|         |                                                              |                          |          |                                   |                   |                    |                                          | DST = Destinat                                | ion Name   |        |   |
|         |                                                              |                          |          |                                   |                   | 1                  |                                          | STS = Status D                                | isplay     |        |   |
|         |                                                              |                          |          |                                   |                   |                    |                                          |                                               |            |        |   |
|         |                                                              |                          |          |                                   |                   |                    |                                          |                                               |            |        |   |
|         |                                                              |                          |          |                                   |                   |                    |                                          |                                               |            |        |   |
| Number  | Туре                                                         | Messa                    | ge       | Format                            |                   |                    | New Pan                                  | el Displays                                   |            |        |   |
| Number  | Type<br>) CS <u>I</u>                                        | Messa                    | ge       | Format                            | Display           | Type               | New Pan<br>Format                        | el Displays<br>Message                        |            |        |   |
| Number  | Туре<br>) CS <u>I</u><br>) LEV                               | Messa                    | ge       | Format                            | Display           | Type<br>STS        | New Pan<br>Format<br>LEFT                | el Displays<br><u>Message</u><br>NTSC         | HON        | 1      | _ |
| Number  | Type<br>) CS <u>I</u><br>) LEV<br>) DEI                      | Messa                    | ge       | Format<br>● Left<br>○ Center      | Display           | Type<br>STS<br>STS | New Pan<br>Format<br>LEFT<br>LEFT        | el Displays<br><u>Message</u><br>NTSC<br>NTSC | HON        | 1 2    |   |
| Number  | Type<br>) CS <u>T</u><br>) LEV<br>) DST                      | Messa                    |          | Format                            | Display           | Type<br>STS<br>STS | New Pan<br>Format<br>LEFT<br>LEFT        | el Displays<br>Message<br>NTSC<br>NTSC        | HON<br>HON | 1 2    |   |
| Number  | Type<br>CS <u>I</u><br>LEV<br>D <u>L</u> ST<br>C <u>S</u> TS | Messa<br>NTSC<br>AUDIION |          | Format    Left   Center  Right    | Display<br>1<br>2 | Type<br>STS<br>STS | New Pan<br>Format<br>LEFT<br>LEFT        | el Displays<br><u>Message</u><br>NTSC<br>NTSC | HON<br>HON | 1 2    |   |
| Number  | Type<br>CS <u>I</u><br>LEV<br>DST<br>S <u>S</u> TS<br>None   | Messa<br>NTSC<br>AUDION  |          | Format   Left  Center  Right      | Display<br>1<br>2 | Type<br>STS<br>STS | New Pan<br><u>Format</u><br>LEFT<br>LEFT | el Displays<br><u>Message</u><br>NTSC<br>NTSC | HON<br>HON | 1<br>2 |   |
| Number  | Type<br>CSI<br>LEV<br>DST<br>SIS<br>None                     | Messa<br>NTSC<br>AUDION  | ge       | Format<br>Left<br>Center<br>Right | Display<br>1<br>2 | Type<br>STS<br>STS | New Pan<br>Format<br>LEFT<br>LEFT        | el Displays<br>Message<br>NTSC<br>NTSC        | TON        | 1<br>2 |   |
| Number  | Type<br>○ CS <u>I</u><br>○ LEV<br>○ DST<br>○ STS<br>● None   | Messa<br>NTSC<br>AUD NON |          | Format                            | Display<br>1<br>2 | Type<br>STS<br>STS | New Pan<br>Format<br>LEFT<br>LEFT        | el Displays<br>Message<br>NTSC<br>NTSC        | TON        | 1<br>2 |   |

Figure 54 Panel Display Window

Configure the status display as follows:

- 1. Select the display Number, Type, Message and Format.
- 2. Click the **Modify** button to transfer this information to the **New Panel Displays** list box.
- 3. Repeat steps 1 and 2 if configuring a second display.
- 4. Click the **OK** button.

#### **View Displays**

To display the VIEW DISPLAYS window (Figure 55), click on the panel image at the top of the RCP-STAT PANEL CONFIGURATION window.

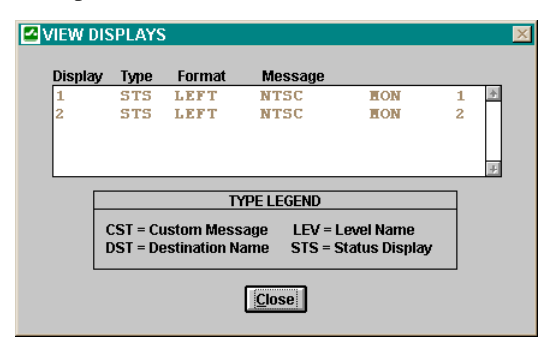

Figure 55 View Displays Window

The VIEW DISPLAYS window contains a summary listing of all user-configured displays on the selected panel.

# **CPU Link**

Open the **Configuration** menu and select **CPU Link** to display the CPU LINK CONFIGURATION window (Figure 56).

| 🗳 CPU LINK CONFIG | URATION            |                           |                |                        | × |
|-------------------|--------------------|---------------------------|----------------|------------------------|---|
|                   | Port Name:         | P2                        | Requester Code | e: 1024                |   |
| O Port <u>2</u>   | Port Address:      | 1                         | Lock Priority: | 0                      |   |
| O Port <u>3</u>   |                    |                           |                | 1                      |   |
| ○ Port <u>4</u>   | Baud Rate:<br>9600 | Stop Bits:<br>2           |                | Protocol:<br>PROTCL 1E |   |
| Cancel            |                    |                           |                |                        |   |
|                   | Port Type:         | Bits Per Character:       | Parity:        | Flow Control:          |   |
| <u>Ex</u> it      | RS232              | 8                         | NONE           | RTS/CTS                |   |
| Protocol Type:    |                    | Protocol:                 |                |                        | П |
| P1E 🔺<br>USP      |                    | [NONE]<br>PROTCL1E        | *              | Edit                   |   |
|                   |                    |                           |                | <u>D</u> elete         |   |
|                   |                    |                           |                | <u>C</u> ancel         |   |
| Add               |                    |                           |                | Exit                   |   |
|                   |                    |                           | *              |                        |   |
| Protoc            | col Type:          | Protocol Nan              | ne:            |                        |   |
| Check Sum         | : Termin           | ator: Statu               | s Filter:      | Format:                |   |
|                   |                    |                           |                |                        |   |
|                   |                    |                           |                |                        |   |
|                   | l                  | <u>O</u> K <u>C</u> ancel |                |                        |   |
|                   |                    |                           |                |                        | - |

Figure 56 CPU Link Configuration Window

The CPU LINK CONFIGURATION window allows the user to configure the serial ports on the 3500 System Controller as follows:

#### **Port Selection**

Select the port to be configured for use with Win3500:

Port 1 - The default CPU link port which is pre-configured to be used with Win3500. The only items which may be changed on this port are the **Port Name** and the **Requester Code**.

Port 2 - Available for user configuration.

Port 3 - Not available. This port is the PRC Communications Port on the 3500 System Controller and may not be used for external control.

Port 4 - Available for user configuration.

#### **Port Name**

Because a port is identified by its address, the assignment of a port name is optional. If used, port names are one to eight characters in length and are constructed using uppercase letters, numbers, and spaces. The first character must be a letter.

#### **Requester Code**

The requester code is used with the lock priority to determine if a lock or protect can be removed. When a lock or protect has been assigned by a port (or panel), it can only be removed by another port (or panel) with a higher lock priority or with the same lock priority and same requester code.

Requester codes not explicitly defined automatically default to 1024, 1025, and 1027 for Ports 1, 2, and 4 respectively.

The acceptable range of requester codes is shown in Table 1 on page 1.

## **Lock Priority**

The lock priority is used with the requester code to determine if a lock or protect can be removed. When a lock or protect has been assigned by a port or panel, it can only be removed by another port or panel with a higher lock priority, or with the same lock priority and same requester code. The lower the lock priority number, the higher the priority.

Port lock priorities not explicitly defined automatically default to "0" which gives absolute authority to clear any lock or protect on the system. The Lock Priority assigned to Port 1, which may not be changed, is "0".

The acceptable range of lock priorities is shown in Table 1 on page 1.

#### **Baud Rate**

Click the **Baud Rate** button to open the BAUD RATE window (Figure 57).

|    | BAUD RATE                |
|----|--------------------------|
| Se | 38400                    |
|    | 9600                     |
|    |                          |
|    |                          |
|    | Ŧ                        |
|    | <u>O</u> K <u>Cancel</u> |

Figure 57 Baud Rate Window

Baud rate is the data transfer rate through the serial port measured in Baud (bits per second).

A baud rate of either 9600 or 38400 may be selected for Port 2 and Port 4. The Baud Rate assigned to Port 1, which may not be changed, is 9600.

### **Stop Bits**

Click the Stop Bits button to open the STOP BITS window (Figure 58).

In asynchronous communications, a stop bit is a bit that indicates that a byte of data has just been transmitted. Every byte of data is preceded by a start bit and followed by a stop bit.

Either 1 or 2 stop bits may be selected for Port 2 and Port 4. The number of stop bits assigned to Port 1, which may not be changed, is 2.
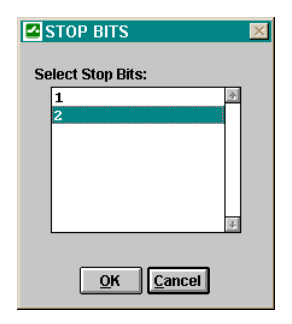

Figure 58 Stop Bits Window

## Protocol

The protocol selected determines the format to be used when sending data through the serial ports on the 3500 System Controller. There are currently three protocols available for use:

- 1. CPU Link Protocol 1 with Extensions (P1E) (81-9062-0407-0)
- 2. Unsolicited Status Protocol (USP) (81-9062-0409-0)
- 3. Truck Link Protocol (TRK) (81-9062-0410-0) This protocol is designed to allow communication between two independent controllers. It provides an arbitration scheme that allows one controller to operate in a passive mode while the other controller is used to control all routing switchers and control panels. Full operation of Truck Link requires installation of the Truck Link hardware interface units.

These standard PESA protocols may be user customized if required by the interfacing hardware.

- Port 1 is pre-configured to use only the protocol named PROTCL1E which is the unmodified version of P1E.
- Port 2 may be configured to use either P1E or USP, in either unmodified or customized versions. TRK may not be used on Port 2.
- Port 4 may be configured to use any of the available protocols, in either unmodified or customized versions.

A protocol is modified (if required) and assigned to a port as follows:

- 1. Select the port to be configured by clicking on the appropriate **Port** radio button.
- 2. Click the **Protocol** button.
- 3. Select the **Protocol Type**.
- 4. Click the Add button.
- 5. Enter the **Protocol Name**. Protocol names are one to eight characters in length and are constructed using uppercase letters, numbers, and spaces. The first character must be a letter.
- 6. Click the **Check Sum** button to open the CHECKSUM TYPE window (Figure 59).

A checksum determines how the validity of transmitted data will be confirmed. The three checksum types available are:

a) NONE: No validity checking.

b) PESA: Data validity is checked using PESA's standard method.

c) HEX ASCII: Data validity is checked using a standard HEX-ASCII checksum.

7. Click the **Terminator** button to open the TERMINATOR window (Figure 60).

The terminator is the character(s) to be used to denote the end of a data packet or command string. The three terminators available are:

- a) CR: A carriage return.
- b) LF: A line feed.
- c) CL: A carriage return followed by a line feed.
- 8. Click the **Status Filter** button to open the STATUS FILTER window (Figure 61). This is only available for Unsolicited Status Protocol (USP).

Status filtering allows the user to filter the data sent through the port using USP. The nine filters available are:

- A All Unsolicited Items
- C Configuration Changes
- D Dual Transition Changes (Dual 3500 Control Systems Only)
- E Confidence Errors
- G User Logon/Log Off
- L Lock/Protect Changes
- P Physical Switches
- S Switch Change Requests
- U User Account Changes
- 9. Click the **OK** button.
- 10. Click the **Exit** button.

| CHECKSUM TYPE  |  |
|----------------|--|
|                |  |
| ⊖ <u>P</u> ESA |  |
| ● HEX ASCII    |  |
| OK Cancel      |  |

Figure 59 Checksum Type Window

| TERMINATOR                       | × |
|----------------------------------|---|
| ○ C <u>R</u> - Carriage Return   |   |
| ◉ LF - Line Feed                 |   |
| O CL - Carriage Return/Line Feed |   |
| QK Cancel                        |   |

Figure 60 Terminator Window

| STATUS FILTER                      | ×                                   |
|------------------------------------|-------------------------------------|
| 🛛 🛕 - All Unso                     | licited items                       |
| 🛛 <u>C</u> - Configuration Changes | 🛛 L - Lock/Protect Changes          |
| 🛛 D - Dual Transition Changes      | 🛛 P - Physical Switches             |
| 🛛 E - Confidence Errors            | 🛛 <u>S</u> - Switch Change Requests |
| 🛛 <u>G</u> - User Logon/LogOff     | 🖾 🛛 - User Account Changes          |
| <u></u> K                          | Cancel                              |

Figure 61 Status Filter Window

# **Chapter 8 – Diagnostics Menu**

## Introduction

The **Diagnostics** menu provides access to diagnostic and hardware reset operations.

NOTE: Prior to performing any diagnostic or reset function that affects the configuration or operation of the 3500 System Controller, you must be logged on to the controller and have the appropriate privileges assigned to your user account (if user accounts are used). For more information, see "Log On to Controller" on page 17 and "Create A User Account" on page 10.

## **Physical Diagnostics**

Open the **Diagnostics** menu and select **Physical Diagnostics** to display the CONFIDENCE AND READBACK STATUS window (Figure 62).

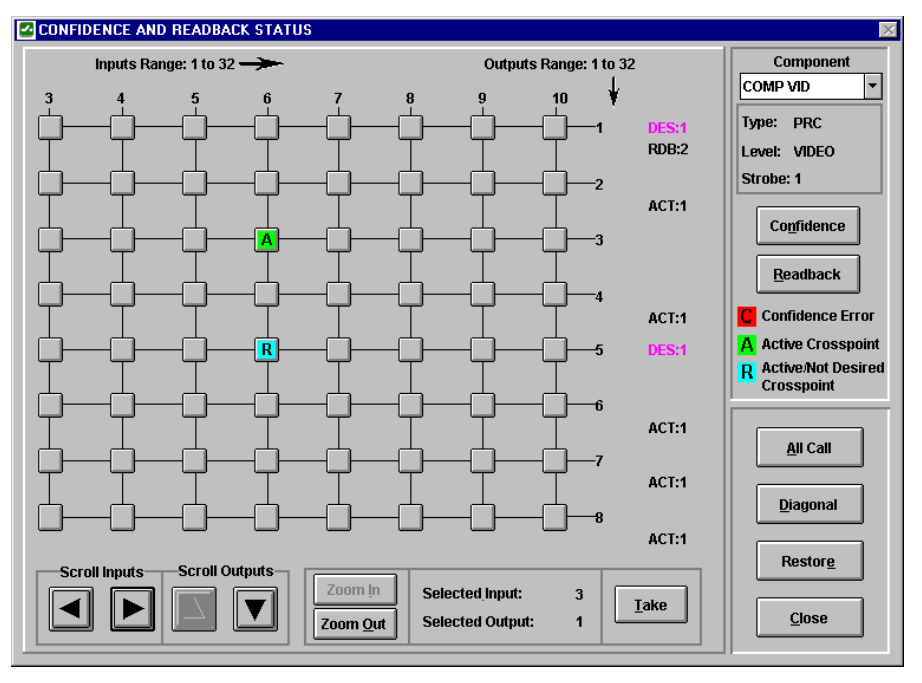

Figure 62 Confidence and Readback Status Window

The left side of this window is a map of the physical inputs and physical outputs of the selected component. Each small square represents one physical switch. Use the **Zoom** and **Scroll** controls to navigate around this map. You may also click on a physical switch and then select a **Zoom** button. The map will then automatically scroll to place the selected switch in the upper left corner and zoom in or out at the same time.

The selected physical switch will move to the upper left corner of the map and the inputs and outputs displayed are to the next smaller/larger resolution.

Click on the **Confidence** button to display the results of the most recent block check. Physical switches in blocks having a confidence error will be marked with a "C" and highlighted in red.

Click on the **Readback** button to display which physical switches are currently active as reported by the routing switcher. Active switches will be reported in one of two ways:

1. Physical switches which are reported active by the routing switcher, and are expected to be active by the configuration currently loaded in the 3500 System Controller, will be marked with an "A" and highlighted in Green.

If the map has been scrolled until the switch is no longer visible, the input will be indicated on the right side of the map by ACT:xx where xx is the input number.

2. Physical switches which are reported active by the routing switcher, but are expected to be inactive by the configuration currently loaded in the 3500 System Controller, will be marked with an "R" and highlighted in Blue.

On the right side of the switch map, the input desired by the controller will be indicated by DES:xx where xx is the desired input number.

If the map has been scrolled until the switch is no longer visible, the input reported by the routing switcher will be indicated on the right side of the map (under the DES:xx indicator) by RDB:xx where xx is the input number being read back by the routing switcher.

## All Call

Click on the All Call button to open the ALL CALL window (Figure 63).

| ALL CALL              | X                                       |
|-----------------------|-----------------------------------------|
| Component:            | RM5 31                                  |
| Type:                 | RM5                                     |
| Level:                | RM5 31                                  |
| Strobe:               | 2                                       |
| Inputs Range: 1 to 31 | Outputs Range: 1 to 31<br>Output Range: |
|                       | <b>1</b> to <b>31</b>                   |
|                       | Close                                   |

Figure 63 All Call Window

An all call is a diagnostic procedure that causes a single physical input to be switched to a range of physical outputs, for a specified component, with a single command.

Example (see Figure 64): Assume that there exists a component RED which spans physical inputs 1 through 8 and physical outputs 1 through 8 on a routing switcher. All call could be used to switch physical input 3 to physical outputs 4 through 8 with a single command.

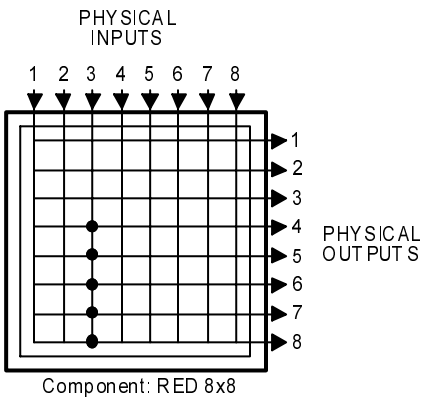

Figure 64 All Call

To perform an All Call on the selected component:

- 1. Enter the **Input** number.
- 2. Enter the **Output Range**.
- 3. Click the All Call button.

#### Diagonal

Click on the **Diagonal** button to open the DIAGONAL window (Figure 65).

| DIAGONAL              | ×                      |
|-----------------------|------------------------|
| Component:            | RM5 31                 |
| Туре:                 | RM5                    |
| Level:                | RM5 31                 |
| Strobe:               | 2                      |
| Inputs Range: 1 to 31 | Outputs Range: 1 to 31 |
|                       |                        |
| Diagonal              |                        |

Figure 65 Diagonal Window

A diagonal is a diagnostic procedure that causes a range of physical inputs to be switched to a range of physical outputs, in a diagonal pattern starting from a specified coordinate and continuing until the either the inputs or outputs are exhausted, for a specified component, with a single command. Example (see Figure 66): Assume that there exists a component RED which spans physical inputs 1 through 8 and physical outputs 1 through 8 on a routing switcher. A diagonal with a starting input of 4 and a starting output of 1 would cause the following physical switches to be taken: (4,1), (5,2), (6,3), (7,4), and (8,5).

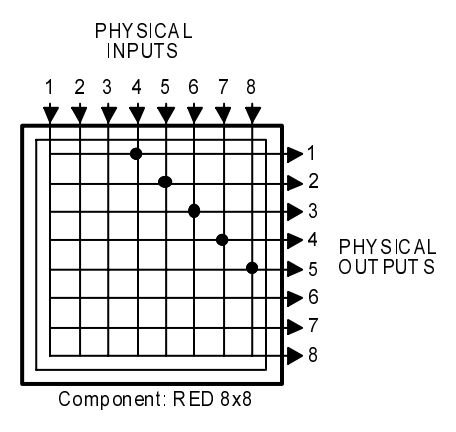

Figure 66 Diagonal

To perform a Diagonal on the selected component:

- 1. Enter the Starting Input number.
- 2. Enter the **Starting Output** number.
- 3. Click the **Diagonal** button.

#### Take

To switch a specific physical switch, click on the switch in the map, and then click the **Take** button.

#### Restore

To restore the routing switcher to its original state before any All Call, Diagonal, or Take commands were issued, click the **Restore** button.

NOTE: Unallocated outputs in the selected component will not be switched back to their original input.

## **Router Physical Mapping**

Open the **Diagnostics** menu and select **Router Physical Mapping** to display the GROUP TO PHYSICAL MAPPING window (Figure 67).

| _                |        |          |           |         | _       |      |         |        | _      |          | 1        |          |        |          |
|------------------|--------|----------|-----------|---------|---------|------|---------|--------|--------|----------|----------|----------|--------|----------|
| Sources:         |        |          | Level     |         | Compone | ent  | Input   | Strobe | Туре   |          |          |          |        |          |
| ACAL             | 26     | -        | NTSC      |         | NTSC    |      | 26      | 1      | PRC    | <u>*</u> |          |          |        |          |
| ACAN             | 27     |          | STEREO    |         | AUDIO   | 1    | 26      | 2      | PRC    |          |          |          |        |          |
| ACAR             | 28     |          | STEREO    |         | AUDIO   | Z    | 26      | 3      | PRC    |          |          |          |        |          |
| ACAN             | 29     |          | AES 1     |         | SDA1    |      | 2.6     | 5      | PRC    |          |          |          |        |          |
| ACAR             | 30     |          | AES 1     |         | SDAZ    |      | 26      | 6      | PRC    |          |          |          |        |          |
| ACAN             | 31     |          | ANA VI.   | ) TIE   | SDV     |      | 1       | 4      | PRC    |          |          | Reentrie | s:     |          |
| ACAR             | 32     |          | DIG VI.   | )       | SDV     |      | 2.6     | 4      | PRC    |          |          | DUB      | 1      | <u>^</u> |
| BETA             | 1      |          |           |         |         |      |         |        |        |          |          | DUB      | 2      |          |
| BETA             | 2      | <b>•</b> |           |         |         |      |         |        |        | +        |          |          |        |          |
|                  |        |          |           |         |         |      |         |        |        |          |          |          |        |          |
| Destinatio       | ns:    |          | Level     |         | Compone | nt   | Output  | Strobe | Туре   |          |          |          |        |          |
| AUDION           | 1      | -        | NTSC      |         |         |      |         |        |        | <u>+</u> |          |          |        |          |
| AUDION           | 2      |          | STEREO    |         | AUDIO   | 1    | 14      | 2      | PRC    |          |          |          |        |          |
| BETA             | 1      |          | STEREO    |         | AUDIO   | 2    | 14      | 3      | PRC    |          |          |          |        | +        |
| BETA             | 2      |          | SDV       |         |         |      |         |        |        |          |          |          |        |          |
| DVTR             | 19     |          | AES 1     | 2       | SDA1    |      | 14      | 5      | PRC    |          |          |          |        |          |
| DVTR             | 20     |          | AES 1     | 2       | SDA2    |      | 14      | 6      | PRC    |          |          |          |        |          |
| DVTR             | 21     |          | ANA VI    | )       |         |      |         |        |        |          |          |          |        |          |
| DVTR             | 22     |          | DIG VI    | )       |         |      |         |        |        |          |          |          |        |          |
| DVTR             | 23     | -        |           |         |         |      |         |        |        | +        |          |          |        |          |
|                  |        |          |           |         |         |      |         |        |        |          |          |          |        |          |
|                  |        |          |           |         |         |      |         | -      |        |          | C        | 4 I4     | Ctasks | Trana    |
| Tennes:          | •      |          |           | Inponen | i Outpu | 1.51 | TUDE TY |        | INPULL | ever     | Componen | u input  | Subbe  | Type     |
| A TO D           | 2      |          | ANA VID I | DEEM    |         |      | 1 22    |        | DIG    | A T D    | VUG      | b        | 4      | PRC      |
| A TO D           | 4<br>9 |          | ANA VID U | ED      |         |      | 1 01    |        |        |          |          |          |        |          |
| A IU D           | 3<br>4 |          | ANA VID I | (E.D    |         | )    | T RE    |        |        |          |          |          |        |          |
| A TO D           | 7      |          |           |         |         |      |         |        |        |          |          |          |        |          |
| A IU D<br>A TO A | э<br>1 |          |           |         |         |      |         |        |        |          |          |          |        |          |
| DIUA             | 1      | -        |           |         |         |      |         | 12     |        | _        |          |          | _      |          |
|                  |        |          |           |         |         | _    |         |        |        | _        |          |          |        |          |
|                  |        |          |           |         |         | _    |         |        |        |          |          |          |        |          |

Figure 67 Group to Physical Mapping Window

The Group to Physical Mapping Window provides the user with a list of physical connections needed to make the system configuration functional.

## **CPU Link Test**

To verify that the serial link between your PC and the 3500 System Controller is functioning correctly, open the **Diagnostics** menu and select **CPU Link Test** (this will test both cable and modem connections).

NOTE: When running Win3500 under Windows v3.1, the cursor will not change from an arrow to an hourglass. Allow this test to run for at least 30 seconds before assuming there is a problem.

Once the test is complete, one of two messages will be displayed:

Pass: Interfacing to PESA Controller 3500 Version: Vx.x

Fail: No response From CPU Link Device !: KUQ

For troubleshooting information, see ""No response From CPU Link Device!:KUQ" on page 80.

## **Clear Configuration Locks**

In the rare event that a power failure, hardware malfunction, or other occurrence prevents a configuration upload or download from terminating in a normal manner, the configuration lock may latch in place. To manually clear a configuration lock, open the **Diagnostics** menu and select **Clear Configuration Locks**.

If the malfunction occurred while downloading a configuration to the controller (sometimes referred to as writer's lock), the controller will also be reset.

# **Block Check Enable/Disable**

When troubleshooting system problems, it may occasionally be useful to turn block checking off. To do so, open the **Diagnostics** menu and select **Block Check Enable/Disable**. This will cause the current state to be reported and allow it to be toggled if desired.

# Switcher Enable/Disable

When troubleshooting system problems, it may occasionally be useful to disable all routing switchers in the system. To do so, open the **Diagnostics** menu and select **Switcher Enable/Disable**. This will cause the current state to be reported and allow it to be toggled if desired.

## **Reset Controller**

To reset the 3500 System Controller, open the **Diagnostics** menu and select **Reset Controller**.

# **Reset Panel**

Open the **Diagnostics** menu and select **Reset Panel** to display the PANEL RESET window (Figure 68).

|       | Panels               |         |     |                                               |
|-------|----------------------|---------|-----|-----------------------------------------------|
| Model | Name                 | Address | Ροπ |                                               |
| STAT  | STATUS 1<br>STATUS 2 | 13      | 4   |                                               |
| HLDT  | ROOM A               | 60      | 4   | Reset Selected Panel Reset <u>A</u> ll Panels |
|       | <u>C</u> lose        |         |     |                                               |

Figure 68 Panel Reset Window

All panels which are currently on-line may be reset individually, or together as a group. See "Panel Status" on page 25 for more information.

# Import/Export Functions

A configuration may exist in two different formats:

1. A DBF configuration is a configuration stored as a .dbf style database. This is the format that Win3500 uses when storing a configuration on the PC. 2. An ASCII configuration is a configuration stored as an ASCII text file. Win3500 converts a configuration from DBF to ASCII when it is when uploaded from or downloaded to a 3500 System Controller.

The following four diagnostic functions are provided for advanced troubleshooting purposes when working with ASCII configurations. To access them, open the **Diagnostics** menu, select **Import/Export Functions**, and then the appropriate function.

- 1. **Export ASCII File to Controller**. This function is used to transfer an ASCII configuration from the PC to the 3500 System Controller.
- 2. **Import ASCII File to PC**. This function is used to import an ASCII configuration from the PC into Win3500.
- 3. **Database Convert to ASCII File**. This function is used to export an ASCII configuration from Win3500 to the PC.
- 4. **Controller Config to ASCII File**. This function is used to transfer an ASCII configuration from the 3500 System Controller to the PC.

# **Chapter 9 – Troubleshooting**

## Introduction

This chapter provides basic troubleshooting information to help solve any problems encountered with Win3500.

If the solution cannot be found here, please contact the PESA Customer Service Department at (256) 726-9222 or service@pesa.com, or visit the PESA web site at http://www.pesa.com.

## **Error Messages**

Listed below are error messages and possible solutions for the problems they identify.

#### **Component Offset Warning**

"The Number of Level Inputs/Outputs + the Component Offset is Greater Than The Offset Defined for Component Type of the Following Components. CONTINUE?"

You have attempted to edit a level to increase the number of inputs or outputs beyond the maximum allowed.

A level may not be edited to increase the number of inputs or outputs such that the new number plus the component offset of any components associated with the edited level is greater than the maximum component offset for that component type (RM5 device v. PRC device). The offending components will be listed along with the error message.

## **Configuration Error**

"A Level Must Exist Before a Component May Be Defined"

After you have configured at least one Level, you will be able to access this menu.

## **Configuration Warning**

"Discrepancies exist between Configuration on Controller and Currently loaded Configuration on Win3500: Configuration Contents Are Not The Same. Continue?"

This warning is given when the configuration in the PC differs from the configuration in the 3500 System Controller.

## **Controller Interface Authority**

"You do not have the necessary privileges to access the controller. Access to controller denied."

One of the following has occurred:

- You have attempted to log on to the 3500 System Controller with a password protected User Name and have entered the wrong password. If you are unable to enter the correct password, a user with password change privileges can provide you with a new password (see "User Account" on page 18).
- 2. You have attempted to perform an action that you are not authorized to perform. Check your User Account privileges (see "User Account" on page 18) and revise if necessary.

NOTE: If you have forgotten your system passwords, contact the PESA Customer Service Department at (256) 726-9222 or service@pesa.com.

## **CPU Link Message**

#### "Error in Opening COM Port x (Invalid port specified)"

You have tried to select a serial port (COM Port x) on your PC which either does not exist or is connected to something other than the 3500 System Controller.

#### "No response From CPU Link Device!:KUQ"

The PC is not communicating with the 3500 Controller; check the following:

- 1. Verify that the 3500 System Controller Power On LED (green) and the Active LED (yellow) are on (in a system with dual controllers installed, only one controller will have the Active LED on). If these LEDs are not on, refer to the 3500 System Controller manual for troubleshooting information.
- 2. Verify that the serial cable is connected to the correct connector on both ends (see the 3500 System Controller manual for connection information).

## **Database Conversion Error**

#### "Invalid System Version For Conversion"

You have tried to use the Configuration Conversion Utility to update a configuration that has already been updated. (v3.0)

## **Duplicate Output Error**

#### "The Outputs on the following Levels are assigned to other Destinations:"

While configuring a destination, you have attempted to use a logical output that is already in use by another destination. Shared outputs are not permitted.

## **Invalid Save Directory**

"Configuration cannot be saved to Working Directory. Please choose another directory."

The Working Directory is the directory where Win3500 was installed. If you used the default settings of the installation program, this will be c:\win3500 in 16-bit versions of Windows and c:\program files\win3500 in 32-bit versions of Windows.

You may not save a Configuration to the Working Directory or any subdirectory of the Working Directory.

## Panel Status Level Change Requirement

"A new Panel Status Level must be selected for the listed panels. Otherwise the panels will not transfer to the Controller."

The designation of a status level is a mandatory requirement for certain panel types. You have attempted to delete a level which is designated as the status level for one or more panels in the switching system. Before you will be allowed to delete the level, you must designate another level as the new status level for the affected panels.

## **Remote Modem Configuration**

#### "Remote Modem Configuration Failed. Exit anyway?"

You have failed to transmit the modem initialization string to the Remote Modem because of one of the following reasons:

- 1. The Remote Modem is either not connected to your PC or is connected to the wrong Serial Port.
- 2. The Remote Modem is not plugged in or turned on.

## Sync Ref Status Message

# "Only the default sync ref, SYNC1, is defined. Sync Ref Status Screen will not be displayed."

Before the SYNC REFERENCE STATUS window can be displayed, additional Sync References must be configured. See "Sync Reference" on page 49.

# **Glossary of Terms**

#### All Call

A diagnostic procedure that causes a single physical input to be switched to a range of physical outputs, for a specified component, with a single command.

Example: Assume that there exists a component RED which spans physical inputs 1 through 8 and physical outputs 1 through 8 on a routing switcher. All call could be used to switch physical input 3 to physical outputs 4 through 8 with a single command.

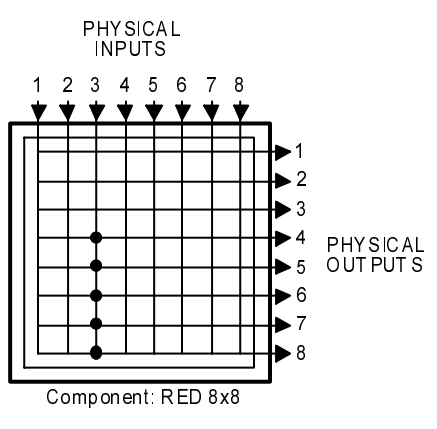

See also: Diagonal.

#### Baud

The number of signaling elements that occur each second.

At slow speeds, only one bit of information (signaling element) is encoded in each electrical change. The baud, therefore, indicates the number of bits per second that are transmitted. For example, 300 baud means that 300 bits are transmitted each second (abbreviated 300 bps).

Assuming asynchronous communication, which requires 10 bits per character, this translates to 30 characters per second (cps). For slow rates (below 1,200 baud), you can divide the baud by 10 to see how many characters per second are sent.

At higher speeds, it is possible to encode more than one bit in each electrical change. 4,800 baud may allow 9,600 bits to be sent each second. At high data transfer speeds, therefore, data transmission rates are usually expressed in bits per second (bps) rather than baud. For example, a 9,600 bps modem may operate at only 2,400 baud

#### Block

A group of contiguous crosspoints in a routing switcher which form the smallest unit on which confidence is checked.

Because of the nature of the circuits involved, individual crosspoints cannot be checked to see if they are operating correctly. Instead, the control circuitry shared by groups of crosspoints is monitored. These groups of crosspoints, called blocks, vary in size according to product type. Block size for RM5 routing switchers is 8 inputs by 2 outputs and block size for PRC routing switchers is 8 inputs by 8 outputs. If any block gives a confidence error, all crosspoints in that block are assumed to be non-functional

## **Block Checking**

The continuous, sequential monitoring of confidence for each block in a routing switcher.

Block checking occurs automatically and continuously but can be disabled for troubleshooting purposes.

## **Blocked Destination**

See: Source Block.

#### **Blocked Source**

See: Source Block.

## **Breakaway Switch**

A switch where more than one source is switched to a single destination on multiple levels.

Example: Assume there exists two sources VTR1 and VTR2 which are defined on levels VIDEO and AUDIO, and a destination MON1 which is defined on the same levels. VTR1 is switched to MON1 on the VIDEO level and VTR2 is switched to MON1 on the AUDIO level. The signal reaching MON1 will have the video from VTR1 and the audio from VTR2, and is a breakaway switch.

See also: Follow Switch

## Category

The first portion of a source, destination, or reentry name.

Categories provide an easy means of classifying and grouping switching system devices.

An example of a category is VTR which could be used with the indices 1, 2, and 3 to create the source names VTR 1, VTR 2, and VTR 3.

Category names are one to six characters in length and are constructed using uppercase letters and numbers. The first character must be a letter. Imbedded spaces are not permitted.

## Chop

Rapidly switch two different video signals into a monitor or other piece of test equipment. This is done to compare some characteristic of the signals, usually for quality control.

## Chop Rate

The parameter used to control the switching rate when chopping two signals. The signal switching rate is determined as follows:

 $\frac{\text{Video Frame Rate (Frames/Second)}}{\text{Chop Rate}} = \text{Signal Switching Rate (Switches/Second)}$ 

For example, a chop rate of 1 used with NTSC signals (30 Frames/Second) will cause the signals to be switched 30 times per second. A chop rate of 60 used with the same signals will cause them to be switched every two seconds.

## Component

The most basic signal element which can be switched by a single crosspoint. For example, in RGB video, "Red", "Green", and "Blue" are components; in stereo audio, "Left" and "Right" are components

In Matrix Space, components of like type ("Red" or "Left") are usually grouped together into rectangular matrices of crosspoints having contiguous inputs and outputs. These matrices are also referred to as components and are grouped together into levels.

The example below shows a 2x2 RGB video level made up of three components, "RED", "GRN", and "BLU".

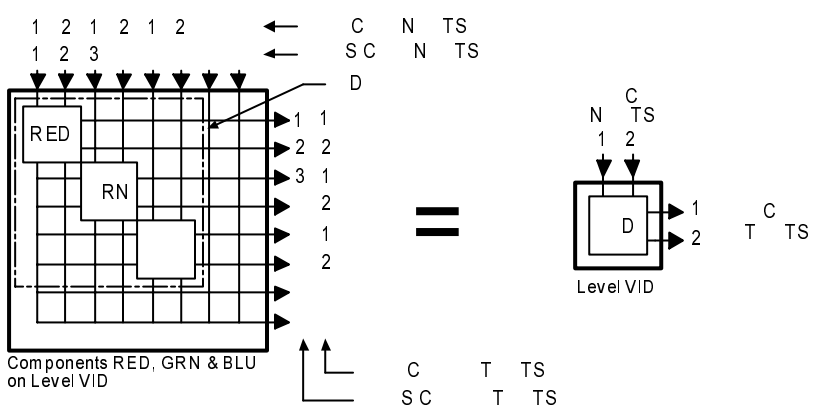

As a general rule, users control the switching of levels, but component switching is handled automatically by the switching system. In the example above, a user could specify a single logical switch, such as VID Input 1 to VID Output 2. This would result in Win3500 taking three physical switches by activating crosspoints (1,2), (3,4) and (5,6).

Component names are one to eight characters in length and are constructed using uppercase letters, numbers, and spaces. The first character must be a letter.

## Confidence

A property of a block, that indicates whether or not the circuitry controlling the crosspoints in the block, is functioning correctly.

When block checking determines that a block is not functioning correctly, the block, and all crosspoints contained in it, are said to have confidence errors.

Confidence has no relation to whether or not any crosspoint in the block is active.

## **Confidence Error**

See Confidence.

## Configuration

A collection of system definitions that define the environment in which the controller operates.

The files which comprise a configuration are stored on a PC as either .dbf format files or text files. Each configuration requires its own separate subdirectory.

Configuration names may have up to 32 alphanumeric characters.

## **Configuration Lock**

A security measure enabled when a configuration is being uploaded or downloaded.

A configuration lock is used to ensure that only one user at a time may download a configuration to the controller.

Although rare, conditions may arise that prevent a configuration lock from clearing itself automatically. To do so manually, see "Clear Configuration Locks" on page 75.

## **Control Panel**

See: Panel.

## **CPU Link**

A bi-directional, communications interface on the 3500 System Controller.

A CPU link has two components: a serial port on the controller, and a communications protocol to govern how the port is used. One CPU link is used to connect the controller to the PC running Win3500. The other CPU links may be used to connect the controller to other equipment which needs to exert control over, or obtain status from, the routing switcher system.

## Crosspoint

The circuitry and components on a printed circuit board which constitute a single physical switch.

See also: Physical Switch.

## Data Key

A user configurable control panel key, whose assigned function is used when the panel is in any mode except Salvo Select Mode.

Many control panels have user configurable keys. Each key can be assigned two functions, one as a data key and one as a salvo key. When the keys are pressed, the data key functions are used except when the panel is in salvo mode.

## Data Key List

A named list of the functions assigned to each data key on a panel.

A data key list may be shared by multiple panels as long as they are the same type of panel. Different panel types may not use the same data key list.

Data key list names are one to eight characters in length and are constructed using uppercase letters, numbers, and spaces. The first character must be a letter.

## **Default Destination**

The destination for which status will be displayed when power is applied to a panel, or when a new configuration is downloaded to the controller.

Although not mandatory, it is recommended that a default destination be selected for each panel.

## Destination

One or more logical outputs (limited to one per level), on one or more levels, which are switched together as a group.

Destination names are constructed using one category followed by 0, 1 or 2 indices. If no index is selected, the default "00" (which is not displayed) will be used.

## **Destination Block**

See: Source Block.

## **Destination Group**

See: Destination.

## **Destination Include List**

A named list of the destinations a specific control panel is authorized to control.

A destination include list may be shared by multiple panels.

The default destination assigned to a panel may be controlled even if it is not on the destination include list.

Destination include list names are one to eight characters in length and are constructed using uppercase letters, numbers, and spaces. The first character must be a letter.

#### **Destination Number**

A number assigned to each destination by the controller and used by CPU Protocol 1.

Destination numbers are also assigned to reentries.

## **Destination Status**

See: Status.

## Diagonal

A diagnostic procedure that causes a range of physical inputs to be switched to a range of physical outputs, in a diagonal pattern starting from a specified coordinate and continuing until the either the inputs or outputs are exhausted, for a specified component, with a single command.

Example: Assume that there exists a component RED which spans physical inputs 1 through 8 and physical outputs 1 through 8 on a routing switcher. A diagonal with a starting input of 4 and a starting output of 1 would cause the following physical switches to be taken: (4,1), (5,2), (6,3), (7,4), and (8,5).

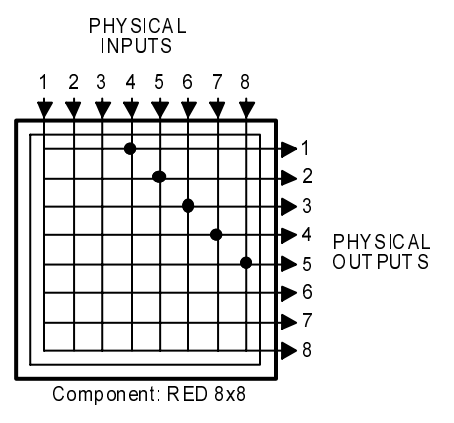

See also: All Call.

## **Follow Switch**

A switch where a single source is switched to a single destination on all levels.

Example: Assume there exists a source VTR1 which is defined on levels VIDEO and AUDIO, and a destination MON1 which is defined on the same levels. VTR1 is switched to MON1 on both the VIDEO level and AUDIO level. The signal reaching MON1 will have the video and audio from the same source, VTR1. This is a follow switch.

This is the most common manner in which switches are taken on a routing switcher.

See also: Breakaway Switch

#### Index

The last portion of a source, destination, or reentry name.

Indices provide an easy means of differentiating similar switching system devices.

Each source, destination or reentry name may use 0, 1 or 2 indices. If no index is used, "00" is the default but is not displayed. An example of indices are 1, 2, and 3 which could be used with the category VTR to create the destination names VTR 1, VTR 2, VTR 3, VTR 12 and VTR 22.

Indices are one character in length and are constructed using uppercase letters and numbers. The character 0 (zero) is a default index which may not be changed or deleted.

#### Input Offset

In matrix space, the amount by which the origin of a component on strobe x, is offset from the origin of strobe x, measured along the input axis.

The coordinates of crosspoints in matrix space are determined by the strobe they reside on, and their input and output numbers. They are given in the form (input,output) on strobe x. The origin of a component (a matrix of crosspoints) is designated by the point which falls nearest the origin of its strobe (1,1). In Figure A below, the 3x4 component bounded by coordinates (3,2), (5,2), (5,5), and (3,5) has its origin at (3,2).

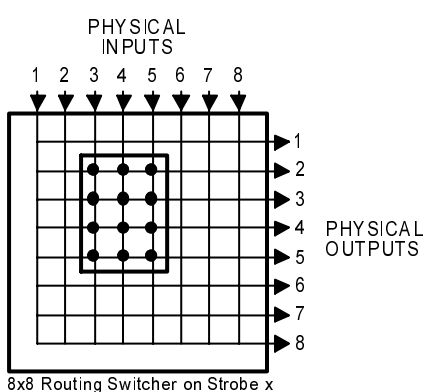

oxo Routing Switcher on Si

Figure A

Input offset is the amount by which the origin of a component is offset from the origin of its strobe, measured along the input axis. A component whose origin coincides with that of its strobe (1,1) will have an input offset of 0. The component shown in Figure A above, has an input offset of 2.

When multiple routing switchers are assigned to the same strobe, the input and output connectors are renumbered to provide a unique coordinate for each crosspoint. Crosspoint coordinates are then determined in the same manner as above. The component shown in Figure B below, has its origin at (12,7) and an input offset of 11.

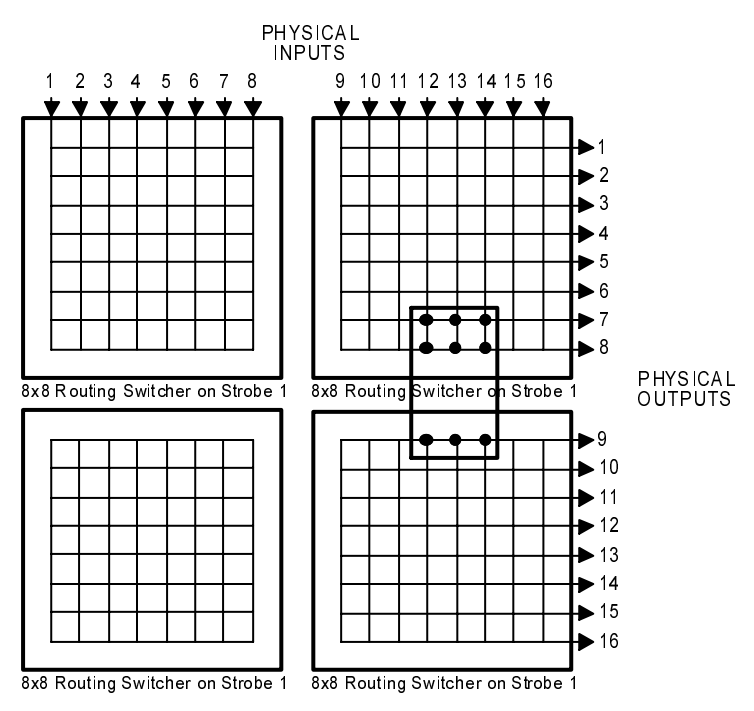

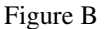

#### Level

A group of related components that are switched together.

A level is sometimes referred to as a level of control and is the basic granularity seen by a user. The components which comprise a level will always be switched together except when performing diagnostic operations.

The example below shows a 2x2 RGB video level made up of three components, "RED", "GRN", and "BLU", all of which are switched together at the same time.

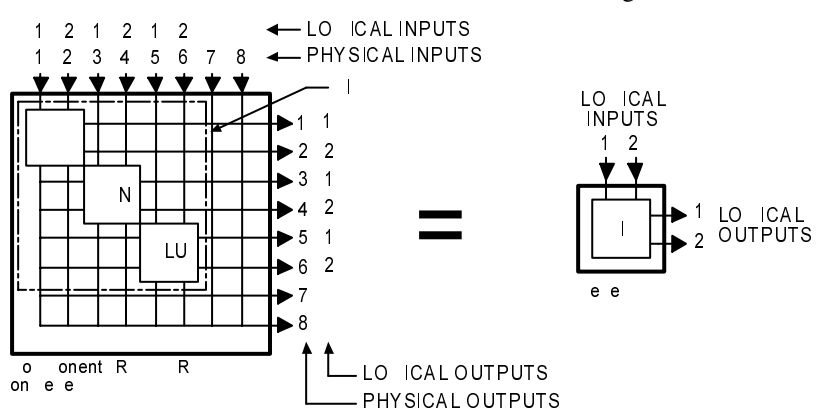

As a general rule, users control the switching of levels, but component switching is handled automatically by the switching system. In the example above, a user could specify a single logical switch, such as VID Input 1 to VID Output 2. This would result in Win3500 taking three physical switches by activating crosspoints (1,2), (3,4) and (5,6).

Level names are one to eight characters in length and are constructed using uppercase letters, numbers, and spaces. The first character must be a letter.

#### Level Order

A property assigned to a level which controls the order of display when levels are displayed on a control panel or addressed in CPU link protocols.

## **Levels of Control List**

A named list of the levels a specific control panel is authorized to control.

A levels of control list may be shared by multiple panels.

Levels of control list names are one to eight characters in length and are constructed using uppercase letters, numbers, and spaces. The first character must be a letter.

## Local Modem

A modem connected to a PC running Win3500.

See also: Remote Modem.

## Lock

A property placed on a destination that prevents all users from taking a switch on the destination. Locks may be cleared by the requester that initiated the lock, a requester of a higher lock/protect priority, or a master requester.

See also: Protect.

## **Lock Priority**

A property of panels and ports which allows them to be grouped with other panels or ports for the purpose of establishing lock and protect authority.

The lock priority is used with the requester code to determine if a lock or protect can be removed. When a lock or protect has been assigned by a panel or port, it can only be removed by another panel or port with a higher lock priority, or with the same lock priority and same requester code.

The lower the lock priority number, the higher the priority. Panel lock priorities not explicitly defined automatically default to "0" which gives absolute authority to clear any lock or protect on the system.

## Logical Input

One or more physical inputs which are switched together as a group.

Logical inputs and outputs are switched level-by-level. Since each level may have more than one component, switching a single logical input or output may involve switching more than one physical input or output.

For example, a RGB input signal represents three physical inputs because it is connected to three input connectors on the routing switcher. However, since all three components (R, G, and B) are switched together as a level, it is a single logical input.

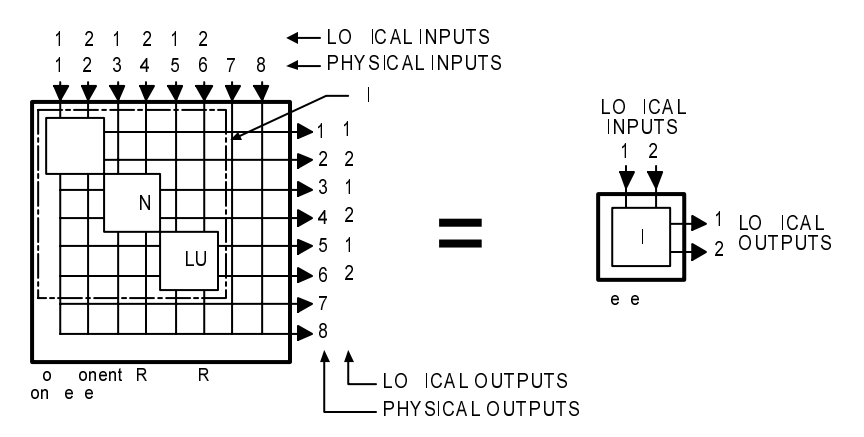

Logical inputs are numbered sequentially, level-by-level, beginning with 1. Input numbers are assigned in the same order as the physical inputs to the component(s) of the level. Since a routing switcher may be configured to have more than one level, it may have more than one logical input designated as number 1. However, within each level, every logical input will have a unique number. Logical outputs are numbered in the same manner. Logical input/output numbering is handled automatically by Win3500 as components are configured.

See also: Physical Input.

## **Logical Output**

See: Logical Input.

### **Logical Switch**

The Win3500 command that switches a logical input to a logical output.

See also: Physical Switch.

#### **Matrix Breakup**

The division of a single physical matrix into one or more components.

Matrix breakup allows complex signal types to reside within a single physical matrix. For example, a video matrix is often broken into R, G, and B components.

Matrix breakup is a software function handled by Win3500.

#### **Matrix Space**

A three-dimensional mathematical model of the crosspoints in a switching system.

The coordinates of crosspoints in matrix space are given in the form (input,output) on strobe x.

When a switching system is physically made up of only one routing switcher, the crosspoint coordinates are the same as the input and output connector numbers, and the resulting matrix space has only two dimensions. For example, the coordinates of the crosspoint indicated in Figure A is (4,2) on strobe 1.

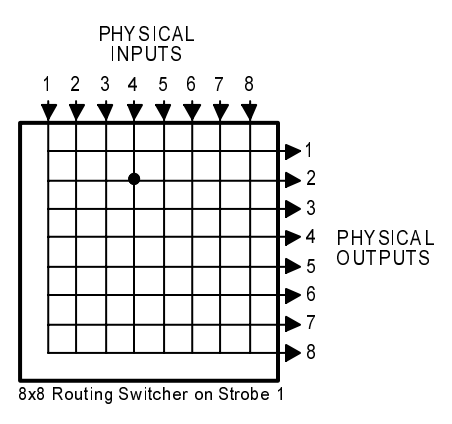

#### Figure A

Two-dimensional matrix space can also be composed of the crosspoints located in multiple routing switchers. The input and output connectors on the additional routing switchers are renumbered as required to ensure that each crosspoint can be identified by a unique (input,output) coordinate. When switching systems are constructed in this manner, matrix space size is no longer constrained by routing switcher size. The switching system shown in Figure B consists of three 8x8 routing switchers assigned to the same strobe. The coordinates of the indicated crosspoint are (12,14) on strobe 1.

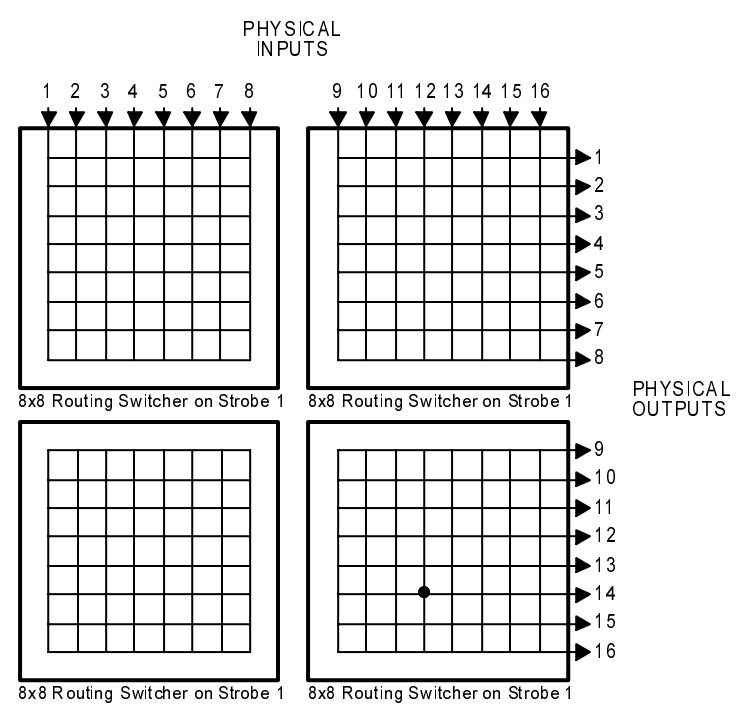

#### Figure B

Strobe numbers are used to introduce a third dimension into matrix space. Every routing switcher in a switching system is assigned to a strobe. In systems using more than one strobe (and, therefore having three-dimensional matrix space), crosspoint coordinates are given in the form (input,output) on strobe x. In Figure C, the coordinates of the indicated crosspoint in the left routing switcher are (4,2) on strobe 1. The coordinates of the crosspoint on the right are (4,2) on strobe 2.

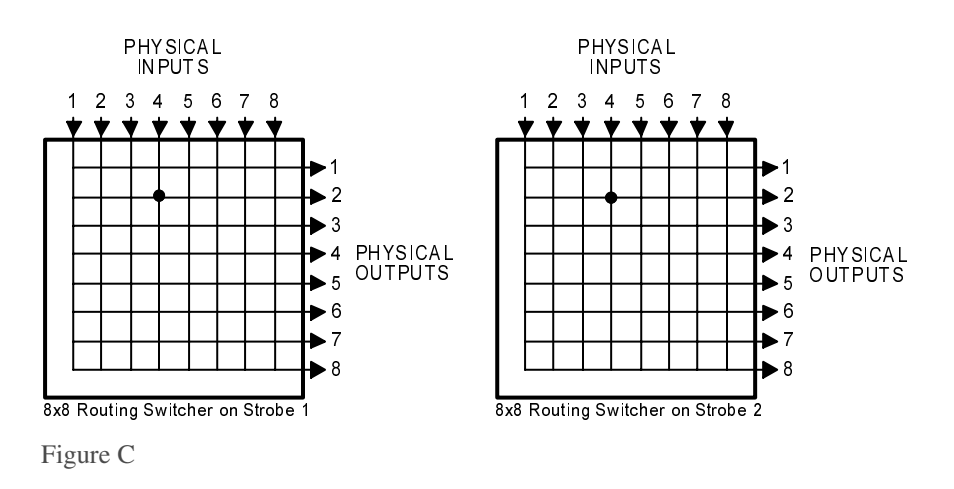

#### **Output Offset**

In matrix space, the amount by which the origin of a component on strobe x, is offset from the origin of strobe x, measured along the output axis.

The coordinates of crosspoints in matrix space are determined by the strobe they reside on, and their input and output numbers. They are given in the form (input,output) on strobe x. The origin of a component (a matrix of crosspoints) is designated by the point which falls nearest the origin of its Strobe (1,1). In Figure A below, the 3x4 Component bounded by coordinates (3,2), (5,2), (5,5), and (3,5) has its origin at (3,2).

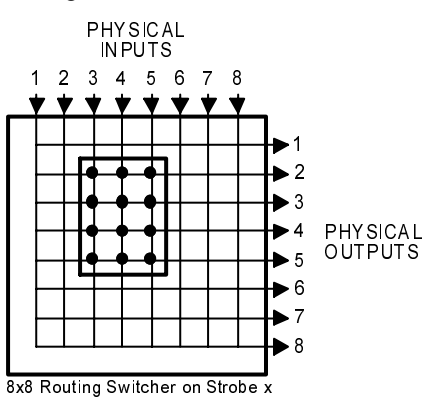

#### Figure A

Output offset is the amount by which the origin of a component is offset from the origin of its strobe, measured along the output axis. A component whose origin coincides with that of its strobe (1,1) will have an output offset of 0. The component shown in Figure A above, has an output offset of 1.

When multiple routing switchers are assigned to the same strobe, the input and output connectors are renumbered to provide a unique coordinate for each crosspoint. Crosspoint coordinates are then determined in the same manner as above. The component shown in Figure B below, has its origin at (12,7) and an output offset of 6.

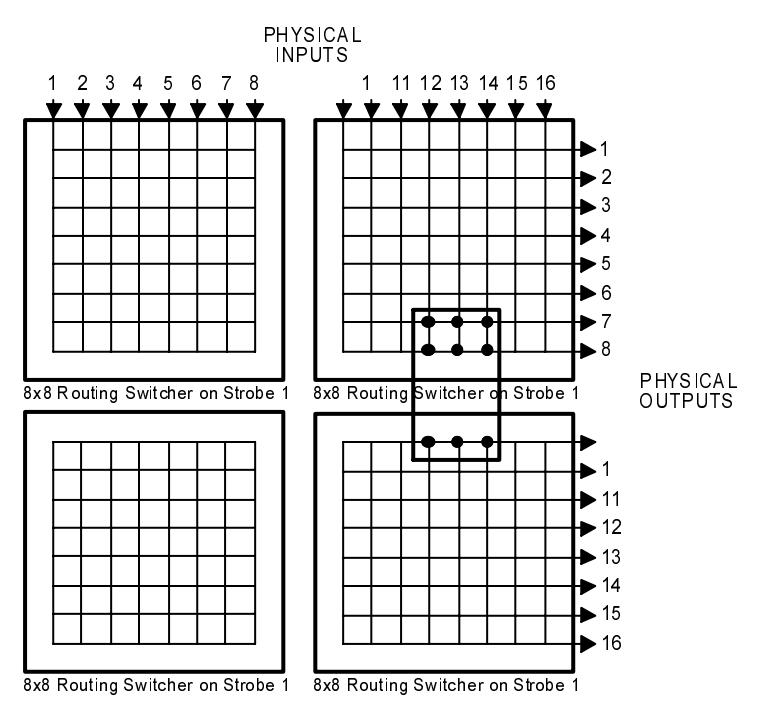

Figure B

## Panel

A user interface, usually mounted in a standard 19" rack, containing alphanumeric displays, push-buttons, LEDs, etc. Sometimes referred to as a control panel.

A panel is used to control a switching system by taking switches, obtaining status, etc.

Panel names are one to eight characters in length and are constructed using uppercase letters, numbers, and spaces. The first character must be a letter.

## **Panel Address**

A unique identifier, set by DIP switch on every panel, which allows the 3500 System Controller to differentiate between panels.

## Panel Name

An optional identifier for a control panel.

Individual panels are identified by panel address. Because of this, a panel name is not required when configuring a panel.

Panel names are one to eight characters in length and are constructed using uppercase letters, numbers, and spaces. The first character must be a letter.

## Password

Each User Account and Configuration may be protected with eight-character, upper case, alphanumeric passwords.

## PC

The Personal Computer on which Win3500 is running.

Win3500 is designed to operate on any IBM PC compatible personal computer running a Microsoft Windows<sup>TM</sup> operating system (3.1, 95, 98, or NT).

## **Physical Input**

The electrical signal coming from a device connected to an input connector on a routing switcher.

Physical inputs and outputs are the electrical signals passing through the input and output connectors of a routing switcher. Each connector represents one input or output.

For example, a RGB input signal would represent three physical inputs since it would be connected to three input connectors on the routing switcher.

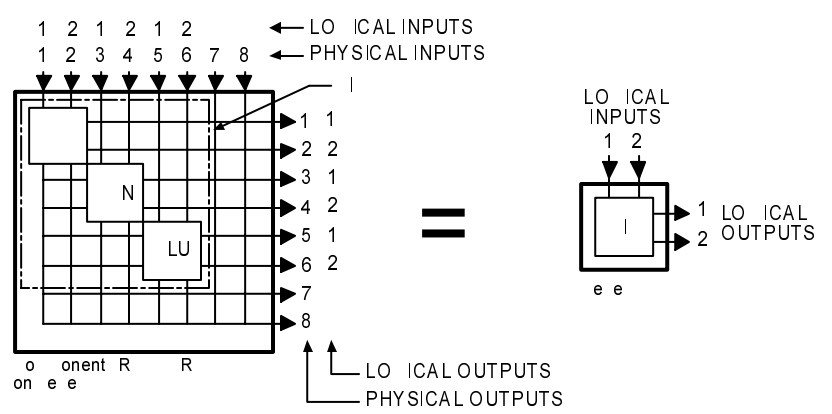

Physical inputs are numbered sequentially beginning with 1, and have the same number as the corresponding input connector on the routing switcher. This includes connectors which have been renumbered with input offset when multiple routing switchers have a common strobe. Physical outputs are numbered in the same manner.

See also: Logical Input.

## **Physical Switch**

The hardware that switches a physical input to a physical output. Sometimes referred to as a crosspoint.

See also: Logical Switch and Crosspoint.

## **Physical Output**

See: Physical Input.

#### Port

Any of the serial communications bus interface connectors on the 3500 System Controller.

Port names are one to eight characters in length and are constructed using uppercase letters, numbers, and spaces. The first character must be a letter. Port names are optional because a port is identified by its address.

#### **PRC** Device

A device designed to be compatible with the PESA Routing Control (PRC) protocol.

The Ocelot, Cougar, Jaguar, and Tiger routing switcher families are PRC devices.

See also: RM5 Device.

## Protect

A property placed on a destination that prevents all users from taking a switch on the destination except for the requester that initiated the protect. Protects may be cleared by the requester that initiated the protect, a requester of a higher lock/protect priority, or a master requester.

See also: Lock, Requester Code.

## **Protect Priority**

See: Lock Priority.

## Protocol

The format to be used when sending data between two devices.

Protocol names are one to eight characters in length and are constructed using uppercase letters, numbers, and spaces. The first character must be a letter.

## Readback

Information received from a routing switcher reporting which physical input is currently switched to a specified physical output.

To ensure that the configuration in the controller, and the actual state of the physical switches in a routing switcher agree, the routing switcher can be made to read back the status of each physical output. Where the routing switcher reports a different physical input from that expected by the controller, a readback error is declared.

## **Readback Error**

See Readback.

## Reentry

An entity which exists as both a source and destination at the same time, whose function is to facilitate switching a single source to multiple destinations, with a single logical switch.

Reentries are virtual entities that exist in the control software only. Their creation and use does not require any physical modification to the switching system hardware.

Example: Assume there exists source SRC1 and destinations DST1, DST2, and DST3. Reentry REENT1 is created and switched to the three destinations. With a single logical switch, SRC1 can now be switched to REENT1 and the signal will arrive at all three destinations at the same time.

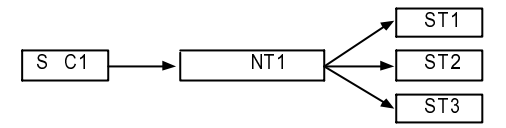

A reentry is assigned both a source number and a destination number.

Reentry names are constructed using one category followed by 0, 1 or 2 indices. If no index is selected, the default "00" (which is not displayed) will be used.

#### **Remote Modem**

A modem connected to a 3500 System Controller.

The remote modem must be an external type capable of being configured to automatically answer incoming calls. Because the 3500 System Controller does not output any modem configuration information, the remote modem must be completely transparent to the controller. The only modems tested by PESA for use as remote modems are the Practical Peripherals PM288MT II and the U.S. Robotics Sportster 28.8 using the following initialization strings:

PM288MT II: AT S0=2 Q1 X4 &C1 &D0 &K3 &S1 &W0 &Y0

Sportster 28.8: AT &F1 S0=2 &H1 &R2 &I0 L2 Q1 &C1 &D0 Y0 &W0

For more information about these modems and their initialization strings, see the Practical Peripherals web site at http://www.practical.com/ or the U.S. Robotics web site at http://www.usr.com/. Before using any other type of modem for the remote modem, please consult with the PESA Customer Service Department.

Once a remote modem has been selected, it must be properly configured before it is connected to a 3500 System Controller. This is done by connecting the remote modem to a PC running Win3500, transferring certain data into the remote modem, disconnecting the remote modem from the PC, and then connecting the remote modem to the controller.

See also: Local Modem.

## **Requester Code**

A property of panels and ports which allows them to be grouped with other panels or ports for the purpose of establishing lock and protect authority.

The requester code is used with the lock priority to determine if a lock or protect can be removed. When a lock or protect has been assigned by a panel or port, it can only be removed by another panel or port with a higher lock priority, or with the same lock priority and same requester code.

Panel requester codes not explicitly defined automatically default to the panel number.

#### **RM5** Device

A device designed to be compatible with the System 5 (RM5) control protocol

The RM4000, RM5000 and Lynx routing switcher families are RM5 devices.

See also: PRC Device.

#### Salvo

A group of predefined logical switches taken in the same vertical interval.

Example: Assume that there exists two sources, CART1 and CART2; and three destinations, MON1, VTR1, and VTR2. All of these sources and destinations are defined on two levels, AUD and VID.

By pressing a single control panel key, the user desires to take the following switches: audio and video from CART1 to MON1; audio from CART2 and video from CART1 to VTR1; and audio and video from CART2 to VTR2.

| Destination<br>(Salvo Entry) | Level: AUD | Level: VID |
|------------------------------|------------|------------|
| MON1                         | CART1      | CART 1     |
| VTR1                         | CART2      | CART 1     |
| VTR2                         | CART2      | CART 2     |

Salvo SAL1 is created which will consist of three salvo entries (one salvo entry per destination in the salvo). Each salvo entry is then configured to switch the selected sources on the appropriate levels. Once salvo SAL1 is assigned to a salvo key on the control panel, the user will be able to take all the specified switches with the press of a single key.

All switches in a salvo are taken within the same vertical interval.

Salvo names are one to eight characters in length and are constructed using uppercase letters, numbers, and spaces. The first character must be a letter.

## Salvo Entry

One or more logical switches assigned to a specific destination that is part of a salvo.

Salvo entry names are the same as the destination they are associated with.

#### Salvo Include List

A named list of the salvos a specific control panel is authorized to control.

A salvo include list may be shared by multiple panels.

Salvo include list names are one to eight characters in length and are constructed using uppercase letters, numbers, and spaces. The first character must be a letter.

## Salvo Key

A user configurable control panel key, whose assigned function is used when the panel is in salvo select mode.

Many control panels have user configurable keys. Each key can be assigned two functions, one as a data key and one as a salvo key. When the keys are pressed, the data key functions are used except when the panel is in salvo mode.

When a panel is in salvo select mode, a salvo will be executed immediately when the salvo key is pressed.

### Salvo Key List

A named list of the functions assigned to each salvo key on a panel.

A salvo key list may be shared by multiple panels as long as they are the same type of panel. Different panel types may not use the same salvo key list.

Salvo key list names are one to eight characters in length and are constructed using uppercase letters, numbers, and spaces. The first character must be a letter.

## Serial Port

See: Port.

## **Shared Input**

A logical input which is used by more than one source.

Note that shared outputs are not permitted.

See also: Source Block.

## **Soft Destination Key**

See: Soft Key.

## Soft Key

A special type of data key whose assigned function may be changed locally by a panel user.

Win3500 is used to designate a data key as either a soft source key or a soft destination key. The assignment of a specific source or destination to the soft key may then be made with either Win3500, or locally at the panel by using Store Mode.

## Soft Source Key

See: Soft Key.

#### Source

One or more logical inputs (limited to one per level), on one or more levels, which are switched together as a group.

Source names are constructed using one category followed by 0, 1 or 2 indices. If no index is selected, the default "00" (which is not displayed) will be used.

## Source Block

A means of ensuring that a particular source will not be switched to a specific destination, inadvertently or without adequate permission.

When configuring a switching system, it may be desirable to use source blocking to restrict the switching of certain logical inputs. This may be done while configuring either sources or destinations.

Since a blocked source may contain a logical input that is shared (used by more than one source), care should be taken to ensure that all sources using the logical input are blocked from the destination to be protected.

## Source Group

See: Source.

## Source Include List

A named list of the sources a specific control panel is authorized to control.

A source include list may be shared by multiple panels.

Source include list names are one to eight characters in length and are constructed using uppercase letters, numbers, and spaces. The first character must be a letter.

## Source Number

A number assigned to each source by the controller and used by CPU Protocol 1.

Source numbers are also assigned to reentries.

## Status

A list of all sources on all levels currently switched to a selected destination.

Sometimes also used to refer to the operational state of the control system (lock status, switch status, and panel status).

## Status Level

The default level to be used when displaying the status of a destination receiving signals from multiple sources, on a panel in all levels mode (ALL LEVS).

One function of the LCD display on a panel is to show which source is currently switched to a selected destination. This is known as destination status. Although more than one source can be switched to a single destination (limited to one source per level), the status display can only show one source at a time. When the panel is in all levels mode (ALL LEVS), Status Level is used to designate a default level to be used when displaying status. Only the source on this default level will be displayed. On panels which do not have LCD displays, this is indicated by a continuous, bright, pushbutton light.

If one or more other sources are also switched to the destination (on other levels), an octothorp (the "#" symbol) will be appended to the source name. The other source names can be viewed by toggling each level key in turn to show, level-by-level, which source has been switched to the destination. On panels which do not have LCD displays, this is indicated by an alternating bright/dim pushbutton light.

## **Status Method**

One of two possible ways to display status when a panel is in all levels (ALL LEVS) mode and the destination is not defined on the Status Level.

When a panel is in all levels mode (ALL LEVS), the status shown will be the source on the Status Level assigned to that panel. If the destination is not defined on the Status Level, Status Method is used to control the resulting display:

If DEF (Default Method) is selected, NO XXXXX will be displayed where XXXXX is the Status Level assigned to the panel.

If GRP (Group Method) is selected, the controller will examine every level sequentially, starting with the level designated as Level Order 1. The source switched on the first level found where the destination is defined, will be displayed as the destination status.

## Stop Bit

In asynchronous communications, a bit that indicates that a byte of data has just been transmitted.

Every byte of data is preceded by a start bit and followed by a stop bit.

## Strobe

The third dimension of matrix space.

Every routing switcher in a switching system is assigned a strobe. This is usually accomplished by setting a DIP switch on the back of the routing switcher. Strobes do not have to be unique and, in larger systems, each strobe might be associated with several routing switchers.

In many switching systems, strobes are used to group levels of the same type together. For example, video may be on Strobe 1, audio on Strobe 2, etc.

## Sync Reference

A reference signal used to ensure that switching occurs in the vertical interval of a video signal.

Sync Reference names are one to eight characters in length and are constructed using uppercase letters, numbers, and spaces. The first character must be a letter.

## System 5 Device

See: RM5 Device

## Tieline

A special type of logical switch that allows a logical input on one level to be switched to a logical output on a different level.

**Example 1 - Switch a signal from analog camera ANCAM into an analog-todigital converter (A/D) and then into digital video tape recorder DIGVTR:** (Figure A) Connect a cable between the appropriate output connector of the analog routing switcher and the input of the A/D, and a cable between the output of the A/D and the appropriate input connector on the digital routing switcher. Configure levels ANAVID and DIGVID and tieline TLINE1 to connect them. Configure destination DIGVTR on level DIGVID. Configure source ANCAM on level ANAVID to use tieline TLINE1. ANCAM may now be switched to DIGVTR with a single logical switch even though they are on different levels.
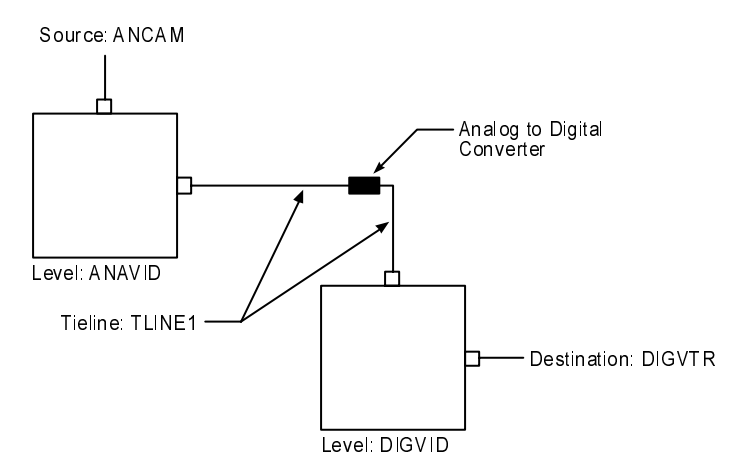

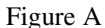

**Example 2 - Switch a signal from camera CAM1 (connected to a routing switcher in Room A) to video tape recorder VTR1 (connected to a routing switcher in Room B):** (Figure B) Connect a cable between the appropriate output connector of the routing switcher in Room A and the appropriate input connector on the routing switcher in Room B. Create levels VIDA and VIDB and configure a tieline connecting the output of VIDA to the input of VIDB. Define source CAM1 on level VIDA and destination VTR1 on level VIDB. CAM1 may now be switched to VTR1 with a single logical switch even though they (and their respective routing switchers) are located in two separate rooms.

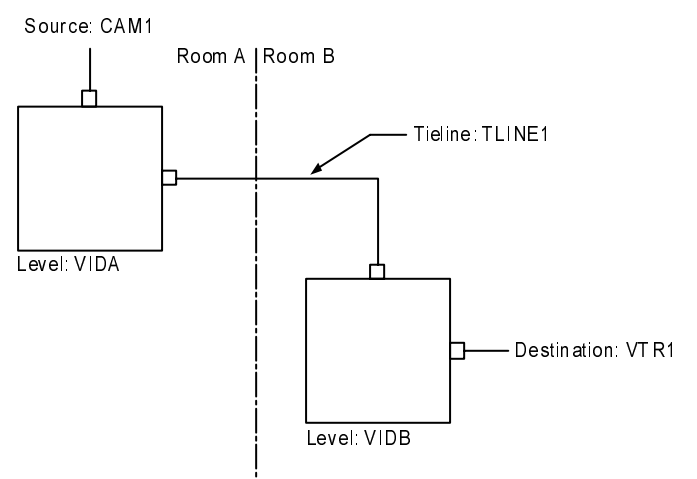

Figure B

Tieline names are one to eight characters in length and are constructed using uppercase letters, numbers, and spaces. The first character must be a letter.

## **User Account**

A set of privileges and an optional user password saved as a user name.

User accounts provide a means of restricting access to certain system functions on a user-by-user basis.

## **User Name**

An eight-character string consisting of upper case letters, numbers, spaces, and some symbols:

Permitted: ! @ # \$ % ^ & \* \_ + - = [ ] \: "; ' <> . ? / Forbidden: { } | , ( )

## **User Password**

An eight-character string consisting of letters, numbers, and spaces. A User Password may begin with either a number or a letter. Leading spaces are discarded.

## **Working Directory**

The directory on a PC where Win3500 is installed.

If the default settings of the installation program were used, this will be c:\win3500 in 16-bit versions of Windows and c:\program files\win3500 in 32-bit versions of Windows. Configurations may not be saved in the working directory or any subdirectory of the working directory.

# Index

## Α

Address 26, 55–56, 63, 65 All Call 72, 74

#### В

Baud 9, 20, 66 Block 19, 40–42, 45, 72, 76 Block Checking 76 Blocked Source 40, 45

## С

Category 35–37, 41, 45, 48 Chop 10, 14, 30, 31 Chop Rate 30 Component 5, 32–34, 72–74, 79 Confidence 19, 68, 71 Configuration 2, 5, 7, 10–11, 13–14, 17–18, 19, 21–23, 26, 29, 30, 31–32, 34, 35–36, 37–38, 39–43, 44– 46, 47–49, 51–53, 54, 57, 62–65, 68, 71, 72, 75– 76, 79–81 Configuration Lock 75 Control Panel 31, 44, 54–55, 59–61, 63 CPU Link 2, 9–10, 75, 19, 22, 31, 40, 45, 48, 52, 64– 65, 67, 75, 80 Crosspoint 33

#### D

Data Key 4, 37, 39, 44, 47, 49, 59–60, 62 Data Key List 59–60 Default Destination 37, 39, 47, 49, 57, 59 Destination 4, 24, 26–27, 28, 32, 36–37, 38–39, 40, 44– 50, 52, 56–57, 59, 81 Destination Include List 57, 59 Destination Number 45, 48 Destination Status 56–57 Diagonal 73–74

#### Η

Hot Take 24

#### I

Index 37–39, 41, 45, 48 Input Offset 34

#### L

Level 24, 27, 30–33, 35, 41, 46, 50–51, 56–58, 79, 81 Level Order 31, 57 Levels of Control List 57–59 Local Modem 2, 9, 11, 20 Lock 55, 63, 65–66, 68, 75 Lock Priority 55, 65–66 Logical Input 35, 40–41, 45 Logical Output 35, 46, 81 Logical Switch 35, 48

#### Μ

Matrix Space 5, 34 Modem 2, 9–11, 20–22, 75, 81

## 0

Output Offset 34

## Ρ

Panel 4, 14, 19, 25, 54–64, 31, 44, 54–64, 65–66, 76, 25, 81 Panel Address 26, 55–56, 63 Panel Name 55, 63 **Password** 10, 14, 17, 18, 30, 80 PC 1–2, 7, 9–11, 17–18, 20–23, 75, 76, 80–81 Physical Input 41, 73 Physical Output 46 Physical Switch 72, 74 Port 2, 9–11, 20–22, 55, 65–68, 80–81 PRC 33, 49, 65, 79 Protect 30, 55, 65–66, 68 Protocol 5, 40, 45, 48, 52, 67–68

#### R

Readback 19, 71 Reentry 19, 26, 36, 38, 47–49 Remote Modem 2, 10–11, 20–22, 81 Requester Code 55, 63, 65 RM5 33, 49, 79

#### S

Salvo 4, 25, 32, 37, 39, 44, 47, 49, 51–53, 59–61, 63

Salvo Entry 52 Salvo Include List 59 Salvo Key 54, 60-61 Salvo Key List 60-61 Serial Port 2, 9-11, 20-22, 66, 80-81 Soft Key 37, 39, 44, 47, 49, 62 Source 4, 24, 26, 28, 32, 35, 39-44, 36-37, 38-44, 45, 48-49, 52, 56-57, 59 Source Block 40-42, 45 Source Include List 59 Source Number 40 Status 19, 23-27, 32, 40, 45, 56, 63-64, 67-69, 71, 81 Status Level 32, 56-57, 81 Status Method 56 Stop Bit 66 Strobe 34 Sync Reference 27, 49–51, 49–51, 81, 49–51

## Т

Tieline 19, 27-28, 34, 41-42

## U

User Account 10–11, 18–19, 68, 71, 10–11, 18–19, 80, 18–19 User Name 9–11, 17, 18–19, 22, 80 User Passwoar 11, 18

#### W

Working Directory 13, 81

# **Revision History**

| Rev. | Date     | Description                                                                             | Ву         |
|------|----------|-----------------------------------------------------------------------------------------|------------|
| Α    | 08-15-97 | Initial Release.                                                                        | C. Jaynes  |
| В    | 12-19-97 | Revised for v2.0 software release.                                                      | C. Jaynes  |
| С    | 09-02-98 | Issued Addendum 1 for v3.0 software release per ECO-3069.                               | G. Tarlton |
| D    | 03-11-99 | Incorporated Addendum 1 per ECO-3069.<br>Revised for v3.3 software releaseper ECO-3253. | G. Tarlton |
| E    | 09-29-99 | Revised for v3.4 software per ECO-3455.                                                 | G. Tarlton |
| F    | 10-27-99 | Revised for v3.5 software per ECO-3480.                                                 | G. Tarlton |

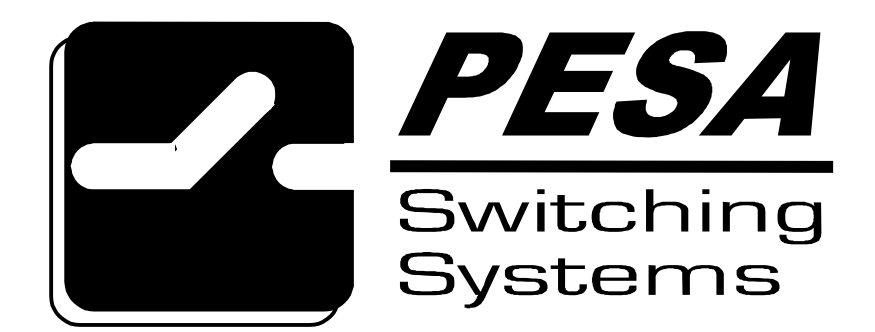